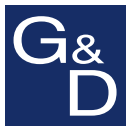

# **G&D CATCenter**

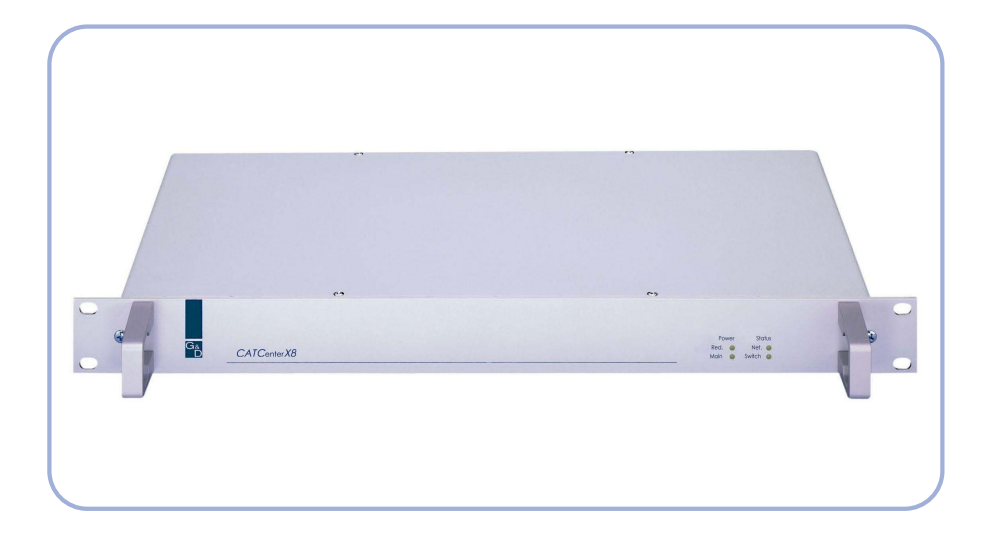

# Operation GuideOperating the matrix switch

# Table of Contents

| 1 | Description                                          | 6        |
|---|------------------------------------------------------|----------|
|   | 1.1 Component Introduction                           | 6        |
|   | 1.2 Principle of Operation                           | 7        |
|   | 1.3 Delivery Condition / Default Settings            | 7        |
|   | 1.4 Administrator Login                              | 8        |
|   | 1.5 Function Key Overview                            | 8        |
|   | 1.6 Definition of Terms                              | 9        |
|   |                                                      |          |
| 2 | Principle of Operation                               | 11       |
|   | 2.1 CATCenter Login                                  | 11       |
|   | 2.2 System Operation using AdonIS                    | 12       |
|   | 2.2.1 Accessing AdonIS                               | 12       |
|   | 2.2.2 Using AdonIS                                   | 12       |
|   | 2.2.2.1 Keyboard Operation                           | 12       |
|   | 2.2.2.2 Mouse Operation                              | 13       |
|   | 2.3 Target Selection Using Hotkey                    | 13       |
|   | 2.4 The Target Selection SELECT Menu                 | 14       |
|   | 2.4.1 Accessing Other Menus                          | 16       |
|   | 2.4.2 SELECT Menu Symbols                            | 17       |
|   | 2.4.3 User-Related Target Display                    | 17       |
|   | 2.4.4 Target Info "Ctrl + F12"                       | 18       |
|   | 2.5 F-Key Functions within ADONIS                    | 20       |
|   | 2.6 System Notifications                             | 22       |
|   | 2.6.1 Message "NOT CONNECTED"                        | 22       |
|   | 2.6.2 Message "No free route to target"              | 22       |
|   | 2.6.3 Message "No route to target known"             | 23       |
|   | 2.6.4 "Target not available"                         | 23       |
|   | 2.7 Keyboard emulation for operation of SUN-computer | 24       |
| 2 | Operation Manue (FO)                                 | 05       |
| ა | Operation wenu (F9)                                  |          |
|   | 3.1 Automatically pass through all targets           | 20       |
|   | 3.1.1 Calling the AutoScan Function                  |          |
|   | 3.1.2 Identifying the AutoScan Function              |          |
|   | 3.1.3 Canceling the AutoScan Function                |          |
|   | 3.1.4 Setting the AutoScan Time                      |          |
|   | 3.2 Automatically pass through all active targets    |          |
|   | 3.2.1 Calling the AutoSkip Function                  |          |
|   | 3.2.2 Identifying the AutoSkip Function              | 20       |
|   | 3.2.3 Canceling the AutoSkip Function                | 28       |
|   | 3.3 Manually connecting through an targets           | 20       |
|   | 3.3.1 Calling the StepScan Function                  | 20       |
|   | 3.3.2 Identifying the StepScan Function              | 29       |
|   | 3.3.5 Canceling the StepScall FullCuoli              | 29<br>20 |
|   | 3.5 Lloor Logout / End Sossion                       | 29<br>20 |
|   | 2.6 Do Initializing the Mouse                        | 30       |
|   | 2.7 Poturn to Loot Torroot                           |          |
|   | 2.9 Dienloving Additional Target Information         |          |
|   | 3.0 Turp Target Op/Off using Adop19                  | აა<br>22 |
|   | 2.10 Login to an Open Access Concele                 | JJ       |
|   |                                                      |          |

| 4 | Personal Profile Menu (F10)                                     | 35       |
|---|-----------------------------------------------------------------|----------|
|   | 4.1 Permanent Screen Display of Target Information              | 36       |
|   | 4.2 Setting the Scan Interval                                   | 37       |
|   | 4.3 Establishing Keys for StepScan                              | 37       |
|   | 4.4 Defining SelectKeys & Default Computer / Scan Participation | 38       |
|   | 4.5 Positioning the Target Display on the Monitor               | 39       |
|   | 4.6 Positioning AdonIS on the Monitor                           | 40       |
|   | 4.7 Changing own password                                       | 41       |
|   |                                                                 |          |
| 5 | Configuration Menu (F11)                                        | 42       |
|   | 5.1 Creating, Editing, and Deleting Users                       | 43       |
|   | 5.1.1 F3 ADD User                                               | 45       |
|   | 5.1.1.1 Changing the "User Password"                            | 4/       |
|   | 5.1.1.2 Group Membersnip                                        | 48       |
|   | 5.1.1.2.1 Adding a User to a Group                              | 50       |
|   | 5.1.1.2.2 Removing a User from a Group                          | 52       |
|   | 5.1.1.3 Ealt Config Rights                                      | 53       |
|   | 5.1.1.4 Euli Operation Rights                                   | 34       |
|   | 5.1.1.5 Eult Target Access Rights                               | 00       |
|   | 5.1.1.0 Eult Feisulia Fiolile                                   | 00<br>50 |
|   | 5.1.2 F/ Delete User                                            | 58       |
|   | 5.1.2 T 4 Delete 03ei                                           | 50       |
|   | 5.1.5 T 5 Eult 0sel                                             | 50       |
|   | 5.2 Creating Editing and Deleting User Groups                   | 60       |
|   | 5.2 E3 ADD Group                                                | 62       |
|   | 522 F4 Delete Group                                             | 63       |
|   | 5.2.3 F5 Edit Group                                             |          |
|   | 5.2.3.1 Member Management                                       | 64       |
|   | 5.2.3.1.1 Adding a User to a Group                              | 66       |
|   | 5.2.3.1.2 Removing a User from a Group                          | 66       |
|   | 5.2.3.2 Edit Config Rights                                      | 67       |
|   | 5.2.3.3 Edit Operation Rights                                   | 68       |
|   | 5.2.3.4 Edit Target Access Rights                               | 70       |
|   | 5.2.3.5 New Target Right                                        | 71       |
|   | 5.2.4 F6 Enable/Disable                                         | 72       |
|   | 5.3 Creating, Editing, and Deleting Targets                     | 72       |
|   | 5.3.1 Editing the Selected Target                               | 73       |
|   | 5.3.1.1 Changing the Target Name                                | 73       |
|   | 5.3.1.2 Reset Target Video Data                                 | 73       |
|   | 5.3.1.3 OSD Sync                                                | 74       |
|   | 5.3.1.4 USB Multimedia Keyboard                                 | 75       |
|   | 5.3.1.5 IBM RS/6000 support                                     | 75       |
|   | 5.3.1.6 USB power management                                    | 75       |
|   | 5.3.1.7 Apple mode                                              | 76       |
|   | 5.3.2 Inheriting Existing Larget Information                    | 76       |
|   | 5.3.3 Deleting a Larget                                         | 77       |
|   | 5.4 Creating, Editing, and Deleting Target Groups               | 79       |
|   | 5.4.1 F3 Add Group                                              | 80       |
|   | 5.4.2 F4 Delete Group                                           | 82       |
|   | 5.4.3 F5 Edit Group                                             | 83       |
|   | 5.5 Optimizing the Screen Display                               | 83       |

| 5.5.1 Rights                                                       | 83    |
|--------------------------------------------------------------------|-------|
| 5.5.2 Accessing IVT Mode                                           | 83    |
| 5.5.3 Video Tuning Setting                                         | 84    |
| 5.5.3.1 Automatic Settings                                         | 85    |
| 5.5.3.2 Manual Settings                                            | 85    |
| 5.5.3.2.1 Establishing the Video Boost                             | 85    |
| 5.5.3.2.2 Setting Noise Suppression                                | 86    |
| 5.5.3.2.3 Fine Tuning                                              | 86    |
| 5.5.3.2.4 Setting the Delay                                        | 87    |
| 5.5.4 Notes on IVT Settings                                        | 88    |
| 5.5.5 Tested Resolution                                            | 89    |
| 5.6 Administering a Console / Establishing an OpenAccess Console   | 89    |
| 5.6.1 Edit Console - Standard Console (F5)                         | 91    |
| 5.6.1.1 Enhanced Keyboard                                          | 92    |
| 5.6.1.2 AutoLogout                                                 | 92    |
| 5.6.1.3 Screensaver Time                                           | 93    |
| 5.6.1.4 Scancode Set                                               | 93    |
| 5.6.1.5 OSD Keyboard Layout                                        | 93    |
| 5.6.1.6 OSD by Mouse                                               | 94    |
| 5.6.1.7 Remember Last User Name                                    | 94    |
| 5.6.1.8 Keyboard Required                                          | 95    |
| 5.6.1.9 OSD Blocked                                                | 95    |
| 5.6.1.10 Reset Console Video Data                                  | 96    |
| 5.6.1.11 Video                                                     | 97    |
| 5.6.2 Console Type "OpenAccess"                                    | 97    |
| 5.6.2.1 Activating an OpenAccess Console                           | 98    |
| 5.6.2.2 Configuring an OpenAccess Console                          | 99    |
| 5.6.2.3 Activating Temporary Administrator Access                  | 100   |
| 5.6.3 Console Type – Video Console                                 | .101  |
| 5.6.3.1 Activating a Video Console                                 | 101   |
| 5.6.3.2 Configuring a Video Console                                | 103   |
| 5.6.4 Enable / Disable Console (F6)                                | . 104 |
| 5.6.5 Deleting a console                                           | . 104 |
| 5.7 Slave Name Assignment for Cascaded Systems                     | . 105 |
| 5.8 Defining System-wide Settings                                  | . 107 |
| 5.8.1 Defining the Initial Hotkey                                  | . 108 |
| 5.8.2 Establishing the Double Hotkey                               | . 108 |
| 5.8.3 Establishing the SelectKey                                   | .109  |
| 5.8.4 Turning the Screen Display On / Off for Multi-User Operation | .109  |
| 5.8.5 Establishing the Communication Mode of the RS232 Interface   | .110  |
| 5.8.6 Establishing the RS232 Baud Rate                             | . 110 |
| 5.8.7 Operation modes of the CATCenter within a cascade            | .111  |
| 5.8.8 Establishing the System Name                                 |       |
| 5.8.9 Expanding the System with New Functions                      | . 113 |
| 5.8.10 Resetting the System to Default Values                      | .114  |
| 5.8.11 Reset Netfilter Configuration                               | .114  |
| 5.9 Turn Targets On/Off using AdonIS – Required Configuration      | .115  |
| 5.10 Establishing and Editing Network Settings                     | .118  |
| 5.10.1 Gateway Definition                                          | .118  |
| 5.10.2 Defining the Network Parameters for Network A or Network B  | .120  |

| 6 | Int | formation Menu (F12)              |  |
|---|-----|-----------------------------------|--|
|   | 6.1 | Requesting System Information     |  |
|   | 6.2 | Requesting the Console Status     |  |
|   | 6.3 | AdonIS F-Kevs – Function Overview |  |
| 7 | In  | dex                               |  |

# 1 <u>Description</u>

### 1.1 <u>Component Introduction</u>

The CATCenter line includes the following devices:

- CATCenter X2: Allows you to control up to 16 targets via 2 consoles (console = monitor-keyboard-mouse). The number of targets can be increased to 1024 by cascading.
- CATCenter X4: Allows you to control up to 32 targets via 4 consoles. The number of targets can be increased to 2048 by cascading.
- CATCenter X8: Allows you to control up to 32 targets via 8 consoles. The number of targets can be increased to 512 by cascading.

# In principle, all three products are identical. Functional differences are highlighted separately in this manual. Otherwise, this manual pertains only to the CATCenter.

Both targets and consoles are connected to the CATCenter using CAT-x cables (x = 5, 6, 7). Cabling is reduced to a minimum.

The consoles are connected to the CATCenter via the UCON devices. The UCON are used to connect the monitor, keyboard, and mouse.

The UCON-IP offers the additional option of remotely administering the targets connected to the CATCenter via TCP/IP or ISDN (or DSL). The UCON-IP is described in a separate manual!

The targets are connected to the CATCenter via the CPU module CATpro2. The CATpro2 optimizes the signals for transmission via the CAT cable. The distance between a target connected via a CATpro2 and a UCON can be up to 300 meters.

Power is supplied to the connected targets using HardBoot CCX. Up to 128 users per CATCenter can be connected to the OSD with HardBoot CCX.

Therefore, the CATCenter makes an active contribution towards saving costs, energy, and space for additional input devices and towards using the connected targets more efficiently.

The users have comfortable access to the capabilities of several targets via several consoles. The multitude of possible consoles combined with the remote access option allows the user to develop individual operating concepts.

# 1.2 <u>Principle of Operation</u>

The CATCenter is an electronic switch, which includes the following functionality:

- Password protection and LOGOUT
- Extensive network functionality, e.g. syslog message output, authentication, time leveling using a time server (only with CATCenter X8)
- Intelligent user management
- Configuration of the entire system using the configuration software CATCenter view (only with CATCenter X8)
- Configurable target access for each user
- Full keyboard / mouse emulation for error-free operation
- SUN-USB keyboard support, also on the console side (with conversion, connecting a SUN keyboard with miniDIN8 connector is also possible)
- Full support of the Microsoft Explorer mouse
- Video bandwidth up to 250 MHz
- Switching via keyboard hotkey or ADONIS
- ADONIS configurable
- USB support (keyboard and mouse, remote via converter with UCON-a)
- Intelligent "CPU Search" function
- Multi-access mode
- Flash upgrade capability

# 1.3 Delivery Condition / Default Settings

In the delivery condition, the CATCenter is configured as follows:

- LOGIN via admin access
- No user password assigned
- Configuration only possible via administrator login
- Hotkey "CTRL"

# 1.4 Administrator Login

If you want to change the default settings, enter your administrator username in the "Name" field and your administrator password in the "Password" field of the **LOGIN** window. Please obtain this information from your administrator.

Using the administrator login, you always have access to all configuration levels regardless of the current settings.

Of course, user logins can also be granted configuration rights (see Chapter 5.1.1.3).

For your own security, please remove the administrator password from the operating manual.

# 1.5 <u>Function Key Overview</u>

After the **SELECT** menu has been opened using the key combination (**CTRL** + **NUM**), you can display the ADONIS function keys. To do so, press the **F12** key and select the submenu "**VIEW SYSTEM-FUNCTION KEYS**" in the **INFORMATION** menu that opens (see **Chapter 6.3**)

| Syst | tem function keys |   |
|------|-------------------|---|
| Кеу  | Function          |   |
| F 1  | Help              | ↑ |
| F 2  | Save              |   |
| F 3  | Add               |   |
| F 4  | Delete            |   |
| F 5  | Edit              |   |
| F 6  | Enable/Disable    |   |
| F 7  | Copy/Move         |   |
| F 8  | Paste             |   |
| F 9  | Operation         |   |
| F10  | Personal Profile  |   |
| F11  | Configuration     |   |
| F12  | Information       |   |
| ESC  |                   |   |

# 1.6 <u>Definition of Terms</u>

This chapter explains terms that are found frequently throughout this manual.

- AdonIS The AdonIS is the graphical user interface of the CATCenter system. You can use AdonIS for operation and configuration. In addition, AdonIS offers controlled access to the entire CATCenter system via the login functionality.
- **Cascading** A cascade consists of a master-slave architecture. The master serves as the central control unit for all connected slave devices. A CATCenter cascade can be used to increase the number of targets that can be connected to 512, 1024 or 2048 (depending on the CATCenter used).
- **CATCenter** The CATCenter is the central unit of the overall system. The CATCenter is the connection point for (2, 4, or 8) consoles on the one hand and (16) 32 targets on the other hand. If more than (16) 32 targets are connected then this takes place by cascading; in this case, the CATCenter is used both as master and as slave.
- **CATpro2** Dongle used to connect the targets to the CATCenter. The keyboard, video, and mouse signals are modulated by the CATpro2 and transmitted to the CPU interface of the CATCenter via a CAT-x cable (x=5,6,7).
- **CAT-x-Cable** Fully shielded CAT cable that transports the modulated KVM signals.
- **Console** A console consists of keyboard, video, and mouse. These peripheral devices are connected to the UCON.
- **Console Port** RJ45 interface on the CATCenter used to connect the UCON devices.
- **CPU Port** RJ45 interface on the CATCenter used to connect the targets.

Footer The header is the lower blue area of an AdonIS window. Footer Header The header is the upper blue area of an AdonIS window. **HEADER** List field The list field is the middle area of an AdonIS window. LIST FIELD Network Ethernet with IP protocol. Service Port You can install a firmware update on the CATCenter via the service port (2.5 mm plug). You will find the CATCenter service port on the front of the device. Target A target is any device that can be operated via a CATCenter. Transmission RJ45 interface of the UCON products used to connect to the CATCenter. The transmission interface is connected to a console port of the CATCenter with a CAT-x cable. UCON The UCON devices are used for console connections and thus provide the user with access to the CATCenter system. The user can operate and configure via the UCON devices. The UCON devices are offered in five variations (UCON. UCON-a, UCON-s, UCON-IP-eco, UCON-IP).

# 2 <u>Principle of Operation</u>

# 2.1 <u>CATCenter Login</u>

| Logi | n CON               | 00002005    |
|------|---------------------|-------------|
|      | User name           | _           |
|      | Password            |             |
|      |                     |             |
| ESC  | G&D CATCente<br>TAB | er<br>Enter |

After turning on the CATCenter, the **LOGIN** window appears. Enter your USER name and personal USER password here. The number of attempts is not limited.

The user name and password are case-sensitive.

Confirm your entry in each field using the **ENTER** key. You can use the **TAB** key to switch between the input fields. **ESC** cancels data entry.

If the device is still in the delivery condition (no user passwords have been assigned), then the system can only be accessed using the administrator login. You will find this as an attachment in printed version of this manual.

To change the delivery condition of the device, you also have to enter the administrator password. This provides you with additional configuration rights (see Chapter 1.4).

After this information has been entered, the **SELECT** menu appears (see Chapter 2.4).

Targets can be selected using AdonIS (see Chapter 2.2) or a keyboard hotkey (see Chapter 2.3).

# 2.2 System Operation using AdonIS

#### 2.2.1 Accessing AdonIS

Access AdonIS by pressing and holding the **CTRL** key (**default**) and then pressing the **NUM** key.

#### 2.2.2 Using AdonIS

AdonIS can be operated using the keyboard or the mouse.

#### 2.2.2.1 Keyboard Operation

The following keys are available to operate AdonIS, and they carry out the same actions in all windows:

| +                 | Move up / down 1 entry                            |
|-------------------|---------------------------------------------------|
| PgDn         PgUp | Move up / down 10 entries                         |
| End Home          | Move to the end / beginning of the<br>entire list |
| Enter             | Carry out or discard function / selection         |
| F9                | Access the Operation menu                         |
| F10               | Access the Personal Profile menu                  |
| F11               | Access the Configuration menu                     |
| F12               | Access the Information menu                       |

#### 2.2.2.2 Mouse Operation

AdonIS can also be operated using the mouse.

- Scrolling  $\rightarrow$  Selecting an entry
- Left button  $\rightarrow$  Enter
- Right button  $\rightarrow$  Escape

This assignment applies to all AdonIS windows.

# 2.3 Target Selection Using Hotkey

In the delivery condition, no select keys for direct selection of a target have been defined. You first have to define these select keys in the **ASSIGN SELECT KEY** submenu (see Chapter 4.4) for a maximum of 10 targets.

To switch, you then press and hold the **CTRL** key and press the **NUMBER** key of the desired channel according to your settings in the **ASSIGN SELECT KEY** submenu (see Chapter 4.4).

Allowable number keys are those above the letters, from 1 - 0 (default setting).

Selection of target 1: CTRL (or any other definable Hotkey) + 1

The default setting starts with 1 and ends with 0. The hotkey combination can be modified (see Chapter 5.8.1).

Once a selection has been made using the keyboard or mouse, the name of the TARGET and the switch is displayed on your screen for approx. 5 seconds (*screen* display).

| Example:  |                          |
|-----------|--------------------------|
| Win 2000  | (Target name, editable)  |
| Console 1 | (Console name, editable) |

# 2.4 <u>The Target Selection SELECT Menu</u>

After the LOGIN, the **SELECT** menu is automatically opened.

This menu shows all targets connected to the CATCenter. The targets that are turned on and were detected during installation are displayed in green (the CATCenter detects a target when the CATpro2 is supplied with power by the target). Targets that are turned off are displayed in red.

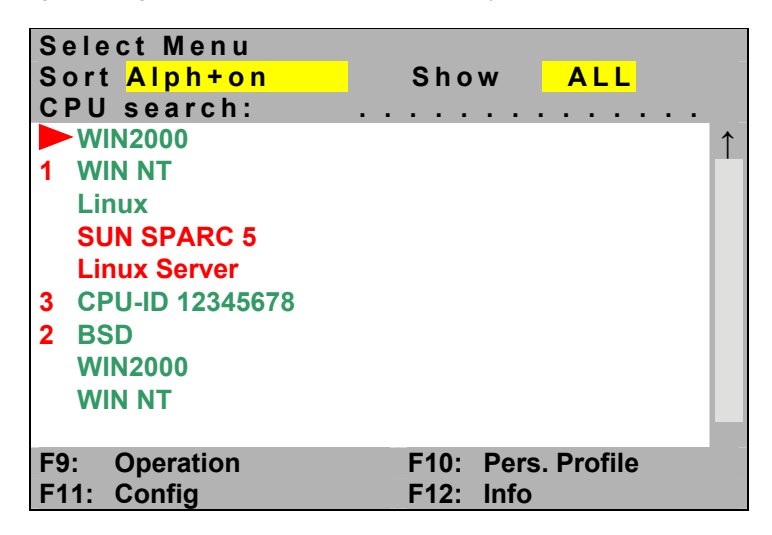

CPU Search Function

| CPU Search: |  |
|-------------|--|
|-------------|--|

To find the desired target quickly, the **SELECT** menu has a search function. Enter the name of the desired target. The search is carried out as soon as you start entering characters.

#### Target Name

#### CPU-ID 12345678

By default, the target name corresponds to the ID number of the CATpro2 used. Each CATpro2 is assigned a unique ID. This ID is marked on a label on the CATpro2. This target name can be edited in the **SELECT** menu.

To do so, place the cursor onto the desired target and then press the **F5** key. The field changes to edit mode (font color changes to YELLOW). After you have made all required changes to the target name, confirm your changes by pressing **ENTER**. This exits edit mode for this target.

Alternatively, the target name can be edited in the **TARGET MANAGEMENT** menu (see Chapter 5.3).

#### Hotkey Assignment

To access a target using a hotkey combination (e.g. **CTRL + 1**), you have to assign a hotkey to the target. This is done in the **SYSTEM CONFIG** submenu. First, you define the initial hotkey (see Chapter 5.8.1, Defining the Initial Hotkey), and then you assign the desired select keys to a maximum of 9 targets (see Chapter 5.8.3, Establishing the Select Key).

#### TAB / Change Sort Criteria (Sort Mode ► A | p h + <

Press **TAB** in the **SELECT** menu to move to the sort field. Change the sort criteria by pressing **SPACEBAR** (toggle).

The following sort options are available:

| Alph+:                | Ascending alphabetic sort of the targets                                                     |
|-----------------------|----------------------------------------------------------------------------------------------|
| Alph+on:<br>(Default) | <ol> <li>Ascending alphabetic sort of the connected<br/>targets and subsequently</li> </ol>  |
|                       | 2. Ascending alphabetic sort of the unconnected targets                                      |
| Alph-:                | Descending alphabetic sort of the targets                                                    |
| Alph-on:              | <ol> <li>Descending alphabetic sort of the connected<br/>targets and subsequently</li> </ol> |
|                       | 2. Descending alphabetic sort of the unconnected targets                                     |
| ID:                   | Displays the physical name of the CATpro2                                                    |

#### "Show" Area - Changing the Display Mode:

By default, the "Show Field" includes the items "All" and "GRP".

| "ALL" means: | All targets are displayed in the list field. |
|--------------|----------------------------------------------|
| "GRP" means: | Only groups are displayed in the list field. |

If you already selected a group earlier and you access the **SELECT** menu again, then the **Show Field** displays the selections "All", "GRP", and the group name of the last group you selected ("Last Group").

| y groups are displayed in the list field.                                                                                 |
|----------------------------------------------------------------------------------------------------|
| gets that belong to the last group you accessed<br>displayed.<br>st Group" is a variable that stands for the group<br>ne. |
|                                                                                                    |

You can exit all three versions of the **SELECT** menu using the **ESC** key. This takes you back to the target.

#### 2.4.1 Accessing Other Menus

You can access other menus from the **SELECT** menu. These menus have predefined **F-Keys**.

In particular, these F-Keys are:

- F 9 Access the "OPERATION menu" (see Chapter 3) In this menu, you carry out operations you require for the dayto-day use of the system.
- F 10 Access the "PERS. PROFILE menu (see Chapter 4) User-related settings are established in this menu.
- F 11 Access the "CONFIGURATION menu" (see Chapter 5) Central configuration settings for the CATCenter are established in this menu. Administrators and users with configuration rights are authorized to access this menu. These users can either access all entries under this menu, or they are assigned the right to access certain configuration submenus by the administrator.
- F 12 Access the "INFORMATION menu" (see Chapter 6) This menu contains information regarding the CATCenter being used.

#### 2.4.2 SELECT Menu Symbols

The following symbols are displayed as supplemental information in front of the target name:

|   | Target being accessed by your own console.                                                                                                    |
|---|----------------------------------------------------------------------------------------------------|
| 2 | Target being accessed by 2 consoles, for example. Numbering is from $1 - 9$ (and $A - F$ accessed by 2 CATCenter + CATpro2-UC). Your own console is not accessing this target currently. If your own console is accessing the target, the symbol changes ( $\blacktriangleright$ ). |

#### 2.4.3 User-Related Target Display

Due to the option to assign user-specific access rights (see Chapter 5.1.1.5), the **SELECT** menu can display different targets for different users.

If a user does not have access to one or more targets, then they are not displayed in the **SELECT** menu.

If a user has **VIEW ONLY access** to a target (see Chapter 5.1.1.5), then this target is included in the selection list. However, a corresponding message appears in the *screen display* if this target is selected.

#### 2.4.4 Target Info "Ctrl + F12"

The **SELECT** menu shows all targets connected to the CATCenter. The targets that are turned on are displayed in green; those that are turned off are displayed in red.

However, this display method does not give you <u>any</u> information regarding the connection location of the targets on the CATCenter.

To receive this connection information, proceed as follows:

a) Select a target with the mouse or the keyboard (arrow keys). This selection is <u>not</u> confirmed with the **ENTER** key or double-clicking with the mouse. The selected target is identified with a black bar. In the following example, a Linux computer was selected.

| Select menu     |                       |
|-----------------|-----------------------|
| Sort Alph+      | Show <mark>All</mark> |
| CPU search:     |                       |
| WIN2000         | 1                     |
| 1 WIN NT        |                       |
| Linux           |                       |
| SUN SPARC 5     |                       |
| Linux Server    |                       |
| 3 CPU-ID 123456 |                       |
| 2 BSD           |                       |
| WIN2000         |                       |
| WIN NT          |                       |
|                 |                       |
| F9: Operation   | F10: Pers. Profile    |
| F11: Config     | F12: Info             |

b) Now press the hotkey combination CTRL + F12 (not changable).

In the window that opens (see next page), you will find the following information:

- a) The target you are currently accessing
- b) The console port to which your own console is connected
- c) The CPU port where this target is connected
- d) Display of the connection dynamics in case of cascading

This sample window shows you the following information:

|   | — a | i) You a<br>by th<br>alway        | are acce<br>e entry<br>ys show           | essing<br>Linux<br>n in th              | a Linux<br>[A].   Th<br>e first li         | c complete<br>targe<br>ine of the        | uter. Tl<br>et name<br>nis winc                | nis information<br>e (including CA<br>low.                      | is displaye<br>Tpro2 ID)                                  | əd<br>is       |
|---|-----|-----------------------------------|------------------------------------------|-----------------------------------------|--------------------------------------------|------------------------------------------|------------------------------------------------|-----------------------------------------------------------------|-----------------------------------------------------------|----------------|
|   | — t | ) Unde<br>of the<br>CATC<br>and t | erneath<br>e Linux<br>Center s<br>he CPU | the tar<br>comp<br>slave 2<br>J port is | rget na<br>uter.  <br>2 [C]. T<br>s displa | me, yo<br>In this<br>The rela<br>ayed us | u will fi<br>case, if<br>itionship<br>ing a do | nd the connect<br>is CPU port<br>bobetween the<br>bwnward-point | tion location<br>8 [B] of th<br>target nan<br>ting arrow. | on<br>he<br>ne |
|   |     | Targ                              | et In                                    | fo                                      |                                            |                                          |                                                |                                                                 |                                                           | 1              |
| 4 |     |                                   | Linux                                    | ĸ                                       |                                            |                                          | (000                                           | 20f58)                                                          | [A]                                                       |                |
|   |     | CPU<br>CON                        | 8<br>CCX_<br>8                           | _Slave<br>3                             | e 2<br>5                                   | (0<br>2                                  | )00021<br>1                                    | 0a)<br>4                                                        | [B]<br>[C]<br>[D]                                         |                |
|   |     | CPU<br>CON                        | 11<br>CCX<br>4                           | 12<br>_Slav<br>8                        | 13<br>/e 1<br>6                            | 14<br>( <sup>(</sup><br>3                | 15<br>000000<br>1                              | 16<br>011)<br>2                                                 | [E]<br>[F]                                                |                |
|   |     | CPU                               | 11<br>CCX_                               | 12<br>Maste                             | 13<br>er                                   | 14<br>(0                                 | 15<br>000000                                   | 16<br>10)                                                       | [H]                                                       |                |
|   |     | Enter                             | : OK                                     |                                         |                                            |                                          |                                                |                                                                 | [J]                                                       |                |
|   |     |                                   |                                          |                                         |                                            |                                          |                                                |                                                                 | [N]                                                       |                |

- C) You are working on console port 6 [K] of the CATCenter master [J]. This information is displayed by the entry CON 6. The console port is always displayed in the last line of this window.
  - d) The system structure of this sample CATCenter system includes 1 master device (CATCenter\_Master [J]) and 2 slave devices (CATCenter\_Slave 1 [F] & CATCenter\_Slave 2 [C]). These names can be edited (see Chapter 5.8.8). The device ID (e.g. /00000010) of the respective CATCenter is displayed behind each device name. This number is permanently assigned to the device and is not editable.
  - e) The CATCenter\_Master [J] is connected to the console ports [G] of the CATCenter\_Slave 1 [F] via its CPU ports [H]. The CATCenter\_Slave 1 [F] is connected to the console ports [D] of the CATCenter\_Slave 2 [C] via its CPU ports [E].

#### Extract from the Connection Overview Within the Target Info Window:

The connection between a master device and a slave device is established by connecting the console ports of a slave device to the CPU ports of the master device (see the CATCenter Installation Guide, Chapter 2.5). The ports used for this connection can also be seen from the *Target Info.* 

In this example, the connection between the CATCenter\_Master and the CATCenter\_Slave 1 appears as follows:

| CATCenter_Master                        | CATCenter_Slave 1              |
|-----------------------------------------|--------------------------------|
| CPU port of the master device connected | to the console port of Slave 1 |
| 11 —                                    | → 4                            |
| 12                                      | → 8                            |
| 13 ——                                   | → 6                            |
| 14                                      | → 3                            |
| 15                                      | → 1                            |
| 16                                      | → 2                            |

#### Connection Overview CATCenter Master -> CATCenter Slave 1

#### CATCenter\_Master

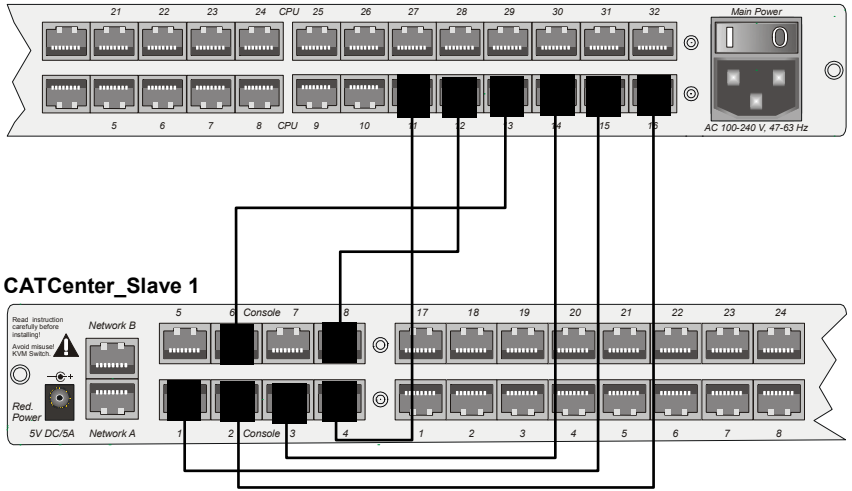

**Note:** The information described here always relates to the target selected in the **SELECT** menu. Connection information of targets that are not selected is not displayed in the **Target Info**.

To exit the *Target Info*, press the ENTER or ESC key.

# 2.5 <u>F-Key Functions within ADONIS</u>

The **F-Keys** on your keyboard have fixed functions within the AdonIS structure. This means you always have the same **F-Keys** available to you in any menu that you access.

You can see an overview of the system function keys by opening the **SELECT** menu by pressing **CTRL** + **NUM**, and then pressing the **F12** key. In the menu that opens, select the **VIEW SYSTEM FUNCTION KEYS** submenu using the mouse or keyboard. The following window is opened:

| Sys | tem Function Keys |
|-----|-------------------|
| Key | Function          |
| F 1 | Help              |
| F 2 | Save              |
| F 3 | Add               |
| F 4 | Delete            |
| F 5 | Edit              |
| F 6 | Enable/Disable    |
| F 7 | Copy/Move         |
| F 8 | Paste             |
| F 9 | Operation         |
| F10 | Personal Profile  |
| F11 | Configuration     |
| F12 | Information       |
| ESC |                   |

The **F-Keys F1** - **F8** are global function keys and have the same function or meaning in all AdonIS menus you access, insofar as the function is supported by the respective AdonIS window.

The **F-Keys F9** - **F12** are master function keys and are available in every AdonIS main menu. The following are the AdonIS main menus:

| • | OPERATION menu     | <b>F9</b> |
|---|--------------------|-----------|
| • | PERS. PROFILE menu | F10       |

- PERS. PROFILE menu
   CONFIG menu
   F11
- INFORMATION menu F12
- INFORMATION menu F12

The assignment of the **F-Keys** is a factory default and cannot be modified.

# 2.6 <u>System Notifications</u>

#### 2.6.1 <u>Message "NOT CONNECTED"</u>

If the **ESC** key is pressed in the **SELECT** menu before a target is selected, the message *NOT CONNECTED* is displayed.

Example: CON 02234100 (Console name, editable) Not connected

To return to the **SELECT** menu, access it again using the key combination **CTRL** + **NUM**.

#### 2.6.2 Message "No free route to target"

In a casdaded system (e. g. 1 x CATCenter-Master and 1 x CATCenter-Slave) and depending on your personal target access rights, you can access targets wich are connected at a CATCenter-Slave from a CATCenterX8-Master (See Cascading Chapter 2.5 of the Installation Manual CATCenter).

The CATCenter-Slave doesn't has to be necessarily a **CATCenter X8**. A **CATCenter X2** and **CATCenter X4** can also act as a slave device.

#### Information about the cascading:

The master device (e.g. a CATCenter X8) has a total of 32 CPU ports available for cascading. Assuming that 8 consoles are connected to the master device and all of them are to access all targets, then one CPU port has to be used for cascading every console connection. Therefore, 8 CPU ports have to be used on the master device so that all 8 consoles can continue to access all connected targets.

If, on the other hand, you only have one console then you only have to use one CPU port on the master; this is identical to the method described above.

# In general, the following applies: For every console access implemented on the slave, the same number of CPU ports must be available on the master!

However, if fewer console access (e. g. only for console access connections) is realized at the CATCenter-Slave as consoles are connected to the CATCenter-Master (in this example 8 consoles), only four consoles of the master device can access the targets connected to the slave.

When four consoles are accessing the targets connected at the slave, and during this process an fifth console is tryind to access one of the targets connected at the slave following message appears on the screen of this console:

#### Attention

Connecting to target failed Error message: No free route to target

#### Enter/ESC: OK

The information of this message is, that no connection to the target can be established, since the maximum number of console access is reached.

By pressing the keys **Enter** or **ESC** this window is closed and you return to the **SELECT** menu.

#### 2.6.3 <u>Message "No route to target known"</u>

If you intend to access a target, which is connected at a powerd down slave following message appears on the screen of this console:

| Attention                                                                 |  |
|---------------------------------------------------------------------------|--|
| Connecting to target failed<br>Error message:<br>No route to target known |  |
| Enter/ESC: OK                                                             |  |

By pressing the keys **Enter** or **ESC** this window is closed and you return to the **SELECT** menu.

#### 2.6.4 <u>"Target not available"</u>

If you intend to access a target, following conditions can exist:

- A target is switch off (is displayed in the SELECT menu in in red color),
- The last known connection port (CPU-Port) of a target is occupied by a new target or

• The same target has been connected to CATCenter by a new CATpro2-Dongle.

In this case, following message appears on your screen.

| Attention                                                             |  |
|-----------------------------------------------------------------------|--|
| Connecting to target failed<br>Error message:<br>Target not available |  |
| Enter/ESC: OK                                                         |  |

By pressing the keys **Enter** or **ESC** this window is closed and you return to the **SELECT** menu.

# 2.7 <u>Keyboard emulation for operation of SUN-</u> <u>computer</u>

The dongle CATpro2–SUN USB must be used to ensure the emulation of specific SUN-Keyboard shortcuts at none SUN-keyboards. Two versions of this dongle exist (German and American layout). (see. chapter 2.1.3 of the manual "CATCenter Installation Guide").

Following keyboard combinations must be pressed to emulate the corresponding SUN-shortcut:

| Sun-shortcut | Keyboard combination | Sun-shortcut | Keyboard combination |
|--------------|----------------------|--------------|----------------------|
| Stop         | PAUSE + A            | Find         | Ctrl Alt + F9        |
| Again        | Ctrl Alt + F2        | Cut          | Ctrl Alt + F10       |
| Props        | Ctrl Alt + F3        | Help         | Ctrl Alt + F11       |
| Undo         | Ctrl Alt + F4        | Mute         | Ctrl Alt + F12       |
| Front        | Ctrl Alt + F5        | Speaker Up   | Ctrl Alt + NUM +     |
| Сору         | Ctrl Alt + F6        | Speaker Down | Ctrl Alt + NUM -     |
| Open         | Ctrl Alt + F7        | Compose      | Ctrl Alt + NUM x     |
| Paste        | Ctrl Alt + F8        | Shutdown     | Ctrl Alt + Pause     |

# 3 Operation Menu (F9)

The **OPERATION** menu provides the basic operating functions of the CATCenter. This menu is accessed using the following hotkey combination: **CTRL + NUM** (default) followed by pressing the **F9** key.

From here, the following functions can be accessed:

| G&D                  | Operation          |
|----------------------|--------------------|
| A - Autoscan         |                    |
| B - Autoskip         |                    |
| C - Stepscan         |                    |
| D - Disconnect       |                    |
| E - User Logout      |                    |
| F - Mouse utility    | ,                  |
| G - Return to las    | st target          |
| H - Target Info      | off                |
| I - Target powe      | r off              |
| <b>Temporary OAC</b> | login              |
| ESC: Select          | F10: Pers. Profile |
| F11: Config          | F12: Information   |

You can select from the entries displayed here using the mouse or the **UP ARROW** and **DOWN ARROW** keys on your keyboard. Confirm your selection using the **ENTER** key or by clicking the left mouse button.

All functions can be carried out from the **SELECT** menu using the following hotkey combinations:

- CTRL + A AutoScanFehler! Textmarke nicht definiert.
- CTRL + B AutoSkip
- CTRL + C StepScan
- CTRL + D Disconnect
- CTRL + E User Logout
- CTRL + F Mouse utility
- CTRL + G Return to last target
- CTRL + H Target Info
- CTRL + I Target power on/off

Within the OPERATION menu, you only have to enter the desired letter.

The hotkey combinations within this menu are predefined and cannot be edited. Modifying the initial hotkey (**CTRL**) (see Chapter 5.8.1) to access AdonIS has no effect on the valid hotkey combinations in this menu.

The entries in the **OPERATION** menu are accessible to all users. Exception: **Mouse utility**; only for users with corresponding rights.

The entry **Temporary OAC login** (see Chapter 5.6.2.3) is only visible when OpenAccess has been activated on the CATCenter system. This entry is only available to the administrator or user with configuration rights when OpenAccess has been activated. For notes regarding OpenAccess, see Chapter 5.6.2.

Depending on your rights, you access additional main menus from the **OPERATION** menu. In particular, these are:

- **ESC** Switches back to the **SELECT** menu
- F10 Switches to the PERS. PROFILE menu
- F11 Switches to the CONFIG menu
- F12 Switches to the **INFORMATION** menu

#### 3.1 <u>Automatically pass through all targets</u>

Activating the *AutoScan* function pass through all channels (targets) to which the user has access.

Targets that are not turned on can also be included in the *AutoScan* function (e.g. to check the boot phase of a target that has just been turned on).

#### 3.1.1 <u>Calling the AutoScan Function</u>

Carry out the following steps:

- 1. Access AdonIS by pressing the key combination (default): CTRL + NUM
- 2. Access the **OPERATION** menu by pressing the **F9** key.
- 3. Move the cursor to the entry *AutoScan* and press the ENTER key or the A key.

Alternatively, the function can be called from the **SELECT** menu using the hotkey combination **CTRL + A**.

The channels you have access to are connected to your console, one after the other, for approx. 5 seconds. The time period can be modified (see chapter 4.2).

In the delivery condition, all computers are enabled for the *AutoScan* function.

#### 3.1.2 Identifying the AutoScan Function

Activation of the *AutoScan* function is shown by "Scan" on the display.

| Example:  |                           |
|-----------|---------------------------|
| Win 2000  | (Computer name, editable) |
| CATCenter | (Switch name, editable)   |
| AUTOSCAN  | (Active scan function)    |

#### 3.1.3 <u>Canceling the AutoScan Function</u>

Keyboard or mouse input pauses the *AutoScan* function and it resumes only after input ceases. To cancel the function, access AdonIS (CTRL + NUM) or select a computer using a hotkey. The scan display disappears.

#### 3.1.4 <u>Setting the AutoScan Time</u>

→ See Chapter 4.2, Setting the Scan intervall

# 3.2 <u>Automatically pass through all active targets</u>

The *AutoSkip* functionality is similar to *AutoScan*. However, only the computers that are connected and active are displayed. Unused channels or computers that are turned off are skipped.

#### 3.2.1 Calling the AutoSkip Function

Carry out the following steps:

- 1. Access AdonIS by pressing the key combination (default): CTRL + NUM
- 2. Access the **OPERATION menu** by pressing the **F9** key.
- 3. Move the cursor to the entry AutoSkip and press the ENTER key or the B key.

Alternatively, the function can be called from the **SELECT menu** using the hotkey combination **CTRL + B**.

Now the active channels you have access to are connected to your console, one after the other, for approx. 5 seconds. The time period is identical to the setting for the *AutoScan* time.

#### 3.2.2 Identifying the AutoSkip Function

Activation of the AutoSkip function is shown by "SKIP" on the display.

| Example:  |                           |
|-----------|---------------------------|
| Win 2000  | (Computer name, editable) |
| CATCenter | (Switch name, editable)   |
| AUTOSKIP  | (Active skip function)    |

#### 3.2.3 Canceling the AutoSkip Function

Keyboard or mouse input pauses the *AutoSkip* function and it resumes only after input ceases. To cancel the function, access AdonIS (CTRL + NUM) or select a computer using a hotkey. The *SKIP* display disappears.

#### 3.3 <u>Manually connecting through all targets</u>

This function makes it possible to manually connect through all channels on the CATCenter in an ascending or descending sequence, in increments of 1. The *StepScan* function starts with the currently selected computer.

#### 3.3.1 <u>Calling the StepScan Function</u>

Carry out the following steps:

-

- 1. Access AdonIS by pressing the key combination (default): CTRL + NUM
- 2. Access the **OPERATION menu** by pressing the **F9** key.
- 3. Move the cursor to the entry StepScan and press the ENTER key or the C key.

Alternatively, the function can be called from the **SELECT menu** using the hotkey combination **CTRL + C**.

Ascending order is set using the **UP ARROW** key, descending order with the **DOWN ARROW** key. The keys used to activate the **StepScan** function can be modified (see Chapter 4.3).

If no computer is selected, the following message is displayed:

| (No active selection)                |
|--------------------------------------|
| (Switch name, editable)              |
| (Note regarding the active StepScan) |
|                                      |

In this case, press one of the keys that activates the **StepScan**. The **StepScan** then starts with either the last or the first channel.

#### 3.3.2 Identifying the StepScan Function

Activation of the StepScan function is shown by "STEPSCAN " on the display.

| Example:  |                           |
|-----------|---------------------------|
| Win 2000  | (Computer name, editable) |
| CATCenter | (Switch name, editable)   |
| STEPSCAN  | (Active step function)    |

#### 3.3.3 Canceling the StepScan Function

To cancel the function, access AdonIS (CTRL + NUM) or select a target using a hotkey.

The STEP display disappears.

# 3.4 <u>Canceling the Connection to a target</u>

Carrying out the **DISCONNECT** function cancels the connection from your console to a selected target. This ensures that a console that is not in use is not accessing any targets and that the targets are therefore available to all consoles.

To activate the **DISCONNECT** function, carry out the following steps:

- 1. Access AdonIS by pressing the key combination (default): CTRL + NUM
- 2. Access the **OPERATION** menu by pressing the **F9** key.
- 3. Move the cursor to the entry "DISCONNECT" and press the ENTER key or the D key.

Alternatively, the function can be called from the **SELECT** menu using the hotkey combination **CTRL + D**.

After carrying out this function, the connection to the last active target is cancelled and you return to the **SELECT** menu.

**Caution! DISCONNECT** does not protect your console against unauthorized access!

# 3.5 <u>User Logout / End Session</u>

The **User Logout** cancels your login to the CATCenter. It also cancels an existing connection to a target.

After the function is carried out, the CATCenter LOGIN window is displayed. To access the system again, you have to re-enter your user password or the administrator password.

To activate this function, carry out the following steps:

- 1. Access AdonIS by pressing the key combination (default): CTRL + NUM
- 2. Access the **OPERATION** menu by pressing the **F9** key.
- Move the cursor to the entry "User Logout" and press the ENTER key or the E key.

Alternatively, the function can be called from the **SELECT** menu using the hotkey combination **CTRL + E**.

**Note:** You should always use this function when you want to protect the CATCenter against unauthorized access, e.g. when you leave your workstation. When this function is activated, an existing connection to a target is cancelled.

# 3.6 <u>Re-Initializing the Mouse</u>

If the mouse of <u>one</u> target stops working during operation or after maintenance (mouse pointer does not move), it is possible to re-initialize it.

First, check all cable connections to ensure they are seated properly. Please note that the *Mouse-Enable* function is always carried out for the respective active channel only.

To activate this function, carry out the following steps:

- 1. Access AdonIS by pressing the key combination (default): CTRL + NUM
- 2. Access the **OPERATION** menu by pressing the **F9** key.
- Move the cursor to the *MOUSE UTILITY* submenu and press the ENTER key or the F key.

Alternatively, the function can be called from the **SELECT** menu using the hotkey combination **CTRL + F**.

This opens the **MOUSE UTILITY** submenu, which offers the following options:

| Mouse utility             |       |
|---------------------------|-------|
| Reset mouse               |       |
| Enable mouse (for Unix)   |       |
| Enable Intelli            |       |
| Enable Intelli - Explorer |       |
|                           |       |
| Esc                       | Enter |

**Caution!** Only carry out the enable / reset that matches the particular target! The decisive factor is the mouse drive installed on the target - not the physical mouse used!

#### Reset Mouse

Use this selection for Windows operating systems, regardless of the mouse driver used.

# This applies to: WIN 98, WIN NT, WIN ME, WIN 2000, WIN XP, OS/2, Silicon Graphics.

Confirm your selection with the **ENTER** key. The mouse is initialized and the menu is closed. The mouse will then work normally once again.

#### Enable Mouse (for Unix)

Use this selection for Unix or Linux operating systems when the target uses a standard mouse driver.

Any driver that is not an Intelli-mouse driver is a standard driver.

#### Enable Intelli

Use this selection when the target uses an Intelli-mouse driver and a non-Windows operating system.

(E.g. Linux OS with Intelli-mouse driver)

Confirm your selection with the **ENTER** key. The mouse is initialized and the menu is closed. The mouse will then work normally once again.

#### Enable Intelli - Explorer

Use this selection when the target uses an Intelli-Explorer-mouse driver and a non-Windows operating system (e.g. Linux OS with Intelli-Explorer-mouse driver).

Confirm your selection with the **ENTER** key. The mouse is initialized and the menu is closed. The mouse will then work normally once again.

# 3.7 <u>Return to Last Target</u>

With this function, you can automatically select the last target that was used.

To activate this function, carry out the following steps:

- 1. Access AdonIS by pressing the key combination (default): CTRL + NUM
- 2. Access the **OPERATION** menu by pressing the **F9** key.
- 3. Move the cursor to the entry "**RETURN TO LAST TARGET**" and press the **ENTER** key or the **G** key.

Alternatively, the function can be called from the **SELECT** menu using the hotkey combination **CTRL + G**.

After carrying out this function, you will be connected to the last target used.

# 3.8 Displaying Additional Target Information

In the **TARGET INFO** line, you can determine what additional target information is displayed in the right-hand column of the Select menu.

The following entries are available:

- Off No additional information is displayed.
- SelectKey The SelectKey established to access the respective target is displayed (this is editable, see Chapter 4.4).
- ID The physical target name (ID of the CATpro2; see Chapter 2.4) can be displayed.

To change the entries, carry out the following steps:

- 1. Access AdonIS by pressing the key combination (default): CTRL + NUM
- 2. Access the **OPERATION** menu by pressing the **F9** key.
- 3. Move the cursor to the entry **TARGET INFO** and press the **Spacebar** key or the **H** key.

Alternatively, the function can be called from the **SELECT** menu using the hotkey combination **CTRL + H**.

Now you can switch between the individual entries, which are shown with a yellow background, using the toggle key (**Spacebar**). Use the **ESC** key to exit this menu and return to the **SELECT** menu. All settings that were modified are saved.

# 3.9 <u>Turn Target On/Off using AdonIS</u>

#### This function is only available if a HardBoot CCX is connected.

In the row "TARGET POWER", you can turn the currently active target on or off.

The base requirements for this function are:

- At least one HardBoot must be connected to the CATCenter to supply power.
- The corresponding settings have to be established in the "CONFIG menu -> Power" for this target (see Chapter 5.9)

To turn off a target, carry out the following steps:

- 1. Access AdonIS by pressing the key combination (default): CTRL + NUM
- 2. Access the **OPERATION** menu by pressing the **F9** key.
- 3. Move the cursor to the entry "TARGET POWER" and press the ENTER key or the I key.

By pressing the **ENTER** key a security advice appears on your screen. By confirming the selected (and running) target is automatically turned off.

After the target has been turned off, the entry in the **"TARGET POWER"** line changes from **On** to **Off.** 

Follow the same process to turn on a target that is not running.

Alternatively, the function can be called from the **SELECT** menu using the hotkey combination **CTRL** + **I**.

# 3.10 <u>Administrator LoginFehler! Textmarke nicht</u> definiert. to an OpenAccess Console

This function is only available if OpenAccess has been activated on the console you are currently working on (see Chapter 5.6.2). This function provides you with temporary administrator access to an OpenAccess console. For more information on this function, see Chapter 5.6.2.3.

# 4 <u>Personal Profile Menu (F10)</u>

You can establish user-specific settings in the **PERS. PROFILE** menu. This menu is accessed using the following hotkey combination: **CTRL + NUM** (default). Press the **F10** key in the window that opens.

From here, the following settings can be established:

| G & D                          | Personal Pro | file        |  |  |
|--------------------------------|--------------|-------------|--|--|
| Display                        |              | temp        |  |  |
| Scantime                       |              | 05 sec      |  |  |
| Stepkeys                       |              | Up Dn       |  |  |
| Selectkey, Scan&Default Target |              |             |  |  |
| Set Display Position           |              |             |  |  |
| Set Menu Pos                   | ition        |             |  |  |
| Change own                     | bassword     |             |  |  |
| Esc: Select                    | F9:          | Operation   |  |  |
| F11: Config                    | F12:         | Information |  |  |

#### Note:

The entries within this window depend on the rights given you by the administrator. If, for example, you only have the right to change your own password, only this entry is editble. All other entries are not accessible.

You can select from the entries displayed here using the mouse or the **UP ARROW** and **DOWN ARROW** keys on your keyboard. Confirm your selection using the **ENTER** key or by clicking the left mouse button.

You can access other main menus from the **PERS. PROFILE** menu. In particular, these are:

- **ESC** Switches back to the **SELECT** menu
- F9 Switches to the **OPERATION** menu
- F11 Switches to the **CONFIG** menu
- F12 Switches to the INFORMATION menu

To save the changes you have made, press the **F2** key. You are then returned to the **SELECT** menu.

If you press the **ESC** key after making changes, the following warning message is displayed:

#### Warning

You did not save your changes! Press F2 to save and exit ENTER to exit without saving ESC to cancel

F2 : Save and exit Enter : Exit without saving **ESC: Cancel** 

\_\_\_\_\_3

You then have the following options:

| Pressing the F2 key:    | Saves the changes you made and returns you to the <b>SELECT</b> menu             |
|-------------------------|----------------------------------------------------------------------------------|
| Pressing the ENTER key: | All changes you have made are discarded and you return to the <b>SELECT</b> menu |
| Pressing the ESC key:   | Returns you to the PERS. PROFILE menu                                            |

# 4.1 <u>Permanent Screen Display of Target Information</u>

The following settings are available to display the information for the selected target:

| - | Permanent | => | perm | or                                  |
|---|-----------|----|------|-------------------------------------|
| - | Temporary | => | temp | (approx. 5 seconds after switching) |
| - | Off       | => | off  | (display is not shown)              |

After you move the cursor to the **DISPLAY** field, you can use the **SPACEBAR** (toggle) to select the desired option (**off/temp/perm**).

If you select the temporary channel display, you can display the selected channel at any time using the key combination **CTRL** + **CAPS LOCK** (default setting).

#### Default setting: temp
# 4.2 <u>Setting the Scan Interval</u>

Set the cursor to the line **SCANTIME**. The existing entry can be edited by pressing the **ENTER** key.

A scan time of 1 – 99 seconds is valid. ENTER completes the entry.

To save the changes you have made, press the **F2** key. You are then returned to the **SELECT** menu.

# 4.3 <u>Establishing Keys for StepScan</u>

Here you can define the keys used for manually cycling through computers (*STEPSCAN*, see Chapter 3.3).

The following keys or mouse buttons are available:

| Up Dn          | UP arrow and DOWN arrow                       |
|----------------|-----------------------------------------------|
| PgUp PgDn      | Page Up and Page Down                         |
| NUM Up Dn      | UP arrow and DOWN arrow on the number pad     |
| NUM PgUp PgDn  | Page Up and Page Down on the number pad       |
| NUM + -        | PLUS and MINUS on the number pad              |
| Explorer mouse | Buttons 4 and 5 of the Intelli-Explorer-mouse |

After you move the cursor to the **STEPKEYS** field, you can use the **SPACEBAR** (toggle) to select the desired option.

To save the changes you have made, press the **F2** key. You are then returned to the **SELECT** menu.

# 4.4 <u>Defining SelectKeys & Default Computer / Scan</u> <u>Participation</u>

After you select this menu item (with either the mouse or the keyboard), the following window opens.

| Assign Selectkey, Scan&Default |       |     |       |         |
|--------------------------------|-------|-----|-------|---------|
| Sort ► Alph+ ◀                 | Show: | All |       |         |
| WIN2000                        | 1     | S   |       |         |
| WINXP                          | 2     | S   |       |         |
| LINUX                          | 3     | S   |       |         |
| SUN Sparc                      | 4     | S   |       |         |
| 0 – 9, - : Set Selectkey       | • • • |     | F2    | : Save  |
| SPACE: Scanmode                |       | Er  | nter: | Default |

In this menu, each user can define an individual target-SelectKey assignment for the targets he or she can access.

- Column 1: Identifies the default computer
- Column 2: Target name
- Column 2: SelectKey for direct selection
- Column 3: Scan mode setting
- <u>Rights:</u> Can be changed by each user with the configuration right "Personal Profile".
- Scope: Each user can modify his or her own profile.

After login, the system can connect directly to a computer without having to select it first in the Select menu. You can define this default computer in this menu. To do so, use the arrow keys to move to a desired computer within the list field and press the **Enter** key. A yellow triangle appears in front of the selected computer. Pressing the **Enter** key again cancels this assignment.

To modify the SelectKey, use the mouse or the **UP ARROW** or **DOWN ARROW** keys on your keyboard to select the desired target. Assign a new SelectKey to the target by pressing one of the following keys on your keyboard:

- Any number key (0 9) or
- Any number pad key (NUM 0 NUM 9) or
- Any letter (A K)

•

Any number F-key (F1 - F9)

You can only pick a SelectKey that matches your specifications in the menu **Configuration -> System -> SelectKey** (see Chapter 5.7.3). Entering a dash (-) erases the entry that was made.

or

To include a target in the scan process, press the **SPACEBAR** (toggle) on the selected target. The "**S**" character signifies that the selected target is included in the scan process. Entering a dash (-) excludes the target from the scan process.

To save the changes you have made, press the **F2** key. You are then returned to the **PERS. PROFILE** menu.

# 4.5 Positioning the Target Display on the Monitor

Use this menu item "Set Display Position" to adjust the position + size of the channel display on the screen.

Press the **ENTER** key to enter edit mode; now you can move the display to the desired location using the arrow keys or the mouse.

+ Set Display F2: Save

In order to ensure optimal legibility of AdonIS for all resolutions, the size of the display can be changed for monitor resolutions greater than 640 x 480 using the PgUp + PgDn keys.

F2 saves the setting and takes you back to the PERS. PROFILE menu.

To cancel the settings, press the **ESC** key. This action also takes you back to the **PERS. PROFILE** menu.

# 4.6 <u>Positioning AdonIS on the Monitor</u>

After selecting the corresponding menu item "Set Menu Position", you can change the position and size of all AdonIS windows.

Press the **ENTER** key to enter edit mode; now you can move the display to the desired location using the arrow keys or the mouse.

| Set Menu Position                                       |          |
|---------------------------------------------------------|----------|
|                                                         |          |
| Up, Down, Left, Right: Set Pos<br>Pallo, PaDo: Set Size | F2: Save |

In order to ensure optimal legibility of AdonIS for all resolutions, the size of the display can be changed for monitor resolutions greater than 640 x 480 using the PgUp + PgDn keys.

F2 saves the setting and takes you back to the PERS. PROFILE menu.

To cancel the settings, press the **ESC** key. This action also takes you back to the PERS. PROFILE menu.

## 4.7 <u>Changing own password</u>

<u>Rights:</u> Can be changed by each user with the configuration right "Change own password".

You can change your own password in this menu. Possible is the alphanumeric entry. To do so, the administrator must have given you the right to change your own password (see **chapter 5.1.1.4**).

Press the **ENTER** key or click the left mouse button on the entry **Change password** to open the following window which prompts you to enter the password.

| Change pass | word |          |
|-------------|------|----------|
| Password    |      |          |
| Repeat      |      |          |
| ESC         | TAB  | F2: Save |

Alphanumeric entries are possible; the minimum length is 3 characters and the maximum length is 12 characters.

**ENTER** completes the first entry and automatically moves to the second field where the password has to be re-entered. **F2** confirms the new password and takes you back to the **EDIT USER** submenu.

#### Canceling the password change

Pressing **ESC** in the **CHANGE PASSWORD** submenu cancels the action and also takes you back to the **EDIT USER** submenu.

Please take care to remember the passwords. The system cannot be accessed without them.

# 5 <u>Configuration Menu (F11)</u>

In the **CONFIGURATION** menu, you can establish configuration settings that affect the entire CATCenter system. The following users have rights to do so:

- The administrator
- Users with configuration rights (these rights can be assigned individually, e.g. video only or overall)

This menu is accessed using the following hotkey combination: **CTRL + NUM** (Default). Press the **F11** key in the window that opens.

From here, the following settings can be established:

| G&D            | Configura | tion | l         |
|----------------|-----------|------|-----------|
| · ·            |           |      |           |
| User           |           |      |           |
| User Group     |           |      |           |
| Target         |           |      |           |
| Target Group   |           |      |           |
| Video          |           |      |           |
| Console        |           |      |           |
| Cascade        |           |      |           |
| System         |           |      |           |
| Power          |           |      |           |
| Network        |           |      |           |
| Esc: Select    |           | F9:  | Operation |
| F10: Pers. Pro | ofile     | F12: | Info      |

You can select from the entries displayed here using the mouse or the **UP ARROW** and **DOWN ARROW** keys on your keyboard. Confirm your selection using the **ENTER** key or by clicking the left mouse button.

You can access other main menus from the **CONFIGURATION** menu. In particular, these are:

- **ESC** Switches back to the **SELECT menu**
- **F9** Switches to the **OPERATION menu**
- F10 Switches to the PERS. PROFILE menu
- F12 Switches to the INFORMATION menu

Entries that are not accessible for a user are identified in light blue.

# 5.1 Creating, Editing, and Deleting Users

After you access this menu item, the USER CONFIG submenu opens.

| User Co           | onfig        | Mode     | e: <mark>Alph</mark> | <mark>  +</mark> |   |
|-------------------|--------------|----------|----------------------|------------------|---|
| Name              |              | Groups   |                      | Enable           | d |
| Admin             |              | 0        |                      | en               | ↑ |
| User 1            |              | 1        |                      | en               |   |
| User 2            |              | 3        |                      | dis              |   |
|                   |              |          |                      |                  |   |
|                   |              |          |                      |                  |   |
| F3 ADD<br>F5 Edit | User<br>User | F4<br>F6 | Delete I<br>Enable/  | Jser<br>Disable  |   |

Using the menu item **USER SEARCH**, you can select an existing user via keyboard input. To do so, place the cursor in the **SEARCH** field using the **TAB** key. By entering the username in this field, you narrow down the number of entries displayed in the list field. Only users matching the character sequence entered in the **SEARCH** field are displayed in the list field. Keyboard input is possible at all times.

You can change the sort order of the list field by modifying the entry in the *MODE* field. Press the **TAB** key to reach the *MODE* field. Use the **Spacebar** (toggle) to switch between the 2 entries:

- Alph+: Sort in ascending alphabetic sequence
- Alph- Sort in descending alphabetic sequence

Use the **UP ARROW** or **DOWN ARROW** keys on your keyboard to select existing users.

The meaning of the columns within this window is as follows:

| Column 1 Username:     | This column contains all users that exist in the CATCenter system.                                                                             |
|------------------------|----------------------------------------------------------------------------------------------------|
| Column 2 <b>Groups</b> | This column displays the number of group<br>memberships (the number of groups this user is a<br>member of)                                     |
| Column 3 Enable:       | This column shows whether a user account is currently activated or deactivated. This column is edited using the <b>F6</b> key on the keyboard. |

Four different **F**-keys are available to you for editing tasks in the footer of the **USER CONFIG** submenu.

In particular, these are:

| • | F3: ADD User       | Use this key to create a new user (see Chapter 5.1.1)             |
|---|--------------------|-------------------------------------------------------------------|
| • | F4: Delete User    | Use this key to delete an existing user (see Chapter 5.1.2)       |
| • | F5: Edit User      | Use this key to edit an existing user account (see Chapter 5.1.3) |
| • | F6: Enable Disable | Use this key to activate or deactivate a user (see Chapter 5.1.4) |

These editing functions are explained in more detail in the following chapters.

All editing tasks carried out up to this point can be saved by pressing the F2 key.

Use the **ESC** key to exit the **USER CONFIG** submenu. If you have made any changes up to this point but wish to exit the **USER CONFIG** submenu without saving your changes, a notification message to that effect will be displayed.

### 5.1.1 <u>F3 ADD User</u>

If you want to create a new user account, press the F3 key in the USER CONFIG submenu. The following window is opened:

| Add User |              |
|----------|--------------|
| Name     |              |
| Password |              |
| Repeat   |              |
| ESC      | <br>F2: Save |

Assign a unique **NAME** for this user account in the **NAME** field. A minimum of 1 and a maximum of 14 alphanumeric characters is available to you for this purpose. To move to the **PASSWORD** field, press the **ENTER** key.

In the **PASSWORD** field, assign a password to this user account (this password can be a maximum of 12 alphanumeric characters in length). To move to the **REPEAT** field, press the **ENTER** key.

Re-enter the password you assigned to this user account in the **REPEAT** field.

To save the changes you have made, press the **F2** key. This returns you to the **USER CONFIG** submenu.

Press **ESC** to exit the menu without saving the changes you have made.

To edit the new user you have created, select the user in the **USER CONFIG** submenu and press the **F5** key (Edit User). The following submenu opens:

| Edit User                 |     |          |
|---------------------------|-----|----------|
| Username                  |     | User 1   |
| User Password             |     |          |
| Group membership          |     |          |
| Edit Config rights        |     |          |
| Edit Operation rights     |     |          |
| Edit target access rights |     |          |
| Edit Personal Profile     |     |          |
| Edit Personal Profile     |     |          |
| New target rights         |     | full no  |
|                           |     |          |
| ESC                       | TAB | F2: Save |

The user name can be edited. When the window is opened, the cursor is in the list field. Press the **TAB** key to move to the **USERNAME** field in the header. The displayed name can be overwritten. **ENTER** completes the entry and the window "Change Password" is opened.

| Change Pas | sword |     | _    |
|------------|-------|-----|------|
| Password   |       |     |      |
| Repeat     |       |     |      |
| ESC        | TAB   | F2: | Save |

Set a new password for the changed user name.

Once you have established all required settings for the user being edited, save your changes by pressing the F2 key.

Press the **ESC** key to return to the **USER CONFIG** submenu.

The entries in this window are explained in more detail in the following chapters.

### 5.1.1.1 Changing the "User Password"

Here you can establish the user password. Ensure that both the password and the **USER** name are unique. Alphanumeric entries are possible.

Press the **ENTER** key or click the left mouse button on the entry **USER PASSWORD** to open the following window which prompts you to enter the password.

| Change   | password |     |      |
|----------|----------|-----|------|
| Password |          |     |      |
| Repeat   |          |     |      |
| ESC      |          | F2: | Save |

Alphanumeric entries are possible; the minimum length is 3 characters and the maximum length is 12 characters.

**ENTER** completes the first entry and automatically moves to the second field where the password has to be re-entered. **F2** confirms the new password and takes you back to the **EDIT USER** submenu.

Canceling the password change

Pressing **ESC** in the **CHANGE PASSWORD** submenu cancels the action and also takes you back to the **EDIT USER** submenu.

Please take care to remember the passwords. The system cannot be accessed without them.

#### 5.1.1.2 <u>Group Membership</u>

Here you can assign the user account to one or more user groups, up to a **maximum of 20**. By assigning a user to certain user groups, rights the group has at that point in time are also inherited. Assignment to user groups makes the configuration process easier for system administrators, since they only have to establish rights for the group.

In addition, individual rights for the user – which deviate from the group rights – can also be assigned. The effective rights for a user are established by comparing the individual user rights and the group rights. In general, the user always has the highest assigned right when the two sets of rights are compared.

#### Example:

Configuration rights are assigned for User 2 in the **Config Right (see Chapter 5.1.1.3)** submenu.

| Config R   | ight    |     | U   | User 2  |  |
|------------|---------|-----|-----|---------|--|
| Set all ri | ights i | to  | no  |         |  |
| Name       |         |     | Eff | Ind     |  |
| User       |         |     | yes | no      |  |
| Target     |         |     | yes | no      |  |
| Console    |         |     | yes | no      |  |
| Video      |         |     | yes | no      |  |
| System     |         |     | no  | no      |  |
| Network    |         |     | yes | yes     |  |
| Power      |         |     | no  | no      |  |
|            |         |     |     |         |  |
| Esc        |         | TAB |     | F2 Save |  |

In this menu, you will see two values in the right column:

- The individual rights of the selected user are displayed in a yellow font. These can be edited within this menu. This column is identified by the label "Ind" above the entries in yellow.
- The effective rights of the selected user are displayed in a green font. These cannot be edited within this menu. These entries represent the maximum rights (effective rights) composed of the individual rights and the group rights.

In this example, these effective rights are determined as follows:

- Due to his or her individual rights, this user does not have rights to create users in the system.
- However, the "Eff" column has the entry "Yes". This must mean that this user is a member of a group that has the right to create users. Therefore, the selected user is assigned the group right as the effective right.

To view the source from which this right comes, press the key combination CTRL + F12.

| Right Source<br>Right: User                           |     | User 2          |
|-------------------------------------------------------|-----|-----------------|
| USER RIGHT<br>Administration Group<br>Marketing Group |     | no<br>yes<br>no |
| Esc                                                   | ТАВ | F2 Save         |

In this example, the user received the right to created users from the administration group.

## 5.1.1.2.1 Adding a User to a Group

To assign a user to a user group, proceed as follows:

By pressing the **ENTER** key or left-clicking on the entry **Group Membership**, the following submenu opens:

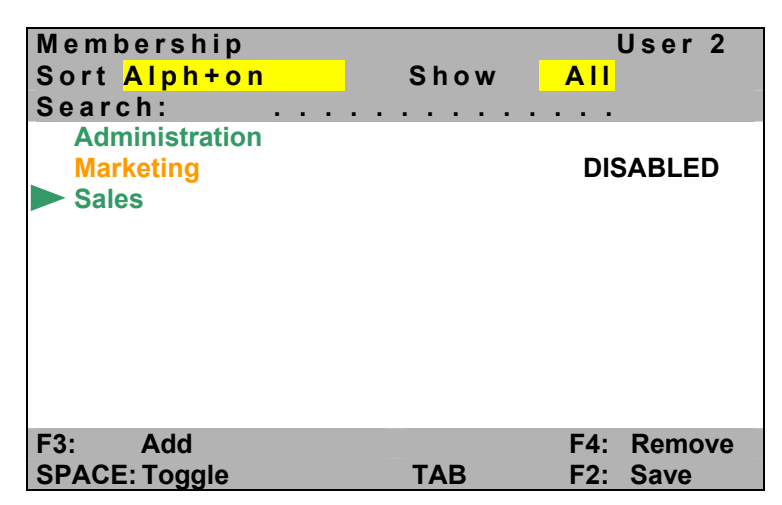

The list field displays all group memberships of the respective selected user. If a user has been assigned to a group, this group is displayed in green in the list field. All other groups are displayed in yellow. Groups that are currently not available have the note "**DISABLED**" in the second column.

The user may already be a member of user groups. This indicated by a green arrow that points to the right. A user can belong to a maximum of 20 groups.

Users can only be assigned to groups displayed in this list field. User groups are created by administrators and by users with configuration rights.

To assign a user to a group to which he or she has not been assigned yet, move the cursor to the desired group entry. Press the **SPACEBAR** (toggle) or the **F3** key to assign the user to the selected group. A green arrow appears in front of the group name. However, the group name is still displayed in yellow. The process is completed by pressing the **F2** key, and the user is now a member of the selected group. If the **Group Membership** submenu is opened again, the previously selected group is now displayed in green and has a green arrow.

#### TAB / Change Sort Criteria (Sort Mode ► A | p h + <

Press **TAB** in the membership submenu to move to the sort field. Change the sort criteria by pressing **SPACEBAR** (toggle).

The following sort options are available:

Alph+: Ascending alphabetic sort of the groups

Alph-: Descending alphabetic sort of the targets

#### "Show" Area Changing the Display Mode:

Press **TAB** in the membership submenu to move to the **Show** field.

| "ALL GROUPS" stands for: | All groups are displayed in the list field.                                                                        |
|--------------------------|----------------------------------------------------------------------------------------------------|
| "MEMBER" means:          | Only groups to which the user has been                                                                             |
| "NONMEMBER" means:       | assigned are displayed in the list field.<br>Only groups to which the user has not been<br>assigned are displayed. |

You can exit all three versions of the Membership submenu using the **ESC** key. This takes you back to the Edit User menu.

## 5.1.1.2.2 Removing a User from a Group

To remove a user from a user group, proceed as follows:

By pressing the **ENTER** key or left-clicking on the entry *Group Membership*, the following submenu opens:

| Memb   | ership      |      | User 2     |
|--------|-------------|------|------------|
| Sort   | Alph+on     | Show |            |
| Searc  | h:          |      |            |
| Adm    | inistration |      |            |
| Marl   | keting      |      | DISABLED   |
| Sale   | s           |      |            |
|        |             |      |            |
|        |             |      |            |
|        |             |      |            |
|        |             |      |            |
|        |             |      |            |
|        |             |      |            |
|        |             |      |            |
| F3:    | Add         |      | F4: Remove |
| Enter: | Toggle      | TAB  | F2: Save   |

Now move the mouse to the desired group entry. Press the **SPACEBAR** (toggle) or the **F4** key to cancel the assignment of the user to the selected group. The right arrow in front of this group disappears. Press the **F2** key to complete the process.

## 5.1.1.3 Edit Config Rights

Here you can assign configuration rights to the user account. These rights are the individual rights of the selected user. These are displayed in the "Ind" column. The effective rights of the user are displayed in the "Eff" column (see Chapter 5.1.1.2).

By pressing the **ENTER** key or left-clicking on the entry **CONFIG RIGHTS**, the following submenu opens:

| Config  | Right  |     | U   | ser 2   |
|---------|--------|-----|-----|---------|
| Set all | rights | to  |     | no      |
| Name    |        |     | Ef  | fInd    |
| User    |        |     | yes | no      |
| Target  |        |     | yes | no      |
| Console |        |     | yes | s no    |
| Video   |        |     | yes | no      |
| System  |        |     | no  | no      |
| Network |        |     | no  | no      |
| Power   |        |     | no  | no      |
|         |        |     |     |         |
| Esc     |        | TAB |     | F2 Save |

In this window, you can use "*Set all rights to*" to set all entries to one of the following values:

- yes or
- no

Use the **TAB** key to access this pre-select field. This key alternates between the entry "**Set all rights to**" and the other seven configuration areas. Use the **Spacebar** (toggle) to change the values within the "**Set all rights to**" field.

Here you can assign configuration rights to the user account. Only those configuration items activated for the user can be selected by the user in the **Configuration** menu **F11** (displayed in white)! To do so, select the desired entry and then change the current value in the column "Ind" to either "yes" or "no".

Use the **ESC** key to exit the **CONFIG RIGHT** submenu. If you have made any changes up to this point but wish to exit the **CONFIG RIGHT** submenu without saving your changes, a notification message to that effect will be displayed.

To save the changes you have made, press the **F2** key and return to the **EDIT USER** submenu.

#### Default setting: no

## 5.1.1.4 Edit Operation Rights

Here you can define which operation rights should be available to the user account in the **OPERATION** menu (F9). These rights are the individual rights of the selected user. These are displayed in the "Ind" column. The effective rights of the user are displayed in the "Eff" column (see Chapter 5.1.1.2).

By pressing the **ENTER** key or left-clicking on the entry **EDIT OPERATION RIGHTS** in the **EDIT USER** submenu, the following submenu opens:

| <b>Operation Right</b> |                                          | Us  | er 2 |
|------------------------|------------------------------------------|-----|------|
| Set all rights to      |                                          |     | no   |
| Name                   |                                          | Eff | Ind  |
| Mouse Reset            |                                          | yes | no   |
| Personal Profile       |                                          | yes | no   |
| Multi Access           |                                          | no  | no   |
| Target Power           |                                          | no  | no   |
| Change own password    | d la la la la la la la la la la la la la | yes | yes  |
|                        |                                          |     |      |
| Esc                    | TAB                                      | F2  | Save |

In this window, you can use "Set all rights to" to set all entries to one of the following values:

- yes or
- no

Use the **TAB** key to access this pre-select field. This key alternates between the entry "**Set all rights to**" and the other four operation areas. Use the **Spacebar** (toggle) to change the values within the "**Set all rights to**" field.

Here you can assign operation rights to the user account. Only those operation items made available to the user are displayed in the **OPERATION** menu in white and are therefore available to the user! To do so, select the desired entry and then change the current value in the column "Ind" to either "yes" or "no".

Use the **ESC** key to exit the **OPERATION RIGHT** submenu. If you have made any changes up to this point but wish to exit the **OPERATION RIGHT** submenu without saving your changes, a notification message to that effect will be displayed.

To save the changes you have made, press the **F2** key and return to the **EDIT USER** submenu.

#### Default setting: See window display

The entries within the list field have the following meanings:

Execute Mouse Reset: (see Chapter 3.6) Change Personal Profile: (see Chapter 4) Execute Target Power: (see Chapter 3.9)

#### Multi Access:

Here you can grant or deny the user account the right to *MultiAccess* target access via the CATCenter. The *MultiAccess* function is the option that a user can access a target that is already in use by another user.

Both users simultaneous have the display of the target on their monitor, and full keyboard / mouse access.

As soon as one of the users provides input via the keyboard or mouse, the keyboard / mouse of the other user are automatically locked.

Once input has ceased, the system re-enables the keyboard / mouse after a timeout of approx. 1 second, and access is once again possible for both users.

The active *MultiAccess mode* is permanently shown on the display of both the initial and the second user (see Chapter 5.8.4):

| Example:  |                                |
|-----------|--------------------------------|
| Win 2000  | (Target name, editable)        |
| Console 1 | (Console name, editable)       |
| MULTIUSER | (Note regarding shared access) |

The following parameters can be established here:

- **no** No multi-user right
- full Multi-user right for this user
- view Multi-user right for this user, but view-only

<u>Default:</u> MultiAccess = No

The setting option "MultiAccess" is expanded with the operating right View.

#### Note:

To be able to exercise this operating right, a user must first be assigned the access right "Full Access" in the submenu **Target Access Rights** (see **Chapter 5.1.1.4**).

In practice, the **View** operating right means the following:

If User A, who has the operating right **View**, connects to a computer to which User B, who has operating rights, is already connected, then A is only granted **View** access. Keyboard and mouse are disabled for A.

If User B disconnects from the computer, User A remains in **View** mode. User A obtains operating access only upon disconnecting from this computer and then reconnecting to it.

#### Change own password:

By editing this entry you can grant the owner of this account the right, to change his or her own password (see **chapter 4.7**). **Default: yes** 

### 5.1.1.5 Edit Target Access Rights

Here you can define the targets the user account can access. These rights are the individual rights of the selected user. They are displayed in yellow in the list field. The effective rights of the user are displayed in the green (see **Chapter 5.1.1.2**).

By pressing the **ENTER** key or left-clicking on the entry **EDIT TARGET ACCESS RIGHTS** in the **EDIT USER** submenu, the following window opens:

| Access rights        |     | Us   | er 2 |
|----------------------|-----|------|------|
| Set display          |     |      | ALL  |
| Set all targets      |     |      | no   |
| Target search        |     |      |      |
| Linux                |     | No   | No   |
| SUN Sparc            |     | View | No   |
| WIN 2000             |     | Full | No   |
| WIN XP               |     | Full | No   |
| WIN NT               |     | Full | Full |
| SPACE: Toggle<br>ESC | TAB | F2 S | Save |

Using the menu item *Target search*, you can select an existing target via keyboard input. To do so, place the cursor in the *Target search* field using the

**TAB** key. By entering the target name in this field, the cursor jumps directly to the corresponding target in the list field. Keyboard input is also possible when the cursor is in the list field.

With the menu item "**Set target display**", you can toggle the display mode of the list field between "ALL" and a specific group. If you set the entry to "ALL" using the **SPACEBAR**, then all targets connected to the CATCenter are displayed. If you select a group, then the list field only shows targets that also belong to this group.

Furthermore, you can set all entries to one of the following values in this window using the entry "**Set all targets**":

- no or
- full or
- view

You can reach all fields in the header using the **TAB** key. This key switches back and forth between the entries mentioned above and the targets in the list field. Use the **Spacebar** (toggle) to change the values within these fields.

You can grant the user access rights to the targets displayed in the list using **F5** or **Spacebar**. Only the right-hand entries can be edited in the list field (yellow font, individual rights). The entries in green are the effective rights of the selected user. Only those targets to which the user is granted access here are displayed in the **SELECT** menu! To do so, select the desired entry and then change it to either "**No**", "*Full*", or "*View*".

Press **ESC** to exit the menu without saving the changes you have made. If you choose to do this, a warning message is displayed.

| Warning                                                                                                    |             |  |
|----------------------------------------------------------------------------------------------------|-------------|--|
| You did not save your changes!<br>Press<br>F2 to save and exit<br>ENTER to exit without saving<br>ESC to cancel |             |  |
| F2 : Save and exit<br>Enter : Exit without saving                                                               | ESC: Cancel |  |

Subsequently, you are returned to the EDIT USER submenu.

To save the changes you have made, press the **F2** key and return to the **EDIT USER** submenu.

#### Default setting: no access

## 5.1.1.6 Edit Personal Profile

You can establish user-specific settings in the **PERS. PROFILE** menu. This menu corresponds to the description in **Chapter 4**.

## 5.1.1.7 <u>New Target Right</u>

In this line, you can define the access rights the respective user has for new targets as they are connected. These rights are the individual rights of the selected user. They are displayed in yellow in the list field. The effective rights of the user are displayed in the green (see **Chapter 5.1.1.2**).

The following entries are available (affects the individual rights):

- No (No access to all new targets that are connected) or
- Full (Full access to all new targets that are connected) or
- View (The user has view-only access to the new targets that are connected)

To save the changes you have made, press the F2 key.

Use the **ESC** key to exit the **EDIT USER** submenu. If you have made any changes up to this point but wish to exit the **EDIT USER** submenu without saving your changes, a notification message to that effect will be displayed.

## 5.1.2 <u>F4 Delete User</u>

You can remove an account from the CATCenter system within the **USER CONFIG** submenu by pressing the **F4** key. This action is saved automatically.

## 5.1.3 F5 Edit User

You can use the **F5** key to edit an existing user account. This edit function corresponds to Chapters 5.1.1.1 - 5.1.1.7).

| Edit User                 |     |       |      |
|---------------------------|-----|-------|------|
| Username                  |     | User  | 1    |
| User Password             |     |       |      |
| Group membership          |     |       |      |
| Edit Config rights        |     |       |      |
| Edit Operation rights     |     |       |      |
| Edit target access rights |     |       |      |
| Edit Personal Profile     |     |       |      |
| New target rights         |     | no    | no   |
|                           |     |       |      |
| ESC                       | TAB | F2: S | Save |
|                           |     |       |      |

The user name is in an editable field, which you can reach using TAB key. The username can be overwritten by pressing the F5 key. ENTER completes the entry.

Pressing the F2 key saves all changes you have made.

Use the **ESC** key to exit the **EDIT USER** submenu. If you have made any changes up to this point but wish to exit the **EDIT USER** submenu without saving your changes, a notification message to that effect will be displayed.

## 5.1.4 <u>F6 Enable/Disable</u>

To activate or deactivate a user account, select the corresponding account in the list field of the **USER CONFIG** submenu and then press the **F6** key.

The following selections are available:

- **en** Activates the selected user account
- **dis** Deactivates the selected user account

The entry in column 3 (enable) changes according to the selection you make with the F6 key.

Your selection is automatically saved when you exit the **USER CONFIG** submenu.

Note: The user "Admin" displayed in the USER CONFIG submenu cannot be deactivated!

# 5.2 <u>Creating, Editing, and Deleting User Groups</u>

| User Group     | Config      | Mode: <mark>Alph+</mark> |
|----------------|-------------|--------------------------|
| Search         |             |                          |
| Name           | Users       | Enabled                  |
| Sales          | 7           | en                       |
| Marketing      | 4           | en                       |
| Accounting     | 3           | dis                      |
|                |             |                          |
| F3: Add Group  | <b>F4</b> : | Delete Group             |
| F5: Edit Group | <b>F6</b> : | En-/Disable              |

After you access this menu item, the **USER GROUP CONFIG** submenu opens.

Using the menu item **SEARCH**, you can select an existing group via keyboard input. To do so, place the cursor in the **SEARCH** field using the **TAB** key. By entering the group name in this field, you narrow down the number of entries displayed in the list field. Only groups matching the character sequence entered in the **SEARCH** field are displayed in the list field. Keyboard input is possible at all times.

You can change the sort order of the list field by modifying the entry in the *MODE* field. Press the **TAB** key to reach the *MODE* field. Use the **Spacebar** (toggle) to switch between the 2 entries:

- **Alph+:** Sort in ascending alphabetic sequence
- Alph- Sort in descending alphabetic sequence

Use the **UP ARROW** or **DOWN ARROW** keys on your keyboard to select existing groups.

The meaning of the columns within this window is as follows:

| Column 1 Name: | This column contains all groups that exist in the |
|----------------|---------------------------------------------------|
|                | CATCenter system.                                 |

Column 2 **Users**: This column displays the number of users assigned to the group.

Column 3 **Enable**: This column shows whether a group is currently activated or deactivated. This column is edited using the **F6** key on the keyboard.

Four different F-keys are available to you for editing tasks in the footer of the **USER GROUP CONFIG** submenu.

In particular, these are:

| • | F3: ADD Group | Use  | this   | key      | to | create | а | new | group |
|---|---------------|------|--------|----------|----|--------|---|-----|-------|
|   |               | (see | Chapte | er 5.2.1 | 1) |        |   |     |       |

- F4: Delete Group Use this key to delete an existing group (see Chapter 5.2.2)
- F5: Edit Group Use this key to edit an existing group (see Chapter 5.2.3)
- F6: Enable Disable Use this key to activate or deactivate a group (see Chapter 5.2.4)

These editing functions are explained in more detail in the following chapters.

All editing tasks carried out up to this point can be saved by pressing the F2 key.

Use the **ESC** key to exit the **USER GROUP CONFIG** submenu. If you have made any changes up to this point but wish to exit the **USER GROUP CONFIG** submenu without saving your changes, a notification message to that effect will be displayed.

### 5.2.1 F3 ADD Group

If you would like to create a new group, press the **F3** key in the **USER GROUP CONFIG** submenu. The following window is opened:

| Add Group  |    |      |
|------------|----|------|
| Group name |    |      |
| ESC        | F2 | Save |

Assign a unique name for this group in the line *GROUP NAME*. A maximum of 14 alphanumeric characters is available to you for this purpose.

To save the changes you have made, press the F2 key. This returns you to the USER GROUP CONFIG submenu.

Press **ESC** to exit the menu without saving the changes you have made.

To edit the new group you have created, select the group in the **USER GROUP CONFIG** submenu and press the **F5** key (Edit User). This is explained in Chapter 5.2.3.

#### Note:

A maximum of 128 groups can be created.

### 5.2.2 F4 Delete Group

By pressing the **F4** key, you can remove a group from the CATCenter system within the **USER GROUP CONFIG** submenu. After pressing the **F4** key, the following window opens:

| Conf         | irm              |                                                     |  |
|--------------|------------------|-----------------------------------------------------|--|
|              | Do y             | ou really want to delete<br>User Group<br>Marketing |  |
| ESC<br>Enter | : Cancel<br>: OK |                                                     |  |

Pressing the **ENTER** key confirms the deletion process and returns you to the **USER GROUP CONFIG** submenu. Pressing the **ESC** key cancels the deletion process and also returns you to the **USER GROUP CONFIG** submenu.

### 5.2.3 F5 Edit Group

You can use the **F5** key to edit an existing group.

| Edit User Group           |     |          |
|---------------------------|-----|----------|
| Group                     |     | name     |
| Marketing                 |     |          |
| Member Management         |     |          |
| Edit Config rights        |     |          |
| Edit Operation rights     |     |          |
| Edit target access rights |     |          |
| New target right          |     | no       |
|                           |     |          |
| ESC                       | TAB | F2: Save |

The group name can be edited. When the window is opened, the cursor is in the list field. Press the **TAB** key to move to the *GROUPNAME* field in the header. The displayed name can be overwritten. **ENTER completes the entry.** 

Once you have established all required settings for the user being edited, save your changes by pressing the F2 key.

Press the **ESC** key to return to the **USER CONFIG** submenu.

The entries in this window are explained in more detail in the following chapters.

#### 5.2.3.1 <u>Member Management</u>

Here you can add the user to a currently selected group. Note that a user can be a member of no more than 20 groups. On the other hand, there can be any desired number of members in a group.

By pressing the **ENTER** key or left-clicking on the entry **Member Management**, the following window opens:

| Manage Members | Marketing       |
|----------------|-----------------|
| Sort Alph+     | Show: ALL USERS |
| Search         |                 |
| Miller         |                 |
| Perry          |                 |
| Rider          |                 |
| Hoover         |                 |
| Jones          |                 |
| Gardner        |                 |
|                |                 |
|                |                 |
| F3 Add         | F4 Remove       |
| SPACE: Toggle  | F2 Save         |

Users that currently belong to a selected group are identified by an arrow that points to the right.

Using the menu item **SEARCH**, you can select an existing user via keyboard input. To do so, place the cursor in the **SEARCH** field using the **TAB** key. By entering the username in this field, you narrow down the number of entries displayed in the list field. Only users matching the character sequence entered in the **SEARCH** field are displayed in the list field. Keyboard input is possible at all times.

You can change the sort order of the list field by modifying the entry in the **MODE** field. Press the **TAB** key to reach the **Sort** field. Use the **Spacebar** (toggle) to switch between the 3 entries:

- Alph+ Sort in ascending alphabetic sequence
  - Alph- Sort in descending alphabetic sequence
- Members The members of the currently selected group are shown at the top of the list field

Press the **TAB** key to reach the **Show** field. Use the **Spacebar** (toggle) to switch between the 3 entries:

- ALL USERS All systems for the available user are displayed
- NONMEMBERS All users that are not members of the currently selected group are displayed
- MEMBERS All users that are members of the currently selected group are displayed

Use the **UP ARROW** or **DOWN ARROW** keys on your keyboard to select existing users.

Four different F-keys are available to you for editing tasks in the footer of the **Manage Members** submenu.

In particular, these are:

- F3: ADD Use this key to add a user to the currently selected group
- F4: Remove Use this key to remove a user from the currently selected group
- Space: Toggle Use this key to add a user to or remove a user from the currently selected group
- F2: Save Press this key to save all changes you have made and return to the Edit User Group submenu

Press the **ESC** key to exit the **Manage Members** submenu. If you have made any changes up to this point but wish to exit the **Manage Members** submenu without saving your changes, a notification message to that effect will be displayed.

## 5.2.3.1.1 Adding a User to a Group

To add a user to the currently selected group, use the cursor or the arrow keys to move to the desired user.

| Μ  | Manage Members Marketing |                 |  |  |
|----|--------------------------|-----------------|--|--|
| S  | ort Alph+                | Show: ALL USERS |  |  |
| S  | earch                    |                 |  |  |
|    | Miller                   |                 |  |  |
|    | Perry                    |                 |  |  |
|    | Rider                    |                 |  |  |
|    | Hoover                   |                 |  |  |
|    | Jones                    |                 |  |  |
|    | Gardner                  |                 |  |  |
|    |                          |                 |  |  |
|    |                          |                 |  |  |
| F3 | Add                      | F4 Remove       |  |  |
| SF | PACE: Toggle             | F2 Save         |  |  |

Press the **SPACEBAR** (toggle) or the **F3** key to assign the user to the selected group. A green arrow appears in front of the username. However, the username is still displayed in yellow. The process is completed by pressing the **F2** key, and the user is now a member of the selected group.

### 5.2.3.1.2 Removing a User from a Group

To remove a user from the currently selected group, use the cursor or the arrow keys to move to the desired user.

Press the **SPACEBAR** (toggle) or the **F4** key to cancel the assignment of the user to the selected group. The right arrow in front of this user disappears. Press the **F2** key to complete the process.

## 5.2.3.2 Edit Config Rights

Here you can assign configuration rights to the group account.

By pressing the **ENTER** key or left-clicking on the entry **CONFIG RIGHTS**, the following submenu opens:

| Config  | Right  |     | Marketing |
|---------|--------|-----|-----------|
| Set all | rights | to  | no        |
| Name    |        |     | Grp       |
| User    |        |     | no        |
| Target  |        |     | no        |
| Console |        |     | no        |
| Video   |        |     | no        |
| System  |        |     | no        |
| Network |        |     | no        |
| Power   |        |     | no        |
|         |        |     |           |
| ESC     |        | TAB | F2 Save   |

In this window, you can use "*Set all rights to*" to set all entries to one of the following values:

- yes or
- no

Use the **TAB** key to access this pre-select field. This key alternates between the "**Set all rights to**" entry and the other seven configuration areas. Use the **Spacebar** (toggle) to change the values within the "**Set all rights to**" field.

Here you can also assign configuration rights to the user group. Only those configuration items activated for the user group can be selected by the members of this user group in the **Configuration** menu **F11** (displayed in white)! To do so, select the desired entry and then change it to either "yes" or "no".

Use the **ESC** key to exit the **CONFIG RIGHT** submenu. If you have made any changes up to this point but wish to exit the **CONFIG RIGHT** submenu without saving your changes, a notification message to that effect will be displayed.

To save the changes you have made, press the **F2** key and return to the **EDIT USER GROUP** submenu.

#### Default setting: no

### 5.2.3.3 Edit Operation Rights

Here you can define which **OPERATION** rights should be available to the user account in the **OPERATION** menu (F9).

By pressing the **ENTER** key or left-clicking on the entry "**EDIT OPERATION RIGHTS**, the following submenu opens:

| Operation Right     |     |         |
|---------------------|-----|---------|
| Set all rights to   |     | no      |
| Name                |     | Grp     |
| Mouse Reset         |     | no      |
| Personal Profile    |     | no      |
| Multi Access        |     | no      |
| Target Power        |     | no      |
| Change own password |     | no      |
|                     |     |         |
| ESC                 | TAB | F2 Save |

In this window, you can use "*Set all rights to*" to set all entries to one of the following values:

- yes or
- no

Use the **TAB** key to access this pre-select field. This key alternates between the "**Set all rights to**" entry and the other four operation areas. Use the **Spacebar** (toggle) to change the values within the "**Set all rights to**" field.

Here you can also assign configuration rights to the user group. Only those operation items made available to the user are displayed in the **OPERATION** menu in white and are therefore available to the members of this user group! To do so, select the desired entry and then change it to either "yes" or "no".

Use the **ESC** key to exit the **OPERATION RIGHT** submenu. If you have made any changes up to this point but wish to exit the **OPERATION RIGHT** submenu without saving your changes, a notification message to that effect will be displayed.

To save the changes you have made, press the **F2** key and return to the **EDIT USER GROUP** submenu.

#### Default setting: See window display

The entries within the list field have the following meanings:

Mouse Reset: (see Chapter 3.6)

Personal Profile: (see Chapter 4)

Target Power: (see Chapter 3.9)

#### Multi Access:

Here you can grant or deny the user group the right to *MultiAccess* target access via the CATCenter. The *MultiAccess* function is the option that a user can access a target that is already in use by another user.

Both users simultaneous have the display of the target on their monitor, and full keyboard / mouse access.

As soon as one of the users provides input via the keyboard or mouse, the keyboard / mouse of the other user are automatically locked.

Once input has ceased, the system re-enables the keyboard / mouse after a timeout of approx. 1 second, and access is once again possible for both users.

The active *MultiAccess* - *mode* is permanently shown on the display of both the initial and the second user (see Chapter 5.8.4).

| Example:  |                                |
|-----------|--------------------------------|
| Win 2000  | (Target name, editable)        |
| Console 1 | (Console name, editable)       |
| MULTIUSER | (Note regarding shared access) |

Default: MultiAccess = No

#### Change own password:

By editing this entry you can grant the owner of this account the right, to change his or her own password (see **chapter 4.7**). **Default: no** 

#### 5.2.3.4 Edit Target Access Rights

Here you can define the targets the user group can access.

By pressing the **ENTER** key or left-clicking on the entry **EDIT TARGET ACCESS RIGHTS**, the following window opens:

| Access rights   |     | Marketing |
|-----------------|-----|-----------|
| Set display     |     | ALL       |
| Set all targets |     | no        |
| Target search   |     |           |
| Linux           |     | no        |
| SUN Sparc       |     | no        |
| WIN 2000        |     | no        |
| WIN XP          |     | no        |
| WIN NT          |     | n o       |
| SPACE: Toggle   |     |           |
| ESC             | TAB | F2 Save   |

Using the menu item *Target search*, you can select an existing target via keyboard input. To do so, place the cursor in the *Target search* field using the **TAB** key. By entering the target name in this field, the cursor jumps directly to the corresponding target in the list field. Keyboard input is also possible when the cursor is in the list field.

With the menu item "**Set target display**", you can toggle the display mode of the list field between "ALL" and a specific group. If you set the entry to "ALL" using the **SPACEBAR**, then all targets connected to the CATCenter are displayed. If you select a group, then the list field only shows targets that also belong to this group.

Furthermore, you can set all entries to one of the following values in this window using the entry "**Set all targets**":

- No or
- Full or
- View

You can reach all fields in the header using the **TAB** key. This key switches back and forth between the entries mentioned above and the targets in the list field. Use the **Spacebar** (toggle) to change the values within these fields.

You can grant the user group access rights to the targets displayed in the list using **F5** or **Spacebar**. Only those targets to which the user group is granted

access here are displayed in the **SELECT** menu! To do so, select the desired entry and then change it to either "*No access*", "*Full access*", or "*View only*".

Press **ESC** to exit the menu without saving the changes you have made. If you choose to do this, a warning message is displayed.

| Warning                                                                                                    |             |
|----------------------------------------------------------------------------------------------------|-------------|
| You did not save your changes!<br>Press<br>F2 to save and exit<br>ENTER to exit without saving<br>ESC to cancel |             |
| F2 : Save and exit<br>Enter : Exit without saving                                                               | ESC: Cancel |

Subsequently, you are returned to the EDIT USER GROUP submenu.

To save the changes you have made, press the **F2** key and return to the **EDIT USER GROUP** submenu.

Default setting: no access

#### 5.2.3.5 <u>New Target Right</u>

In this line, you can define the access rights the respective user has for new targets as they are connected.

The following selections are available:

- No (No access to all new targets that are connected) or
- Full (Full access to all new targets that are connected) or
- View (The members of the user group have view-only access to the targets)

To save the changes you have made, press the F2 key.

Use the **ESC** key to exit the **EDIT USER GROUP** submenu. If you have made any changes up to this point but wish to exit the **EDIT USER GROUP** submenu without saving your changes, a notification message to that effect will be displayed.

## 5.2.4 <u>F6 Enable/Disable</u>

To activate or deactivate a user group, select the corresponding account in the list field of the **USER GROUP CONFIG** submenu and then press the **F6** key.

The following selections are available:

- **en** Activates the selected user group
- **dis** Deactivates the selected user group

The entry in column 3 (enable) changes according to the selection you make with the F6 key.

Your selection is automatically saved when you exit the **USER GROUP CONFIG** submenu.

## 5.3 <u>Creating, Editing, and Deleting Targets</u>

After you access the **TARGET** submenu in the list field of the **CONFIGURATION** menu, the **TARGET MANAGEMENT** submenu opens.

| Target Management       |           |  |
|-------------------------|-----------|--|
| Sort <mark>Alph+</mark> | Show: All |  |
| CPU Search:             |           |  |
| WIN 2000                | 000001DC  |  |
| WIN XP                  | 0000125W  |  |
| WIN NT                  | 000025DQ  |  |
| Linux                   | 0000010Q  |  |
| SUN Sparc 5             | 0000252A  |  |
| CPU-ID 000012dc         | 000012DC  |  |
|                         |           |  |
|                         |           |  |
| F4: Delete              | F5: Edit  |  |
| F7: Move                | ESC       |  |

The first column contains the editable target name (see *Chapter 5.3.1*). The second column contains the CATpro2 ID. This ID cannot be edited.
## 5.3.1 Editing the Selected Target

Open the **Edit TARGET** submenu of the target selected using the **UP ARROW** or **DOWN ARROW** keys on your keyboard by pressing the **F5** key. In this submenu, you can perform the following tasks:

- Change the target name
- Reset the IVT data of the selected target
- AdonIS synchronization

#### 5.3.1.1 Changing the Target Name

You can modify the default physical target name (ID of the CATpro2; see Chapter 2.4) to a logical target name.

Press the **TAB** key to enter edit mode for the selected target. The target name is displayed in white in the header of the **Edit TARGET** submenu.

Up to 15 alphanumeric characters can be entered.

F2 saves the data and takes you back to the TARGET MANAGEMENT submenu.

To exit the menu, press **ESC**.

#### 5.3.1.2 Reset Target Video Data

A profile that contains information regarding the cable parameters (e.g. cable length) for every target is saved per console. These values ensure the optimal display of the video at your workstation. These values are determined and saved automatically the first time your console connects to a target.

If the cable length between a CATpro2 and the CATCenter changes, this may influence the display quality. The target displayed on your monitor may become fuzzy or distorted.

In order to automatically create new profiles for all connected consoles the next time they connect to this target, the stored profiles can be deleted using the entry **Reset target video data**.

To do so, use the **UP ARROW** and/or **DOWN ARROW** keys on your keyboard or the mouse to select the entry **Reset target video data** and then press **ENTER**.

The following window opens:

| Con            | firm         |                                        |                                           |  |
|----------------|--------------|----------------------------------------|-------------------------------------------|--|
|                | C            | )o you really<br>all video da<br>Serve | want to delete<br>ta for target<br>r 1.6? |  |
| ESC:<br>Enter: | Cancel<br>OK |                                        |                                           |  |

Pressing the **ENTER** key again deletes the video profiles. Subsequently, you are returned to the **Edit Target** submenu.

To exit the menu without making any changes, press **ESC**.

#### 5.3.1.3 <u>OSD Sync</u>

Depending on the computer settings, it is possible that a synchronization signal (H, V) is also transmitted over a common cable in addition to the color information (R, G, B). In such cases, the color display in AdonIS is incorrect. It appears brighter and with less contrast.

In the menu item **OSD** sync, you can adjust this behavior for the affected target.

Three alternatives are available:

- Off
- green
- all

Adjust AdonIS by selecting the correct setting, depending on the appearance, using the **Spacebar**.

With the entry off, AdonIS is not adjusted.

F2 saves the data and takes you back to the TARGET MANAGEMENT submenu.

Use the **ESC** key to exit the **EDIT TARGET** submenu. If you have made any changes to the **OSD sync** entry up to this point but wish to exit the **EDIT USER** 

submenu without saving your changes, a notification message to that effect will be displayed.

#### 5.3.1.4 USB Multimedia Keyboard

Select this menu item to activate multimedia USB support in the CATpro2 USB dongle. By default, this setting is deactivated (value is set to "no")!

This item is only active and therefore selectable if the following conditions have been met:

- The selected target must be connected to the CATCenter using a CATpro2 USB dongle.
- This CATpro2 USB dongle must be active.
- The firmware version of the CATpro2 USB dongle must be greater than or equal to rev. 1.42. You can obtain this information under system info (first press the F12 key, then access the menu item "System Info"). You will find the revision number of the currently connected CATpro2 USB dongle in the right hand column of the target line.

#### 5.3.1.5 IBM RS/6000 support

Activate the support for UNIX servers of IBM's RS/6000 series (option: **yes**) if the target computer is such a server.

**Note:** This setting can only be edited with PS/2 versions of the target modules.

#### 5.3.1.6 USB power management

The target modules of the CATpro2-USB series are usually switched on as soon as the USB controller provides the target module with the required voltage.

Deactivate the »USB power management« setting (option: **no**) if no screen content is being displayed on the monitor of the accessing user module while the target computer is booting.

**Note:** This setting can only be edited with USB versions of the target modules.

#### 5.3.1.7 Apple mode

If the Apple computer that is connected to the target module does not react (properly) when the multimedia keys are pressed, a special keymode for Apple computers can be activated (option: **yes**).

**Note:** This setting can only be edited with USB versions of the target modules.

#### 5.3.2 Inheriting Existing Target Information

If you have connected a target that is already connected to the CATCenter with a new CATpro2 (e.g. after the failure of an old CATpro2, the **TARGET MANAGEMENT** submenu shows the physical ID of the new CATpro2 instead of the old target name (this can either be a physical ID of the old CATpro2 or a logical name for a target assigned to this dongle).

The new CATpro2 can inherit the old target information.

To do so, use the **UP ARROW** or **DOWN ARROW** keys on the keyboard or the mouse to move to the physical ID of the new CATpro2 in the **TARGET MANAGEMENT** submenu. The press the **F7** key (**Move**). A window opens listing all targets from the **TARGET MANAGEMENT** submenu which have the status **RED** and that can be assigned to the new CATpro2.

The targets displayed in this window are shown in white.

| Nove CPU-ID 12Xf34 to            |
|----------------------------------|
| INUX Server<br>Accounting Server |
| VIN NT                           |
| Open BSD                         |
| SUN Sparc 5                      |
|                                  |
|                                  |
|                                  |
| Enter ESC                        |

The status can be **RED** when:

- A target is turned off.
- A target no longer exists on a CPU interface.
- A CATpro2 no longer works.

Now use the **UP ARROW** and/or **DOWN ARROW** keys on your keyboard or the mouse to select the entry **MOVE TARGET INFO** submenu and then press **ENTER**. The target information is then transferred to the new CATpro2.

#### 5.3.3 Deleting a Target

If you remove a CATpro2 from a CPU interface because the connected target no longer exists, the corresponding entry remains in the **SELECT** menu and the **TARGET MANAGEMENT** submenu. It is displayed in **RED**.

You can delete this entry from the **TARGET MANAGEMENT** submenu therefore from the CATCenter system.

To do so, use the **UP ARROW** and/or **DOWN ARROW** keys on your keyboard or the mouse to select the corresponding entry in the **TARGET MANAGEMENT** submenu and then press the **F4** key. A confirmation dialogue opens with the following text:

| Conf             | irm                                        |
|------------------|--------------------------------------------|
| Do you<br>Target | u really want to delete<br>LINUX – Server? |
| ESC:             | Cancel                                     |
| Enter:           | ОК                                         |

Press the ENTER key to confirm the deletion. Use the ESC key to cancel it.

#### Note:

This function can be used to delete inactive targets only. If you would like to delete an active target (a target that is running), you receive the following warning message:

| Attention                |  |
|--------------------------|--|
|                          |  |
| Powered on target cannot |  |
| be deleted               |  |
|                          |  |
|                          |  |
| Enter: OK                |  |

## 5.4 Creating, Editing, and Deleting Target Groups

The targets edited in Chapter 5.3 can be combined into target groups. A target can only be a member of <u>one</u> target group.

After you access the **TARGET GROUP** submenu in the list field of the **CONFIGURATION** menu, the **TARGET GROUP** submenu opens.

| Target Group Config<br>Sortmode Alph+ |                 |
|---------------------------------------|-----------------|
| Search                                |                 |
| WIN TO GRP                            |                 |
| SUN TG GRP                            |                 |
| LINUX TG GRP                          |                 |
|                                       |                 |
|                                       |                 |
|                                       |                 |
|                                       |                 |
| F3 Add Group                          | F4 Delete Group |
| F5 Edit Group                         |                 |

Use the **UP ARROW** and/or **DOWN ARROW** keys on your keyboard to select existing groups.

This column contains all target groups that exist in the CATCenter system.

Three different **F-Keys** are available to you in the footer of this window to carry out editing tasks.

In particular, these are:

| • | F3: Add Group    | Use this key to create a new group (see Chapter 5.4.1)                       |
|---|------------------|------------------------------------------------------------------------------|
| • | F4: Delete Group | Use this key to delete an existing group (see Chapter 5.4.2)                 |
| • | F5: Edit Group   | Use this key (or <b>Enter)</b> to edit an existing group (see Chapter 5.4.3) |

These editing functions are explained in more detail in the following chapters.

All editing tasks carried out up to this point can be saved by pressing the F2 key.

Use the **ESC** key to exit the **TARGET GROUP CONFIG** submenu.

#### 5.4.1 F3 Add Group

If you want to create a new target group, press the **F3** key in the **TARGET GROUP CONFIG** submenu. The following window is opened:

| Add Group  |     | -    |   |
|------------|-----|------|---|
| Group name |     |      |   |
| ESC        | F2: | Save | _ |

Assign a unique name for this group in the line *Group name*. A maximum of 12 alphanumeric characters is available to you for this purpose.

Press **ESC** to exit the menu without saving the changes you have made. To save the changes you have made, press the **F2** key. Subsequently, you are returned to the **TARGET GROUP CONFIG** submenu.

To add new targets to this group, press the **F5** key. The **GROUP MEMBERS** submenu opens; here you can add targets to the new group you have created. In case of existing target groups, this list shows all targets already assigned to this group.

| Group Members<br>Search             | WIN GRP                       |
|-------------------------------------|-------------------------------|
|                                     |                               |
|                                     |                               |
|                                     |                               |
| F3 Add Member<br>F5 Edit group name | F4: Delete member<br>F2: Save |

The previously established group name can be subsequently edited in the **GROUP MEMBERSHIP** submenu by pressing the **F5** key. By pressing this key, the cursor jumps to the field that contains the target group name so that it can be edited. **ENTER** completes the entry.

Targets being added to a group can be removed from this group by pressing the **F2** key. A confirmation dialogue opens with the following text:

| Conf   | irm                                                                     |
|--------|-------------------------------------------------------------------------|
|        | Do you really want to delete<br>Target Group member<br>CPU-ID 00001711? |
| ESC:   | Cancel                                                                  |
| Enter: | ОК                                                                      |

Press the ENTER key to confirm the deletion. Use the ESC key to cancel it.

To add new targets to this group, press the F3 key.

| Add Members    | WIN GRP         |
|----------------|-----------------|
| Sort Alph+     | Show: Available |
| Search         |                 |
| Linux          |                 |
| SUN Sparc      |                 |
| x WIN 2000     |                 |
| WIN XP         |                 |
| X WIN NT       |                 |
|                |                 |
| F3: Add member | F2: Save        |
| ESC            | TAB             |

This list shows all targets available on the CATCenter, i.e., those that have not yet been assigned to a group.

Press the **TAB** key to reach the **SORT** field. Use the **Spacebar** (toggle) to switch between the 2 entries:

- Alph+: Sort in ascending alphabetic sequence
- Alph- Sort in descending alphabetic sequence

The field **"Show"** can be used to limit the list that is displayed.

All Shows all targets available on the CATCenter.

Available Shows only those targets that can be added to a group.

By default, this is set to "Available".

If the display setting is changed to "ALL", the targets that can be added to a group are displayed in white. Targets that already belong to a group are displayed in light blue.

For the targets already assigned to a group, the group name is displayed in the right-hand column.

Use the **F3** key to add a target to the current group. To do so, use the cursor or the **UP ARROW** and/or **DOWN ARROW** keys on your keyboard to move to the desired target and then press the **F3** key. This is indicated by a cross in front of the respective target. Pressing the **F3** key again cancels the selection.

The changes are saved by pressing the F2 key. The selected targets are added to the current group. You are returned to the **GROUP MEMBERS** submenu.

#### 5.4.2 F4 Delete Group

By pressing the **F4** key, you can remove a group from the CATCenter system within the **TARGET GROUP CONFIG** submenu. All changes that have been made are saved automatically.

To do so, use the **UP ARROW** and/or **DOWN ARROW** keys on your keyboard or the mouse to select the corresponding entry in the **TARGET GROUP CONFIG** submenu and then press the **F4** key (delete). A confirmation dialogue opens with the following text:

| Conf   | irm                                                         |
|--------|-------------------------------------------------------------|
|        | Do you really want to delete<br>Target Group<br>Accounting? |
| ESC:   | Cancel                                                      |
| Enter: | ОК                                                          |

Press the ENTER key to confirm the deletion. Use the ESC key to cancel it.

## 5.4.3 F5 Edit Group

You can use the **F5** key to edit an existing group. This edit function corresponds to the explanation in Chapter 5.4.1.

# 5.5 Optimizing the Screen Display

The first time a console connects to a target, a video profile is automatically created for the target. The CATCenter system offers the option to subsequently adjust the video manually for all connected consoles using the IVT mode.

After you access the VIDEO submenu in the list field**Fehler! Textmarke nicht definiert.** of the **CONFIGURATION** menu, the **"IVT**" window opens.

The user can adjust for various cable lengths using this function. The individual design of this function makes it possible to use the subjective perception of every person as the guideline for a "good picture".

# The adjustment is carried out via the UCON (or UCON-s, UCON-a, UCON-IP) using the connected keyboard.

The system covers the range from 0 - 190 and the adjustment can be made in increments of 1.

Delay differences of the CAT-x cables (skew) are automatically compensated electronically with the delay setting (only for UCON and UCON-s). However, a manual setting is possible.

## 5.5.1 Rights

The following persons have the right to carry out the IVT function:

- The administrator
- All users granted the right to do so by the administrator. These users must have video configuration rights (see User Accounts, Chapter 5.1.1.3).

## 5.5.2 Accessing IVT Mode

You can access IVT mode via the **CONFIGURATION** menu. To do so, use the **UP ARROW** and/or **DOWN ARROW** keys on your keyboard or the mouse to select the entry **Video** in the **CONFIGURATION** menu and then press **ENTER**.

The following window opens:

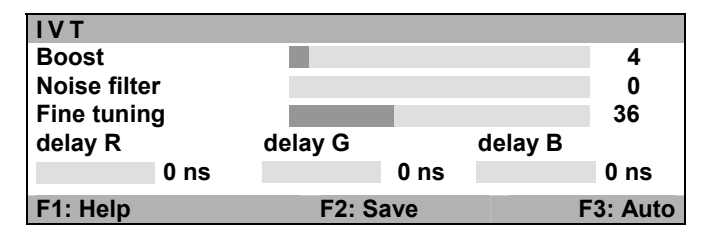

Settings within the **IVT** submenu can be established via the UCON and UCON-s. The delay setting is <u>not</u> available for the UCON-a and UCON-IP.

#### 5.5.3 <u>Video Tuning Setting</u>

After you access IVT, the following settings are available to you in the open **IVT** submenu:

- Establishing the video boost.
- Setting the noise filter.
- Fine tuning.
- Delay setting on the colors R, G, and B of the CAT-x cable (this function is only available for the UCON and UCON-s!).

The **IVT** submenu appears as follows:

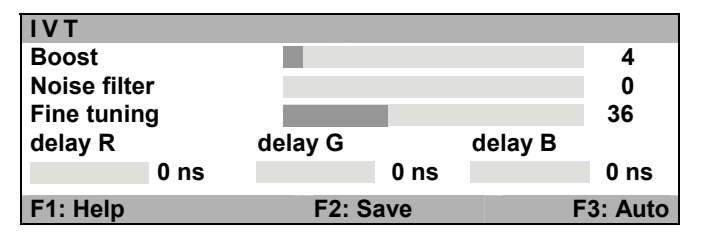

- **ESC:** Exits the **IVT** submenu without saving changes
- F1: Opens the IVT help window
- F2: Saves all changes and closes the IVT submenu
- F3: Carries out automatic video optimization

You can switch between the individual entries using the **UP ARROW** and/or **DOWN ARROW** keys.

#### 5.5.3.1 <u>Automatic Settings</u>

You can establish all video settings automatically. To do so, you must be connected to a target.

To activate this function, press the **F3** key. While the settings are being established automatically, the monitor turns black for approx. 3 seconds. After the automatic settings have been established, the display reappears.

After the automatic video setting process, save the settings by pressing the F2 key. In this case, the IVT submenu is closed and you return to the **CONFIGURATION** menu.

#### 5.5.3.2 Manual Settings

In case, that the automatic setting doesn't meet your expectations, you can adjust the video display manually. This manually adjusting of the video display is described in the following chapters.

### 5.5.3.2.1 Establishing the Video Boost

|--|

The following keys are available to you to modify the video boost:

| Key <del>&lt;</del>       | Subtracts 1 from the video boost value                                                                |  |
|---------------------------|----------------------------------------------------------------------------------------------------|--|
| Key →                     | Adds 1 to the video boost value                                                                       |  |
| Keys CTRL + ←             | Subtracts 5 from the video boost value                                                                |  |
| Keys CTRL + $\rightarrow$ | Adds 5 to the video boost value                                                                       |  |
| Home                      | Maximum video boost ( <b>Caution:</b> Overdrive possible $\rightarrow$ no picture visible on monitor) |  |
| End                       | Minimum video boost                                                                                   |  |

If you want to make other changes within the **IVT** submenu, use the **UP ARROW** and/or **DOWN ARROW** keys to move to another entry.

After establishing the video boost, confirm and save your selection by pressing **F2** or discard your changes by pressing **ESC**. In both cases, the **IVT** submenu is closed and you return to the **CONFIGURATION** menu.

#### 5.5.3.2.2 Setting Noise Suppression

Noise filter: 0

If the video quality of your monitor is influenced by noise, this effect can be removed using the noise filter setting.

The following keys are available to you to modify the noise filter setting:

| Key ←                     | Subtracts 1 from the noise suppression value |  |
|---------------------------|----------------------------------------------|--|
| Key →                     | Adds 1 to the noise suppression value        |  |
| Keys CTRL + $\leftarrow$  | Subtracts 5 from the noise suppression value |  |
| Keys CTRL + $\rightarrow$ | Adds 5 to the noise suppression value        |  |
| Home                      | Maximum noise suppression (value: 255)       |  |
| End                       | Noise suppression has the value 0            |  |

If you want to make other changes within the **IVT** submenu, use the **UP ARROW** and/or **DOWN ARROW** keys to move to another entry.

After establishing the noise filter setting, confirm and save your selection by pressing **F2** or discard your changes by pressing **ESC**. In both cases, the **IVT** submenu is closed and you return to the **CONFIGURATION** menu.

## 5.5.3.2.3 Fine Tuning

| Fine tuning: | 36 |
|--------------|----|
|--------------|----|

The following keys are available to you for fine tuning:

| Key ←                                 | Subtracts 1 from the fine tuning value |  |
|---------------------------------------|----------------------------------------|--|
| Key →                                 | Adds 1 to the fine tuning value        |  |
| Keys CTRL + ←                         | Subtracts 5 from the fine tuning value |  |
| Keys CTRL + $\rightarrow$             | Adds 5 to the fine tuning value        |  |
| Home Maximum fine tuning (value: 575) |                                        |  |
| End Minimum fine tuning (value: 0)    |                                        |  |

If you want to make other changes within the **IVT** submenu, use the **UP ARROW** and/or **DOWN ARROW** keys to move to another entry.

After establishing the fine tuning setting, confirm and save your selection by pressing **F2** or discard your changes by pressing **ESC**. In both cases, the **IVT** submenu is closed and you return to the **Configuration** menu.

## 5.5.3.2.4 Setting the Delay

An important aspect for the use of the CATCenter system is that the delay of signals on the various wire pairs of a CAT-x cable must be the same. Different delay times lead to color errors that appear similar to a convergence error on the monitor. The severity of the color error depends on the cable length, cable type, screen resolution, and screen refresh rate.

The cause for this type of delay difference is the uneven transposition of the various wire pairs.

A visible effect of the delay differences is that the three colors red, green, and blue do not converge on top of each other. The text on the monitor then appears as follows (exaggerated for clarity):

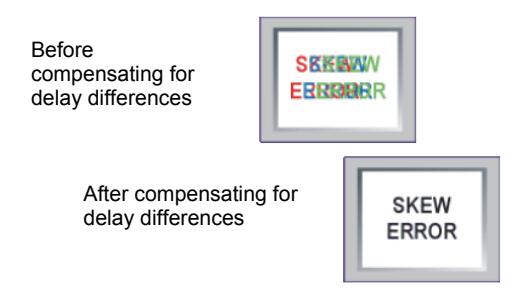

The three colors appear next to each other. The display on the monitor does not have well-defined edges. It appears blurry and may have a colored aura.

The CATCenter system automatically compensates for delay differences. A manual setting is also possible. This manual setting is established using either the UCON or the UCON-s.

However, this will only be required in exceptional cases.

This setting is not necessary and thus not available for UCON-a and UCON-IP.

#### Setting the delay compensation

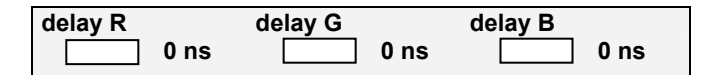

The delay compensation can be set in the CATCenter system for all three color signals up to 46 ns.

At 0 ns, no delay compensation (delay) has been set.

The following keys are available to you to modify the delay compensation:

| Key   Decreases the delay compensation by 2 ns |                                           |
|------------------------------------------------|-------------------------------------------|
| Key →                                          | Increases the delay compensation by 2 ns  |
| Keys CTRL + ←                                  | Decreases the delay compensation by 10 ns |
| Keys CTRL + →                                  | Increases the delay compensation by 10 ns |

#### Example:

If the color signal for red appears too early, select the entry delay R and delay the signal until all colors converge again and a correct picture is displayed. If another color signal appears on the monitor too late, repeat this process as described above.

After establishing the delay compensation settings, confirm and save your selection by pressing F2 or discard your changes by pressing ESC. In both cases, the IVT submenu is closed.

If you want to make other changes within the **IVT** submenu, use the **UP ARROW** and/or **DOWN ARROW** keys to move to another entry.

#### 5.5.4 Notes on IVT Settings

The steps described above are guidelines.

Since the quality of a video display depends on the monitor, the graphics card, and the transmission cable, it is possible that you may achieve the subjective "best picture" with a boost setting of 140 in spite of a cable length of 120 meters, for example.

Test the settings to find what is best for your application.

Since the **UP ARROW** and/or **DOWN ARROW** keys work in 1-meter increments, you may have to press these keys repeatedly to achieve a perfect picture.

If your monitor remains black, please check whether the resolution setting of the graphics card is supported by the monitor. If this is the case, activate the **IVT** submenu (Chapter 5.5.2).

It is also possible that the range supported by your monitor has been exceeded. Select the lowest setting and then move up using the **PgUp** key. The picture will reappear and you can establish the optimal settings.

## 5.5.5 <u>Tested Resolution</u>

During internal testing, we achieved good picture quality at the following resolutions (the values are independent of the cable and **IVT** settings used):

| Meters | Resolution  | Screen Refresh Rate |
|--------|-------------|---------------------|
| 100    | 1600 x 1200 | Max. 85 Hz          |
| 150    | 1600 x 1200 | 60 Hz               |
| 200    | 1280 x 1024 | Max. 85 Hz          |
| 300    | 1280 x 1024 | 60 Hz               |

This overview is not intended to represent maximum values.

## 5.6 <u>Administering a Console / Establishing an</u> <u>OpenAccess Console</u>

After you select the **CONSOLE** submenu in the list field of the **CONFIGURATION** menu, the **CONSOLE CONFIG** submenu opens.

| Console Config                            |                                |
|-------------------------------------------|--------------------------------|
| CON 0000028                               | Standard                       |
| CON 0000029                               | Standard                       |
| CON 0000030                               | OpenAccess                     |
| CON 00000031                              | Standard                       |
| CON 000000121                             | Standard                       |
| CON 000000122                             | Video                          |
| CON 000000134                             | Standard                       |
| CON 000000138                             | Standard                       |
| F4: Delete F5 Edit<br>F6 Enable / Disable | SPACE: Toggle type<br>F2: Save |

The meaning of the columns within this window is as follows:

Column 1 Name: This column displays the logical name assigned to this physical console. In the default state, this name is the device ID of the UCON (or UCON-s or UCON-a) connected to this console port. This name can be edited by pressing the F5 key on the keyboard.

Column 2 **Type:** This column displays the console type. The choices are "OpenAccess", "Standard", and "Video". If the console is a standard console, then this console has the right to access the system and possibly carry out configuration tasks. Access takes place using an assigned password and login name. If the console is an "OpenAccess" console (see Chapter 5.6.2, OpenAccess console type, then the rights of the console must first be defined. In case of a video console, target operation using the keyboard / mouse is deactivated (see Chapter 5.6.3, video console type). It is only possible to view the video display of the device connected to the console.

The console types can be configured further by pressing the **F5** key (see Chapter 5.6.1).

Use the **UP ARROW** and/or **DOWN ARROW** keys on the keyboard or the mouse to select the individual consoles.

All editing tasks carried out up to this point are saved by pressing F2.

Press **ESC** to exit the menu without saving the changes you have made. If you choose to do this, a warning message is displayed.

| Warning                                                                                                    |  |  |
|----------------------------------------------------------------------------------------------------|--|--|
| You did not save your changes!<br>Press<br>F2 to save and exit<br>ENTER to exit without saving<br>ESC to cancel |  |  |
| F2 : Save and exit ESC: Cancel<br>Enter : Exit without saving                                                   |  |  |

Press the **F2** key to permanently save your changes. This returns you to the **CONFIGURATION** menu

### 5.6.1 Edit Console - Standard Console (F5)

You can edit a standard console by pressing the **F5** key or the **ENTER** key. This opens the following window:

| Edit Console         |                |             |
|----------------------|----------------|-------------|
| Console name         |                | CON00001245 |
| Edit Config rights   |                |             |
| Edit Operation right | ts             |             |
| Edit target access r | ights          |             |
| Edit Personal Profi  | le             |             |
| New target rights    |                | full        |
| Enhanced keyboard    | ł              |             |
| Auto Logout          |                | 00 off      |
| Screensaver time     |                | 00 off      |
| Scancode set         |                | 2           |
| OSD keyboard layout  |                | German      |
| OSD by mouse         |                | no          |
| Remember last use    | r name         | yes         |
| Keyboard required    |                | no          |
| OSD blocked          |                | no          |
| Reset console vide   | o data         |             |
| Video                |                |             |
|                      |                |             |
| ESC                  | TAB: Edit Name | F2: Save    |

Within this window, the first four entries and the menu items **OSD blocked** and **Video** cannot be edited. The other entries are explained in the following chapters.

The console name can be edited. When the window is opened, the cursor is in the list field. Press the **TAB** key to move to the **CONSOLE NAME** field in the header. The displayed name can be overwritten. **ENTER** completes the entry.

Once you have established all required settings for the user being edited, save your changes by pressing the F2 key.

Press the **ESC** key to return to the **CONSOLE CONFIG** submenu.

The entries (including the inactive ones) in this window are explained in more detail in the following chapters.

#### 5.6.1.1 <u>Enhanced Keyboard</u>

If you use PixelPower keyboards, you can use this menu item to activate the special functions for these keyboards in the CATCenter system.

To do so, use the **UP ARROW** and/or **DOWN ARROW** keys on your keyboard or the mouse to select the entry **ENHANCED KEYBOARD**. Now press the **ENTER** key. The **SELECT ENHANCED KEYBOARD** submenu opens.

You can select from the entries displayed here using the mouse or the **UP ARROW** and **DOWN ARROW** keys on your keyboard. The following selections are available:

- PixelPower Rapid Action
- PixelPower Clarity (blue)

Press the **SPACEBAR** to activate one of these entries. A yellow triangle appears in front of the selected entry. Pressing the **ENTER** key again cancels this assignment.

Once you are finished editing, press the **F2** key. All changes are saved and you return to the **CONSOLE CONFIG** submenu.

Press **ESC** to exit the menu without saving the changes you have made. If you choose to do this, a warning message is displayed.

#### 5.6.1.2 <u>AutoLogout</u>

Use this entry to determine if this console is to be automatically logged out via *AUTO LOGOUT* to protect it against unauthorized access after a user-defined period of time when there is no keyboard / mouse activity.

To do so, use the **UP ARROW** and/or **DOWN ARROW** keys on your keyboard or the mouse to select the entry **AUTO LOGOUT**. By default, **AUTO LOGOUT** is turned off and the entry is set to "**00 Off"**.

If you want to define *AUTO LOGOUT* for this console, press the ENTER key. The cursor jumps to an editable field to the left of the entry "**Off**". In this field, you can enter a value from 01 - 99 (in minutes).

After you have entered the desired *AUTO LOGOUT* time, press the ENTER key and the entry "Off" changes to "min" (for minutes). Entering "00" changes the value back to "Off".

Once you are finished editing, press the **F2** key. All changes are saved and you return to the **CONSOLE CONFIG** submenu.

#### 5.6.1.3 <u>Screensaver Time</u>

The screen saver set here is generated by the CATCenter and is not connected in any way to the screen saver of the target.

Since there is normally an indirect connection (via the CATCenter) between the target and the monitor, you should turn the screen saver on the target off to make your work easier.

The screen saver of the CATCenter assumes this task; it puts the monitor in power-down mode.

Use the **UP ARROW** and/or **DOWN ARROW** keys on your keyboard to select the entry **SCREENSAVER TIME**. The existing entry can be overwritten, or edited by pressing the **ENTER** key.

A time of 1 – 99 minutes is valid. The entry "0" sets the screen saver to "OFF".

Once you are finished editing, press the **F2** key. All changes are saved and you return to the **CONSOLE CONFIG** submenu.

#### 5.6.1.4 <u>Scancode Set</u>

The scancode is the "language" the keyboard uses to communicate with the target. The CATCenter works with scancode set 2.

# Do not modify this setting unless asked to do so by our service department.

Place the cursor onto the corresponding entry.

By pressing the **SPACEBAR**, you can select between the following alternatives: **2** or **3** 

Once you are finished editing, press the **F2** key. All changes are saved and you return to the **CONSOLE CONFIG** submenu.

#### 5.6.1.5 OSD Keyboard Layout

Use this to adjust the keyboard layout used by the CATCenter to the actual layout of the connected keyboard. For example, you should modify this setting if you notice that Y/Z are switched (U.S. / German keyboard layout).

#### Note:

The country-specific keyboard setting is only required for the communication between your keyboard and AdonIS. When AdonIS is closed, all characters are passed to the target transparently.

The following alternatives are available:

- German
- English US
- English UK
- French
- Spanish
- Latin America
- Portuguese

Use the **UP ARROW** and/or **DOWN ARROW** keys on your keyboard to select the entry **ADONIS KEYBOARD LAYOUT**. Use the **SPACEBAR** (toggle) to select the desired option.

Once you are finished editing, press the **F2** key. All changes are saved and you return to the **CONSOLE CONFIG** submenu.

#### 5.6.1.6 OSD by Mouse

Here, you can activate the special buttons of the Intelli-Explorer mouse for your work with the CATCenter. If you change this setting to "Yes", then AdonIS cannot only be activated using the keyboard but also by pressing button 4 or 5 on the Explorer mouse (left side buttons).

Use the **UP ARROW** and/or **DOWN ARROW** keys on your keyboard to select the entry **OSD by Mouse**. Use the **SPACEBAR** (toggle) to select the desired option.

Once you are finished editing, press the **F2** key. All changes are saved and you return to the **CONSOLE CONFIG** submenu.

#### 5.6.1.7 <u>Remember Last User Name</u>

Every time you want to access a target connected to the CATCenter, you first have to log on to the system using your login name and password (see Chapter 2.1).

Exception: OPEN ACCESS (see Chapter 5.6.2) and target access option VIEW (see Chapter 5.2.3.4)

However, if you are normally the only one working on a console, you can reduce the login process to password entry only with the function **Remember** 

*last user name.* In this case, your **Login** name is always displayed in the user name field of the login window.

| Logi | n CON        | 00002005 |
|------|--------------|----------|
|      | User name    |          |
|      |              |          |
|      | Password     | _        |
|      |              |          |
|      | G&D CATCente | r        |
| ESC  | TAB          | Enter    |

To do so, use the **UP ARROW** and/or **DOWN ARROW** keys on your keyboard or the mouse to select the entry **Remember last user name** in the **Edit Console** submenu and then press **ENTER**.

Use the **Spacebar** (toggle) to set the entry **Remember last user name** to Yes. Save this setting by pressing **F2**.

#### 5.6.1.8 Keyboard Required

Use this function to determine if a keyboard is required on a console or not. A keyboard is not necessarily required, especially when using a video console. Therefore, you can determine that proper operation of this console can also take place without a keyboard for the UCON connected to the console.

Use the **UP ARROW** and/or **DOWN ARROW** keys on your keyboard to select the entry *Keyboard required*. Use the **SPACEBAR** (toggle) to select the desired option.

Once you are finished editing, press the **F2** key. All changes are saved and you return to the **CONSOLE CONFIG** submenu.

#### 5.6.1.9 OSD Blocked

Use the entry **OSD blocked** to define whether **AdonIS** can be accessed from the selected console or not. Thus, you can establish that, on this console, the user can only switch between the targets he or she has access to via hotkey.

Use the **UP ARROW** and/or **DOWN ARROW** keys on your keyboard to select the entry **OSD blocked**. Use the **SPACEBAR** (toggle) to select the desired option.

Once you are finished editing, press the **F2** key. All changes are saved and you return to the **CONSOLE CONFIG** submenu.

In case of a console defined as *Standard* (see **Chapter 5.6**) this entry is inactive and therefore cannot be selected.

#### 5.6.1.10 Reset Console Video Data

A profile that contains information regarding the cable parameters (e.g. cable length) for every target is saved per console. These values ensure the optimal display of the video at your workstation. These values are determined and saved automatically the first time your console connects to a target.

If the cable length between a UCON and the CATCenter changes, this may influence the display quality. A fuzzy or distorted representation of the target on your monitor may result.

In order to automatically create new profiles for all connected targets the next time they connect to this console, the stored profiles can be deleted using the entry **Reset console video data**.

To do so, use the **UP ARROW** and/or **DOWN ARROW** keys on your keyboard or the mouse to select the entry **Reset console video data** in the **Edit Console** submenu and then press **ENTER**.

The following window opens:

| Con    | firm   |                                                                            |  |
|--------|--------|----------------------------------------------------------------------------|--|
|        | D      | o you really want to delete<br>all video data for console<br>CON 00000033? |  |
| ESC:   | Cancel |                                                                            |  |
| Enter: | OK     |                                                                            |  |

Pressing the **ENTER** key again deletes all video profiles and takes you back to the **Edit Console** submenu.

To exit the menu without making any changes, press **ESC**.

#### 5.6.1.11 <u>Video</u>

The video entry in the  $\mbox{Edit}$  Console submenu for a remove IVT cannot be accessed for:

- Consoles that are not video consoles
- Consoles that are turned off
- UCON-S

This function can only be carried out for remote consoles. This function corresponds to IVT (see **Chapter 5.5**).

#### 5.6.2 <u>Console Type "OpenAccess"</u>

With OpenAccess it is possible to enable system access to the CATCenter individually for every console without entering a login name and password. After turning on the console, the **Select** menu is automatically displayed.

When you first define a console as an OpenAccess console, it has no operation, configuration, and access rights. You have to assign these rights to the console (see **Chapter 5.6.2.2**).

### 5.6.2.1 Activating an OpenAccess Console

To enable open system access for a console, you have to complete the following steps:

- 1. Access the **SELECT** menu using the hotkey combination **CTRL** (default) + **NUM**
- 2. Press the F11 key (the CONFIGURATION menu opens)
- 3. Select the **CONSOLE submenu** using either the keyboard or mouse (the **CONSOLE CONFIG** submenu opens)

| Console Config      | -                  |
|---------------------|--------------------|
| CON 0000028         | Standard           |
| CON 0000029         | Standard           |
| CON 0000030         | OpenAccess         |
| CON 0000031         | Standard           |
| CON 000000121       | Standard           |
| CON 000000122       | Video              |
| CON 00000134        | Standard           |
| CON 00000138        | Standard           |
| F4: Delete F5 Edit  | SPACE: Toggle type |
| F6 Enable / Disable | F2: Save           |

Use the UP ARROW and/or DOWN ARROW keys on the keyboard or the mouse to select a console you want to define as an OPEN ACCESS CONSOLE. Use the Spacebar (toggle) to set the entry to OPEN ACCESS. Save this setting by pressing F2.

#### 5.6.2.2 Configuring an OpenAccess Console

To configure **OPEN ACCESS** and assign specific rights, return to the **CONSOLE CONFIG** submenu, select the console marked as an **OPEN ACCESS** console, and press the **F5** key.

This takes you to the **OPEN ACCESS** configuration window.

| Edit Console                 |                |             |
|------------------------------|----------------|-------------|
| Console name                 |                | CON00001245 |
| Edit Config rights           |                |             |
| Edit Operation rights        | S              |             |
| Edit target access ri        | ghts           |             |
| <b>Edit Personal Profil</b>  | e              |             |
| New target rights            |                | full        |
| Enhanced keyboard            |                |             |
| Auto Logout                  |                | 00 off      |
| Screensaver time             |                | 00 off      |
| Scancode set                 |                | 2           |
| OSD keyboard layou           | ıt             | German      |
| OSD by mouse                 |                | no          |
| Remember last user           | name           | yes         |
| Keyboard required            |                | no          |
| OSD blocked                  |                | no          |
| Reset console video<br>Video | data           |             |
|                              |                |             |
| ESC                          | TAB: Edit Name | F2: Save    |

In this window, you can perform the following tasks:

- Define the configuration rights to grant to **OPEN ACCESS** (see Chapter 5.1.1.3)
- Define the operating rights to grant to **OPEN ACCESS** (see Chapter 5.1.1.4)
- Determine the targets **OPEN ACCESS** is to have access to (see Chapter 5.1.1.5)
- Define the personal settings of the **OPEN ACCESS** (see Chapter 4)
- Determine what access OPEN ACCESS has to newly connected targets (see Chapter 5.1.1.7).
- Define whether the CATCenter system should support additional functions of special keyboards (see Chapter 5.6.1.1)

- Define after what time period AutoLogout is carried out (see Chapter 5.6.1.2)
- Activate the screen saver mode (see Chapter 5.6.1.3)
- Define the keyboard language the target uses to communicate (see Chapter 5.6.1.4)
- Define the keyboard layout to be used (see Chapter 5.6.1.5)
- Define whether the additional buttons of the Intelli-Explorer mouse are activated to operate AdonIS (see Chapter 5.6.1.6)
- Define whether a keyboard is required on the OpenAccess console (see Chapter 5.6.1.8)
- Define if the user of the OpenAccess console has an OSD available (see Chapter 5.6.1.9)
- Whether the IVT settings for this console are to be reset to zero (see Chapter 5.6.1.10)

# Please note that activating an OpenAccess console creates an <u>open</u> alternative system access to the CATCenter.

Use the **ESC** key to exit the **OPEN ACCESS** menu without saving your changes.

To save the settings, exit the menu with the F2 key.

If OpenAccess is deactivated, the settings for **OPEN ACCESS** are retained. These settings only become active again if the **OPEN ACCESS** for this console is reactivated.

#### 5.6.2.3 Activating Temporary Administrator Access

While OpenAccess is active, the administrator has the option to grant or revoke additional operating, configuration, and access rights on this OpenAccess console via a temporary access.

To do so, proceed as follows:

- 1) Activate AdonIS on the OpenAccess console by pressing the key combination (default): CTRL + NUM
- 2) Access the **OPERATION menu** by pressing the **F9** key.
- 3) Move the cursor to the entry *Temporary OAC login* and press ENTER.

The login window of the CATCenter appears on your screen. Log on here either as administrator or as user with configuration rights. You can now carry out all necessary configuration tasks for this OpenAccess console.

After you finish you configuration tasks, cancel the temporary access by carrying out the **UserLogout** in the **Operation** menu by pressing the **E** key. The administrator access is cancelled immediately and the **Select** menu appears on your screen.

Now OpenAccess is active once again.

#### 5.6.3 <u>Console Type – Video Console</u>

Note: This console type is applicable when the option "Push/Get" has been purchased and is activated.

With the console type **"Video console**", it is possible to use a **UCON** on a beamer without having a keyboard or mouse connected to this **UCON**. The configuration of a video console corresponds to an **OpenAccess** console (see **Chapter 5.6.2**).

However, there are two differences:

- No entries can be made on a connected computer from a video console. Keyboard and mouse are completely locked outside AdonIS.
- A video console does not tie up the target. If a video console connects to a computer, other users cannot see this. No change is visible in the number of connected users in the **Select** menu. Another user connected to the computer does not receive a multi-user message. A user without multi-access rights can connect if only a video console is connected to the computer.

#### 5.6.3.1 Activating a Video Console

To activate the "VideoConsole" function, proceed as follows:

- 1. Access AdonIS using the hotkey combination CTRL + NUM.
- 2. Press the F11 key; the Configuration menu opens.
- 3. Within the **Configuration** menu, select the entry **"Console"** with the cursor. Now press the **ENTER** key.

The Console Config submenu appears.

| Console Config      |                    |
|---------------------|--------------------|
| CON 0000028         | Standard           |
| CON 00000029        | Standard           |
| CON 00000030        | OpenAccess         |
| CON 00000031        | Standard           |
| CON 000000121       | Standard           |
| CON 000000122       | Video              |
| CON 000000134       | Standard           |
| CON 000000138       | Standard           |
| F4: Delete F5 Edit  | SPACE: Toggle type |
| F6 Enable / Disable | F2: Save           |

The second column displays the console type. The choices are "OpenAccess", "Standard", and "Video".

Use the **UP ARROW** and/or **DOWN ARROW** keys on the keyboard or the mouse to select the individual consoles.

Use the **Spacebar** to switch between the console types. Press the **Spacebar** until the entry "Video" appears.

All editing tasks carried out up to this point are saved by pressing F2.

#### 5.6.3.2 <u>Configuring a Video Console</u>

To configure *VIDEO CONSOLE* and assign specific rights, return to the **CONSOLE CONFIG** submenu, select the console marked as a *VIDEO* console, and press the F5 key.

This takes you to the VIDEO CONSOLE configuration window.

| Edit Console                 |                |             |
|------------------------------|----------------|-------------|
| Console name                 |                | CON00001245 |
| Edit Config rights           |                |             |
| Edit Operation rights        | S              |             |
| Edit target access ri        | ghts           |             |
| Edit Personal Profile        | -<br>)         |             |
| New target rights            |                | full        |
| Enhanced keyboard            |                |             |
| Auto Logout                  |                | 00 off      |
| Screensaver time             |                | 00 off      |
| Scancode set                 |                | 2           |
| OSD keyboard layou           | ıt             | German      |
| OSD by mouse                 |                | no          |
| Remember last user           | name           | yes         |
| Keyboard required            |                | no          |
| OSD blocked                  |                | no          |
| Reset console video<br>Video | data           |             |
|                              |                |             |
| ESC                          | TAB: Edit Name | F2: Save    |

In this window, you can perform the following tasks:

- Define the configuration rights to grant to the *VIDEO CONSOLE* (see Chapter 5.1.1.3)
- Define the operation rights to grant to the *VIDEO CONSOLE* (see Chapter 5.1.1.4)
- Determine the targets the VIDEO CONSOLE is to have access to (see Chapter 5.1.1.5)
- Define the personal settings of the *VIDEO CONSOLE* (see Chapter 4)
- Determine what access the **VIDEO CONSOLE** has to newly connected targets (see Chapter 5.1.1.7).
- Define after what time period AutoLogout is carried out (see Chapter 5.6.1.1)
- Activate screen saver mode (see Chapter 5.6.1.2)

- Define the keyboard language the target uses to communicate (see Chapter 5.6.1.3)
- Define the keyboard layout to be used (see Chapter 5.6.1.4)
- Define whether the additional buttons of the Intelli-Explorer mouse are activated to operate AdonIS (see Chapter 5.6.1.5)
- Define if the status of the Numlock key is transferred (see Chapter 5.6.1.7)
- Define if the user of the *VIDEO CONSOLE* has an OSD available (see Chapter 5.6.1.9)
- Whether the IVT settings for this console are to be reset to zero (see Chapter 5.6.1.10)
- Establish the IVT settings for this console (see Chapter 5.6.1.11)

Use the **ESC** key to exit the **EDIT CONSOLE** menu without saving your changes.

To save the settings, exit the menu with the F2 key.

If the *VIDEO CONSOLE* is deactivated, the settings for the *VIDEO CONSOLE* are retained. These settings only become active again if the *VIDEO CONSOLE* is reactivated.

#### 5.6.4 Enable / Disable Console (F6)

With the **F6** key **ENABLE**/**DISABLE**, you can activate or deactivate a console. There have to be at least 2 consoles on the CATCenter systems in order for this function to be carried out. To activate or deactivate a console, use the **UP ARROW** and/or **DOWN ARROW** keys on your keyboard or the mouse to select the desired console entry. Press **F6** to activate or deactivate the selected console. If you deactivate a console, column 2 "Type" displays the entry "disabled".

Please note that you <u>cannot</u> deactivate your own console!

#### 5.6.5 Deleting a console

By pressing the **F4** key, you can remove any console within the **CONSOLE CONFIG** submenu from the CATCenter system.

To do so, use the **UP ARROW** and/or **DOWN ARROW** keys on your keyboard or the mouse to select the corresponding entry in the **CONSOLE CONFIG** submenu and then press the **F4** key (delete). A confirmation dialogue opens with the following text:

| Confirm                                                  | _ |
|----------------------------------------------------------|---|
| Do you really want to delete<br>Console<br>CON 00000033? |   |
| ESC: Cancel                                              |   |
| Enter: OK                                                |   |

Press the ENTER key to confirm the deletion. Use the ESC key to cancel it.

#### Note:

Deleting a connected and active console is not possible. To get an overview about the console status of each console see the menu **Information/View** console status (see chapter 6.2).

## 5.7 Slave Name Assignment for Cascaded Systems

If you have cascaded your CATCenter system, you can assign a unique name to the slave devices connected to the CATCenter master in the cascade menu.

In the **CONFIGURATION** menu, use the arrow keys to select the menu item **CASCADE**.

Pressing the **ENTER** key opens the following submenu:

| Cascade Config                                                                                |                                                          |
|-----------------------------------------------------------------------------------------------|----------------------------------------------------------|
| CATCenter_Slave 1<br>CATCenter _Slave 2<br>CCX 0000012F<br>CCX 00001004<br>CATCenter _Slave 3 | 00000005<br>0000001C<br>0000012F<br>00001004<br>0000008B |
| F5: Edit Cascade Name<br>ESC                                                                  | -                                                        |

The meaning of the columns within this window is as follows:

- Column 1: By default, this column contains the device ID of the CATCenter slave devices connected to the CATCenter master. This ID always has the syntax *CCX 0000123C* (the numbers after *CCX* are a random 8-character number sequence). This name can be edited by pressing the **F5** key on the keyboard.
- Column 2: In this column, the device ID of a CATCenter slave device is displayed. This device ID cannot be edited.

Use the **UP ARROW** and/or **DOWN ARROW** keys on the keyboard or the mouse to select the individual entries. These entries can be edited by pressing the **F5** key on the keyboard. The font color changes to yellow.

Confirm the device name input by pressing the **ENTER** key.

Use **ESC** to cancel the device name input.

In addition, pressing **ESC** exits the **CASCADE** submenu and returns you to the **CONFIGURATION** menu.

# 5.8 Defining System-wide Settings

In the **CONFIGURATION** menu, use the arrow keys to select the menu item **SYSTEM**.

A submenu that allows you to establish the following settings opens when you press the **ENTER** key:

| System Config                 |              |
|-------------------------------|--------------|
| HotKey                        | CTRL         |
| Double Hotkey                 | no           |
| Selectkey                     | 09           |
| Multi User Display            | off          |
| RS232 Service                 | HardBoot     |
| RS232 Baudrate                | 9600         |
| Cascade Mode                  | Auto         |
| System Name                   | CCX 0000123c |
| Features                      |              |
| Set Systems Defaults          |              |
| Reset Netfilter Configuration |              |
|                               |              |
| ESC                           | F2: Save     |

If your software conflicts with the hotkeys used to operate AdonIS, you can change these here. Another reason to modify these hotkeys can be the combination of several G&D switch types.

By using a different switching hotkey per device, the individual G&D switches or components can be addressed in a defined manner.

#### 5.8.1 Defining the Initial Hotkey

Place the cursor onto the entry **HotKey**.

By pressing the **SPACEBAR**, you can select between the following alternatives:

CTRL, Alt, Alt Gr, Win, Shift

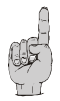

Please note that the established hotkey will also be used as the initial key to access AdonIS (e.g. **WIN** + **NUM**).

To save the settings, exit the menu with F2.

#### 5.8.2 Establishing the Double Hotkey

Here you can establish whether you want to use a double hotkey to access AdonIS or the IVT.

Use the **UP ARROW** and/or **DOWN ARROW** keys or the mouse to move to the entry Double Hotkey. Use the **SPACEBAR** to select between the following options:

- Yes
- No (default)

After you have changed the entry to Yes, you can select the desired double hotkey in the Hotkey line. For the double hotkeys available in the **Hotkey** line, please see the following table:

| Display in the "HotKey" field | Creates the following double hotkey |
|-------------------------------|-------------------------------------|
| CTRL                          | CTRL (Ctrl) + Shift                 |
| Alt                           | Alt +Shift                          |
| Alt Gr                        | Alt Gr + CTRL (Ctrl)                |
| Win                           | Win + CTRL (Ctrl)                   |
| Shift                         | Shift + Windows                     |

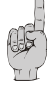

Please note that the established hotkey will also be used as the initial key to access AdonIS (e.g. **WIN (+CTRL) + NUM**).

To save the settings, exit the menu with F2.
#### 5.8.3 Establishing the SelectKey

The second key of the hotkey that initializes the switching function can also be modified. Proceed as described under modification of hotkey 1 (see Chapter 5.8.1).

The following alternatives are available; groups of keys must always be selected:

- 0.. 9 (default)
- NUMO ... NUM9 (SelectKey in the number pad)
- Function keys F1 ... F10
- Alphabetic A ... K (without "J")

When you have made the corresponding changes, your new hotkey for computer 2 could appear as follows, for example: WIN + B.

#### 5.8.4 <u>Turning the Screen Display On / Off for Multi-User</u> <u>Operation</u>

Here you can establish the setting for the multi-user operation screen display to one of the following values (see Chapter 5.1.1.4, Multi Access section):

- Permanent => on (permantly as long 2 users are connected to the target)
- Never => off (multi-user display is never shown)

After you move the cursor to the Multi User Display field, you can use the **SPACEBAR** (toggle) to select the desired option.

To save the settings, exit the menu with F2.

#### Default setting: on

#### 5.8.5 <u>Establishing the Communication Mode of the RS232</u> Interface

Use the menu item "*RS232 Service*" to determine which function or service is assigned to the RS232 interface on the front of the CATCenter.

The following selections are available:

HardBoot: If this service is selected, the CATCenter requests the status of a connected HardBoot and sends commands used to turn outlets on and off.

If you want to turn targets on and off using the CATCenter, you should activate this service here. This function is active by default.

Since HardBoot must always be operated with a fixed baud rate of 9600 baud, the entry "*RS232-BAUDRATE*" (see Chapter 5.8.6) cannot be modified.

Debug: This service is reserved for G&D service technicians.

#### 5.8.6 Establishing the RS232 Baud Rate

The **RS232-BAUDRATE** specifies the speed of the RS232 interface.

The following speeds are available:

- 9600
- 19200
- 38400
- 57600
- 115200

The *RS232-BAUDRATE* can only be set when the function *DEBUG* has been activated under the menu item *RS232*. Otherwise, this entry is not editable.

#### 5.8.7 Operation modes of the CATCenter within a cascade

If a cascaded CATCenter system is developed, each CATCenter detects automatically whether it is installed as master or as slave within the cascaded system.

By using the standard setting (Auto) the unintentional change of the cabling of the devices can entail changes to the operating mode of a CATCenter. In order to prevent this, the operation mode of each CATCenter can be adjusted separately.

The following settings in the menu **Configuration**→ **Cascade** are possible:

| Auto:   | CATCenter determines automatically whether it works in Master or  |  |  |
|---------|-------------------------------------------------------------------|--|--|
|         | Slave mode.                                                       |  |  |
| Master: | By using this operating mode you can only connect UCONs to the    |  |  |
|         | console-ports of the CATCenter. Editing the names of the attached |  |  |
|         | targets is possible. Changed names are automatically updated on   |  |  |
|         | the slave devices within the cascade.                             |  |  |
| Slave:  | By using this operating mode the change of names of the           |  |  |
|         | connected targets is not possible. The names of the targets       |  |  |
|         | are obtained automatically from the master CATCenter.             |  |  |

The current operating mode of a CATCenter is indicated at menu item **system information** (s. page 124) in the **View**-menu.

#### 5.8.8 Establishing the System Name

This menu item is used to assign a name to a CATCenter. By default, this line contains the device ID of the CATCenter.

If there is only <u>one</u> CATCenter in your system structure, enter its name here.

If, on the other hand, your system structure is cascaded with at least two CATCenter systems, it depends if you want to edit this entry from the master or the slave:

- Access this menu from a console connected to the CATCenter master to assign a name for the master device.
- Access this menu from a console connected to a CATCenter slave to assign a name for the slave device.

To do so, use the **UP ARROW** and/or **DOWN ARROW** keys on your keyboard or the mouse to select the corresponding entry in the **SYSTEM CONFIG** submenu and then press **ENTER**. The entry in this field can now be overwritten. Pressing the **ENTER** key again completes data entry.

The settings established here can be seen in the following areas:

- **Target Info** submenu (see Chapter 2.4.4)
- In the configuration software **CATCenter Xview**

Press **ESC** to exit the menu without saving the changes you have made. If you choose to do this, a warning message is displayed.

| Warni        | ng                                   |             |
|--------------|--------------------------------------|-------------|
| You did      | not save your changes!               |             |
| Press<br>F2  | to save and exit                     |             |
| ENTER<br>ESC | to exit without saving<br>to cancel  |             |
|              |                                      |             |
| F2 : Enter : | Save and exit<br>Exit without saving | ESC: Cancel |

Press the **F2** key to permanently save your changes. This returns you to the **CONFIGURATION** menu

#### 5.8.9 Expanding the System with New Functions

The CATCenter system can be adapted using functions, which are available at an additional charge. Currently, three components are available to you:

| • | PUSH/GET Function:       | Function component for 1 CATCenter cluster to push your own or to get other screen contents                                                                                                    |
|---|--------------------------|----------------------------------------------------------------------------------------------------|
| • | TradeSwitching Function: | Function component for 1 CATCenter<br>cluster to operate several<br>UCON (screens / targets) with only 1<br>keyboard and mouse.                                                                                |
| • | IP Switching:            | Function component for client-side<br>integration of the IP operation of a<br>CATCenter X8 system (a system can<br>consist of one or more clusters). This<br>function includes the TradeSwitching<br>function. |

| Feature Management<br>System ID:<br>Enter new key: | 00001069     |
|----------------------------------------------------|--------------|
| PUSHGET                                            | 101a36605fh3 |
|                                                    |              |
|                                                    |              |
| ESC                                                | ТАВ          |

If you have purchased one of these three functions then a 12-digit alphanumeric activation code was provided to you with the function. To enter the activation code, use the **TAB** key to move to the "Enter new key" line and enter the code there. Once the activation code has been entered correctly, the function you have purchased is activated in the system and a corresponding entry appears in the list box of the **Feature Management** submenu.

#### 5.8.10 <u>Resetting the System to Default Values</u>

Carrying out this function returns the device to the delivery condition.

The established passwords are also reset and any features that have been enabled are deactivated.

For the respective default settings, please see the illustrations of the individual menu windows in this manual.

Use the arrow keys to select the menu item Set System Defaults.

By pressing **ENTER**, the function is carried out and the following information window opens:

## Confirm Do you really want to restore system defaults? All your settings will be lost and the will system reboot! ESC: Cancel Enter: OK

Confirm by pressing the **ENTER** key again. After a few seconds, the window switches to the **LOGIN menu**.

#### 5.8.11 <u>Reset Netfilter Configuration</u>

Carrying out this function erases the netfilter rules established in the CATCenter. However, these rules are <u>NOT</u> defined in the CATCenter but are defined exclusively in the software CATCenter view.

After the **Reset Netfilter Configuration** function is carried out, no rules are active.

To do so, use the **UP ARROW** and/or **DOWN ARROW** keys on your keyboard or the mouse to select the corresponding entry in the **SYSTEM CONFIG** submenu and then press **ENTER**. A confirmation dialogue opens with the following text:

| Conf   | irm                                                                                                    |
|--------|----------------------------------------------------------------------------------------------------|
|        | Do you really want to reset<br>all netfilter rules?<br>Your personal settings will<br>be lost and set to default<br>rules to access the system. |
| ESC:   | Cancel                                                                                                    |
| Enter: | ОК                                                                                                    |

Press the ENTER key to confirm the deletion. Use the ESC key to cancel it.

## 5.9 <u>Turn Targets On/Off using AdonIS – Required</u> <u>Configuration</u>

#### This function is only available if a HardBoot CCX is connected.

In the **Power** submenu, you have to establish power management settings for every individual target.

The prerequisites for supplying power to the connected targets are:

- A HardBoot CCX must be connected to the front of the CATCenter via the RS232 interface.
- In the **SYSTEM CONFIG** submenu -> **RS232** (see Chapter 5.8.5), "HardBoot" has to be entered as the service.
- For all targets the CATCenter is to supply with power, at least one HardBoot must also be connected to the CATCenter. If a CATCenter slave is connected to the CATCenter master and the targets connected to this slave are to be supplied with power, a HardBoot to supply power to these targets must be connected to the CATCenter slave!

If you have established all settings for each target available on the CATCenter, you can use the function **TARGET POWER** (operation menu, see **Chapter 3.9**) to turn the power of the respective target selected in the **SELECT** menu on or off.

Up to three power sources can be connected for every target.

Proceed as follows for the configuration:

In the **CONFIGURATION** menu, use the arrow keys to select the menu item **POWER**.

Pressing the **ENTER** key opens a submenu that provides you with the following options:

| Power Management       |      |          |  |
|------------------------|------|----------|--|
| Sort Alph+             | Show |          |  |
| CPU search:            |      |          |  |
| Accounting1            |      | 00000209 |  |
| CPU-ID 000b020a        |      | 000b020a |  |
| Sales2                 |      | 00000577 |  |
| CPU-ID 0000sd94        |      | 0000sd94 |  |
|                        |      |          |  |
|                        |      |          |  |
| F5: Edit power setting |      |          |  |
| ESC                    |      |          |  |

You can change the sort order of the list field by modifying the entry in the *SORT* field. Press the **TAB** key to reach the *SORT* field. Use the *Spacebar* (toggle) to switch between the 5 entries:

| Alph+: | Ascending alphabetic sort of the targ | gets |
|--------|---------------------------------------|------|
|        |                                       | ,    |

| Alph+on:<br>(Default) | <ol> <li>Ascending alphabetic sort of the connected<br/>targets and subsequently</li> </ol>                                                                 |
|-----------------------|----------------------------------------------------------------------------------------------------|
|                       | <ol><li>Ascending alphabetic sort of the unconnected targets</li></ol>                                                                                      |
| Alph-:                | Descending alphabetic sort of the targets                                                                                                    |
| Alph-on:              | <ol> <li>Descending alphabetic sort of the connected<br/>targets and subsequently</li> <li>Descending alphabetic sort of the unconnected targets</li> </ol> |
| ID:                   | Displays the physical name of the CATpro2                                                                                                    |
| Press the switch bety | <b>TAB</b> key to reach the <b>Show</b> field. Use the <b>Spacebar</b> (toggle) to veen the 2 entries:                                                      |

| "All" means: | All targets are displayed in the list field. |
|--------------|----------------------------------------------|
| "GRP" means: | Only groups are displayed in the list field. |

The list field shows all targets connected to the CATCenter. The left column contains the current logical name of the respective target. This logical name can be edited (see Chapter 5.3.1.1). The right column displays the physical name of the target. The CATpro2 used to connect the target to the CATCenter assigns this name to the target. This name cannot be edited.

Press the **ESC** key to complete all editing tasks and return to the **CONFIGURATION** menu.

To assign the targets displayed in the list field to a HardBoot, use the **UP ARROW** and/or **DOWN ARROW** keys or the mouse to move to the desired entry and press the **F5** key. An additional menu opens.

| Edit Power Settin | gs              |
|-------------------|-----------------|
| CPU 00000209      | CPU Accounting1 |
| LOC 00001664      | Server room     |
| Hardboot 1        | Port 2          |
| Hardboot 2        | Port 3          |
| Hardboot None     | Port None       |
|                   |                 |
| ESC               | F2: Save        |

In the second line of the header, you will find the physical ID in the left column (as described above) and the logical name of the selected target in the right-hand column.

The third line displays the non-editable physical name of the CATCenter in the left column and the editable logical name in the right column (see Chapter 5.8.8).

All yellow entries in the list field are only editable when a HardBoot has been recognized on the CATCenter.

In the column "HardBoot", you define to which HardBoot the selected target is connected. The following selections are available:

- None No HardBoot is connected
- 1 16 Numbering of the available HardBoots Up to 16 HardBoot CCX can be cascaded; each one is assigned an address via a DIP switch.

In the column **"PORT**", you define on which CPU-Port the selected target is connected to the HardBoot. The following selections are available:

- None No HardBoot is connected
- 1-8 CPU port numbering on the HardBoot. Therefore, the first CPU port on the HardBoot is number 1, the second number 2, etc.

To save the settings, exit the menu with F2. Use the ESC key to discard the changes you have made. In both cases, you return to the **POWER MANAGEMENT** submenu.

## 5.10 Establishing and Editing Network Settings

In the **NETWORK** submenu, you can establish the network settings for your CATCenter X8. A submenu that allows you to establish the following settings opens when you press the **ENTER** key:

| Network                          | Management |
|----------------------------------|------------|
| Global<br>Network A<br>Network B |            |
| ESC                              |            |

You can establish the following settings in this menu:

- The gateway used to access the CATCenter X8
- The IP addresses and Network A & Network B (found at the back of the CATCenter X8).

In addition, you can use this menu to access the toolware "CATCenter Xview" included in the scope of delivery (see the CATCenter Xview Manual).

Press the **ESC** key to exit this menu.

#### 5.10.1 Gateway Definition

The standard gateway must be defined so that the CATCenter can be reached from all parts of more complex networks.

To do so, use the **UP ARROW** and/or **DOWN ARROW** keys on your keyboard or the mouse to select the entry **GATEWAY** in the **NETWORK MANAGEMENT** submenu and then press **ENTER**.

The following window opens:

| Edit Network | Global          |          |
|--------------|-----------------|----------|
| Gateway      | 192.XXX.XXX.XXX |          |
| ESC          |                 | F2: Save |

Now enter the IP address of the gateway on the gateway row. To do so, use either the **right arrow / left arrow** keys or the **TAB** key to move to one of the four fields. Press the **ENTER** key to activate edit mode in each individual field; the font color changes to yellow.

All editing tasks carried out up to this point are saved by pressing F2.

Press **ESC** to exit the menu without saving the changes you have made. If you choose to do this, a warning message is displayed.

| Warning                                                                                                    |             |  |  |  |  |  |  |  |  |  |  |
|----------------------------------------------------------------------------------------------------|-------------|--|--|--|--|--|--|--|--|--|--|
| You did not save your changes!<br>Press<br>F2 to save and exit<br>ENTER to exit without saving<br>ESC to cancel |             |  |  |  |  |  |  |  |  |  |  |
| F2 : Save and exit<br>Enter : Exit without saving                                                               | ESC: Cancel |  |  |  |  |  |  |  |  |  |  |

Press the **F2** key to permanently save your changes. You then return to the **NETWORK MANAGEMENT** submenu.

# 5.10.2 Defining the Network Parameters for Network A or Network B

As a final network configuration step, unique settings (e.g. assignment of an IP address) have to be established for at least one of the network interfaces located at the back of the **CATCenter X8** so that the **CATCenter X8** can be reached.

The **CATCenter X8** has two network interfaces located at the back of the device.

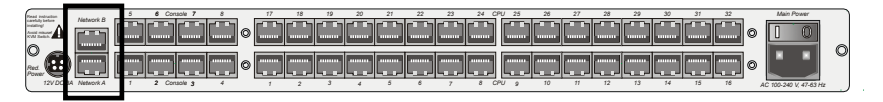

Please note that the settings under "**Network A**" only affect the physical interface "**Network A**" on the **CATCenter X8**.

Since the settings for **Network A** and **Network B** are identical, these settings are explained below using **Network A** only.

To establish these settings, use the **UP ARROW** and/or **DOWN ARROW** keys on your keyboard or the mouse to select the entry **NETWORK A** in the **NETWORK MANAGEMENT** submenu and then press **ENTER**. The following window opens:

| Edit Network A |                   |
|----------------|-------------------|
| MAC address    | 00:0F:F4:00:00:18 |
| Assignment     | static            |
| Address        | 192.XXX.XXX.XXX   |
| Netmask        | 255. 255. 255.0   |
| Connection     | Auto              |
|                |                   |
| ESC            | F2: Save          |

The second line of the header displays the MAC address of the network interface *Network A*. This cannot be edited.

Use the field **Assignment** to determine whether the CATCenter receives:

- A static IP address (static) or
- A dynamic IP address (DHCP) or
- No IP address (off)

Use the **Spacebar** (toggle) to switch between the 3 entries:

- Static
- DHCP
- Off

The two following entries are only available if you select the definition Static.

In the field **Address**, you can assign the static IP address for the CATCenter. To do so, use either the **right arrow** / **left arrow** keys or the **TAB** key to move to one of the four fields. Press the **ENTER** key to activate edit mode in each individual field; the font color changes to yellow.

Enter the network mask in the **Netmask** field. To do so, use either the **right** arrow / left arrow keys or the **TAB** key to move to one of the four fields. The default is 255.255.255.0. Press the **ENTER** key to activate edit mode in each individual field; the font color changes to yellow.

Establish the Ethernet connection speed and mode in the Connection field.

The following selections are available:

- Manually establishing the Ethernet connection speed and mode (100MBit full-duplex, 100MBit half-duplex, 10MBit full-duplex, 10MBit half-duplex)
- Allowing the network interface and its communication partner (2nd computer, hub, switch) to negotiate the speed (**Auto**)

#### Note:

The communication behavior can be negatively influenced by the use of various network components. Thus the setting **"Auto"** does not always achieve satisfactory results, depending on the manufacturer.

All editing tasks carried out up to this point are saved by pressing F2.

Press **ESC** to exit the menu without saving the changes you have made. If you choose to do this, a warning message is displayed.

#### Warning

You did not save your changes! Press F2 to save and exit ENTER to exit without saving ESC to cancel F2 : Save and exit

Enter : Exit without saving

ESC: Cancel

Press the F2 key to permanently save your changes. You then return to the **NETWORK MANAGEMENT** submenu.

## 6 Information Menu (F12)

The **INFORMATION** menu contains information regarding the CATCenter being used. This menu is accessed using the following hotkey combination: **CTRL + NUM** (Default). Press the **F12** key in the window that opens.

The following areas can be accessed in the **INFORMATION** menu:

| G & I | D Informatio            | n   |           |  |  |  |  |  |  |  |  |  |  |  |  |
|-------|-------------------------|-----|-----------|--|--|--|--|--|--|--|--|--|--|--|--|
|       |                         |     |           |  |  |  |  |  |  |  |  |  |  |  |  |
| View  | View system information |     |           |  |  |  |  |  |  |  |  |  |  |  |  |
| View  | console status          |     |           |  |  |  |  |  |  |  |  |  |  |  |  |
| View  | system function keys    |     |           |  |  |  |  |  |  |  |  |  |  |  |  |
| Esc   | Select                  | F9  | Operation |  |  |  |  |  |  |  |  |  |  |  |  |
| F10   | Pers.Profile            | F11 | Config    |  |  |  |  |  |  |  |  |  |  |  |  |

You can select from the entries displayed here using the mouse or the **UP ARROW** and **DOWN ARROW** keys on your keyboard. Confirm your selection using the **ENTER** key or by double-clicking.

You can access other main menus indicated below from the **INFORMATION** menu:

- **ESC** Switches back to the **SELECT MENU**
- F9 Switches to the **OPERATION** menu
- F10 Switches to the PERS. PROFILE menu
- F11 Switches to the CONFIG menu

## 6.1 <u>Requesting System Information</u>

You cannot establish any settings in the **VIEW SYSTEM INFORMATION** submenu.

Here you can find information regarding the CATCenter that is important for our service technicians.

**ESC** closes the window.

### 6.2 <u>Requesting the Console Status</u>

In the **VIEW CONSOLE STATUS** submenu, you get an overview of the consoles that are currently accessing the CATCenter system.

You cannot establish any settings here!

The active consoles are displayed in green, the inactive ones in red.

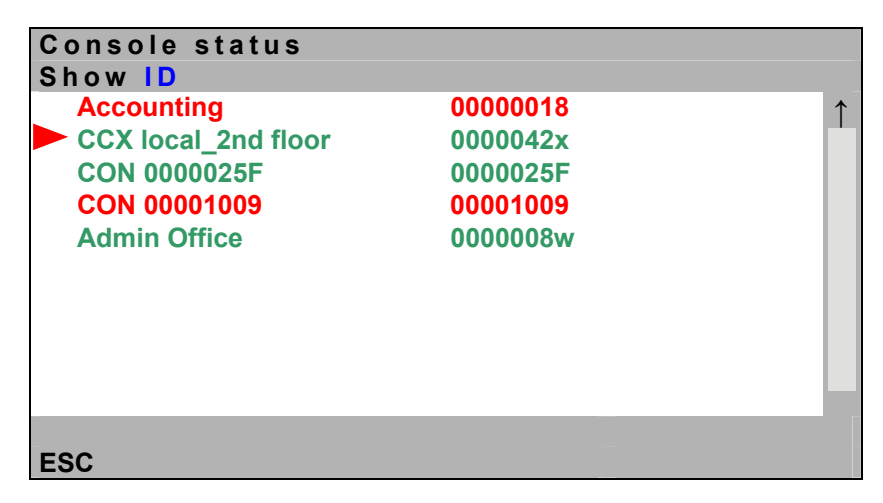

The meaning of the columns within this window is as follows:

- Column 1: In this column, a red arrow ( > ) indicates on which console you are currently working.
- Column 2: This column displays the logical name assigned to this physical console. In the default state, this name is the device ID of the UCON (or UCON-s or UCON-a)

connected to this console port. The console name can be edited (see Chapter 5.6.1)

Column 3: This column can show various information depending on the option selected. Which entries are displayed here depends on the selection made in the **Show** field:

#### Show ID

To access this field, press the **TAB** key. Press **SPACEBAR** to select the various entries. The following selections are available:

- ID: Displays the device ID of the connected UCON (UCON-s or UCON-a).
- Port: Displays the console port number to which the UCON is connected.
- User: Displays which user is working on which console (= UCON)
- Target: Displays the target currently being accessed by a console (= UCON).
- Firmware: Displays the firmware version used by the connected UCON.
- Mode: Displays the type of access grated to the consoles (= UCON) (standard or disabled).

**ESC** closes the window.

## 6.3 AdonIS F-Keys – Function Overview

You can see an overview of the system function keys by opening the SELECT menu by pressing CTRL + NUM, and then pressing the F12-Taste key.

In the menu that opens, select the **VIEW SYSTEM FUNCTION KEYS** submenu using the mouse or keyboard. The following submenu opens:

| Syst | tem Function Keys |
|------|-------------------|
| Key  | Function          |
| F 1  | Help ↑            |
| F 2  | Save              |
| F 3  | Add               |
| F 4  | Delete            |
| F 5  | Edit              |
| F 6  | Enable/Disable    |
| F 7  | Copy/Move         |
| F 8  | Paste             |
| F 9  | Operation         |
| F10  | Personal Profile  |
| F11  | Configuration     |
| F12  | Information       |
| ESC  |                   |

The **F-Keys F1 - F8** are global function keys and have the same function or meaning in all AdonIS menus you access, insofar as the function is supported by the respective AdonIS window.

The **F-Keys 9 - 12** are master function keys and are available in every AdonIS main menu (see Chapter 2.5).

The assignment of the F-Keys is a factory default and cannot be modified.

#### 7 Index

| Add User       45         Administrator login       8         Adonis       9, 12         Assignment       120         AutoLogout       92         AutoScan       26         AutoScan       26         AutoScan       26         AutoScan       26         AutoScan       26         AutoScan       9         CATcatter       9         CAT-x-Cable       9         Change sort criteria       15, 51         Changing the display mode       15, 51         Console Port       9, 92, 104, 125         Console Port       9         CPU Port       9         CPU Port       9         Opisplay Mode       51         Edit User       58         Delete Group       63         Uisylay Mode       51         Edit User       59, 64         Enable Intelli       31         Enable Intelli       31         Enable Intelli       31         Enable Intelli       31         Enable Intelli       31         Enable Intelli       31         Enable Intelli       32                                                                                                    | Add Group                 | 80              |
|----------------------------------------------------------------------------------------------------|---------------------------|-----------------|
| Administrator login                                                                                                    | Add User                  | 45              |
| AdonIS       9, 12         Assignment       120         AutoLogout       92         AutoScan       26         AutoSkip       27         Cascading       9         CATCenter       9         CAT-x-Cable       9         Change sort criteria       15, 51         Changing the display mode       15, 51         Configuration Menu       42         Console Port       9         CPU Port       9         CPU Port       9         CPU Search Function       14         Delete Group       63         Delivery condition       7         Display Mode       51         Edit Group       63         Edit User       59         Enable Intelli       59         Enable Intelli       31         Enable mouse (for Unix)       31         Enhanced Keyboard       92         Fvoter       10, 65         New target right       06, 70         Nove       126         Mode       10, 70         VT       86         F-Key Functions       21         Footer       10, 70 <t< td=""><td>Administrator login</td><td>8</td></t<>                                                                                     | Administrator login       | 8               |
| Assignment.       120         Autologout       92         AutoScan       26         AutoSkip       27         Cascading       9         CATCenter       9         CAT-x-Cable       9         Change sort criteria       15, 51         Configuration Menu       42         Console       9, 92, 104, 125         Console       9, 92, 104, 125         Console Port       9         CPU Port       9         CPU Search Function       14         Delete Group       63, 82         Delivery condition       7         Display Mode       51         Enable Intelli       59, 64         Enable Intelli       59, 64         Enable Intelli       59, 64         Enable Intelli       59, 64         Enable Intelli       21         Footer       92         Fine Tuning       86         F-Key Functions       21         Footer       10, 70         IVT       83         Leader       10, 70         IVT       86         F-Key Functions       21         Footer       10, 65                                                                                                    | AdonIS                    | 9, 12           |
| Autologout       92         AutoSxip       26         AutoSxip       27         Cascading       9         CATCenter       9         CATpro2       9         CAT-x-Cable       9         Changing the display mode       15         Configuration Menu       42         Console Port       9         CPU Port       9         CPU Port       9         CPU Search Function       14         Delete Group       63         Delete User       63         Delete User       58         Delivery condition       7         Display Mode       51         Edit Group       63         Edit User       59, 64         Enable Intelli       31         Enable Intelli       31         Enable Intelli       31         Enable Intelli       31         Enable Intelli       31         Enable Intelli       31         Enable Intelli       31         Enable Intelli       31         Enable Intelli       31         Enable Intelli       31         Enable Intelli       31 <t< td=""><td>Assignment</td><td></td></t<>                                                                                               | Assignment                |                 |
| AutoScan         26           AutoSkip         27           Cascading         9           CATCenter         9           CAT-x-Cable         9           Change sort criteria         15, 51           Changing the display mode         15           Configuration Menu         42           Console         9, 92, 104, 125           Console Port         9           CPU Port         9           CPU Port         9           CPU Search Function         14           Delete Group         63, 82           Deleter User         63           Delivery condition         7           Tisplay Mode         51           Edit Group         63           Edit User         59, 64           Enable Intelli         51           Enable Intelli         51           Enable Intelli         51           Enable Intelli         51           Enable Intelli         59, 64           Enable Intelli         51           Enable Intelli         52, 64           Enable Mouse (for Unix)         31           Enhanced Keyboard         92           Fine Tuning <td< td=""><td>AutoLogout</td><td></td></td<> | AutoLogout                |                 |
| AutoSkip       27         Cascading                                                                                                    | AutoScan                  |                 |
| Cascading       .9         CATCenter       .9         CATpro2       .9         Change sort criteria       .15, 51         Changing the display mode       .15         Configuration Menu       .42         Console       .9, 92, 104, 125         Console Port       .9         CPU Port       .9         CPU Port       .9         CPU Search Function       .14         Delete Group       .63, 82         Delete User       .58         Delivery condition       .7         Display Mode       .51         Edit Group       .63         Edit User       .59, 64         Enable Intelli       .31         Enable Intelli       .31         Enable Intelli       .31         Enable Intelli       .31         Enable Intelli       .31         Enable Intelli       .31         Enable Intelli       .33         Evoter       .30         Footer       .10, 70         IVT       .33         Header       .10, 70         IVT       .31         Moute       .31         Molt Access       .                                                                                                    | AutoSkip                  | 27              |
| CATCenter       .9         CATpro2       .9         CAT-x-Cable       .9         Change sort criteria       .15, 51         Consiguration Menu       .42         Console       .9, 92, 104, 125         Console Port       .9         CPU Port       .9         CPU Search Function       .44         Delete Group       .63, 82         Delete User       .58         Delivery condition       .7         Display Mode       .51         Enable Intelli       .31         Enable Intelli       .31 <td>Cascading</td> <td>9</td>                                                                 | Cascading                 | 9               |
| CAT x-Cable       .9         Charge sort criteria       .15         Change sort criteria       .15         Changing the display mode       .15         Console       .92, 104, 125         Console Port       .9         CPU Port       .9         PU Vert       .9         CPU Search Function       .14         Delete Group       .63, 82         Delete User       .58         Delivery condition       .7         Display Mode       .51         Edit Group       .63         Edit User       .59, 64         Enable Intelli       .59, 64         Enable Intelli       .51         Enable Intelli       .51         Fine Tuning       .92         Fine Tuning       .92         Fine Tuning       .31         Enable Intelli       .21         Footer       .10, 65         HardBoot CCX       .33         Header       .10, 70         LOGIN window       .11         Multi Access       .55, 69         Network       .10         New target right       .58, 71         OpenAccess       .34, 97 <t< td=""><td>CATCenter</td><td>9</td></t<>                                                            | CATCenter                 | 9               |
| CAT-x-Cable       .9         Changing sort criteria       .15, 51         Configuration Menu       .42         Console       .9, 92, 104, 125         Console Port       .9         CPU Port       .9         CPU Search Function       .14         Delete Group       .63, 82         Deleter User       .51         Edit User       .51         Edit Group       .63         Edit User       .59, 64         Enable Intelli       .31         Enable Intelli       .31         Enable Intelli       .31         Enable Intelli       .31         Enable Intelli       .31         Enable Intelli       .31         Enable Intelli       .31         Enable Intelli       .31         Enable Intelli       .31         Enable Mouse (for Unix)       .31         Enable Mouse (for Unix)       .31         Enable Mouse (for Unix)       .31         Enable Mouse (for Unix)       .31         Enable Mouse (for Unix)       .31         Enable Mouse (for Unix)       .31         Enable Mouse (for Unix)       .31         Enable of CCX       .33 <td>CATpro2</td> <td>9</td>                                | CATpro2                   | 9               |
| Change sort criteria       15, 51         Changing the display mode       15         Configuration Menu       42         Console       9, 92, 104, 125         Console Port       9         CPU Port       9         CPU Search Function       14         Delete Group       63, 82         Delete User       58         Delivery condition       7         Display Mode       51         Edit Group       63         Edit Group       63         Edit User       59, 64         Enable Intelli       31         Enable Intelli       31         Enable Intelli       31         Enable Intelli       31         Enable Rouse (for Unix)       31         Enhanced Keyboard       92         Fine Tuning       86         F-Key Functions       21         Footer       10, 65         HardBot CCX       33         Header       10, 70         LogIN window       11         Move       126         Move       126         Move       126         Multi Access       55, 69         New target right                                                                                                    | CAT-x-Cable               | 9               |
| Changing the display mode       15         Configuration Menu       42         Console       9, 92, 104, 125         Console Port       9         CPU Port       9         CPU Search Function       14         Delete Group       63, 82         Delete User       63         Delivery condition       7         Display Mode       51         Edit Group       63         Edit User       59, 64         Enable Intelli       31         Enable Intelli       31         Enable Intelli       31         Enable Intelli       31         Enable Nouse (for Unix)       31         Enhanced Keyboard       92         Fine Tuning       86         F-Key Functions       21         Footer       10, 65         HardBoot CCX       33         Header       10, 70         LOGIN window       11         Move       126         Multi Access       55, 69         Network       10         Net arget right       58, 71         OSD       8, 12, 73, 94         OSD Keyboard layout       93                                                                                                    | Change sort criteria      | 15, 51          |
| Configuration Menu       42         Console       9, 92, 104, 125         Console Port       9         CPU Port       9         CPU Search Function       14         Delete Group       63, 82         Delete User       58         Delivery condition       7         Display Mode       51         Edit Group       63         Edit User       59, 64         Enable Intelli       31         Enable Intelli       31         Enable Intelli       31         Enable Intelli       86         F-Key Functions       21         Footer       10, 65         HardBoot CCX       33         List field       10, 70         IVT       83         List field       10, 70         Move       126         Multi Access       55, 69         Network       10         New target right       58, 71         OpenAccess       34, 97         OSD       81, 12, 73, 94         OSD       84, 12, 73, 94         Reset console video data       96, 99                                                                                                    | Changing the display mode | 15              |
| Console       9, 92, 104, 125         Console Port       9         CPU Port       9         CPU Search Function       14         Delete Group       63, 82         Delete User       58         Delivery condition       7         Display Mode       51         Edit Group       63         Edit Group       63         Edit Group       63         Edit User       59, 64         Enable Intelli       31         Enable Intelli       31         Enable mouse (for Unix)       31         Enhanced Keyboard       92         Fine Tuning       86         F-Key Functions       21         Footer       10, 65         HardBoot CCX       33         Header       10, 70         IVT       83         List field       10, 70         LOGIN window       11         Move       126         Muti Access       55, 69         New target right       58, 71         OpenAccess       34, 97         OSD       8, 12, 73, 94         OSD       8, 12, 73, 94         OSD       85     <                                                                                                    | Configuration Menu        | 42              |
| Console Port.       9         CPU Port       9         CPU Search Function       14         Delete Group       63, 82         Delete User       58         Delivery condition       7         Display Mode       51         Edit Group       63         Edit User       59, 64         Enable Intelli       31         Enable Intelli       31         Enable Intelli       31         Enable Intelli       31         Enable Intelli       31         Enable mouse (for Unix)       31         Enhanced Keyboard       92         Fine Tuning       86         F-Key Functions       21         Footer       10, 65         HardBoot CCX       33         Header       10, 70         IVT       83         List field       10, 70         LOGIN window       11         Move       126         Multi Access       55, 69         New target right       58, 71         OpenAccess       34, 97         OSD       8, 12, 73, 94         OSD       8, 12, 73, 94         OSD       94                                                                                                    | Console                   | 9, 92, 104, 125 |
| CPU Port.       9         CPU Search Function       14         Delete Group       63, 82         Delete User       58         Delivery condition       7         Display Mode       51         Edit Group       63         Edit User       59, 64         Enable Intelli       31         Enable Intelli       31         Enable Intelli       31         Enable Intelli       31         Enable Intelli       31         Enable Intelli       31         Enable Intelli       31         Enable Intelli       31         Enable Intelli       31         Enable Mouse (for Unix)       31         Enhanced Keyboard       92         Fine Tuning       86         F-Key Functions       21         Footer       10, 65         HardBoot CCX       33         Header       10, 70         IVT       83         List field       10, 70         LOGIN window       11         Move       126         Multi Access       55, 69         Network       10         New target right       58, 71                                                                                                    | Console Port              | 9               |
| CPU Search Function       14         Delete Group       63, 82         Delete User       58         Delivery condition       7         Display Mode       51         Edit Group       63         Edit User       59, 64         Enable Intelli       31         Enable Intelli       31         Enable Intelli       31         Enable Intelli       59, 64         Enable Intelli       59, 64         Enable Intelli       59, 64         Enable Intelli       59, 64         Enable Intelli       59, 64         Enable Intelli       59, 64         Enable Intelli       59, 64         Enable Intelli       50, 67         Fine Tuning       31         Enhanced Keyboard       92         Fine Tuning       86         F-Key Functions       21         Footer       10, 65         HardBoot CCX       33         Header       10, 70         IVT       83         List field       10, 70         LOGIN window       11         Move       126         Muti Access       55, 69         Networ                                                                                                    | CPU Port                  | 9               |
| Delete Group       63, 82         Delete User       58         Delivery condition       7         Display Mode       51         Edit Group       63         Edit Group       63         Edit Group       63         Edit User       59, 64         Enable Intelli       31         Enable Intelli       31         Enable Intelli       31         Enhanced Keyboard       92         Fine Tuning       86         F-Key Functions       21         Footer       10, 65         HardBoot CCX       33         Header       10, 70         IVT       83         List field       10, 70         LOGIN window       11         Move       126         Multi Access       55, 69         New target right       58, 71         OpenAccess       34, 97         OSD       8, 12, 73, 94         OSD Keyboard layout       93         Personal Profile Menu       35         Remember last user name       94         Reset console video data       96, 99                                                                                                    | CPU Search Function       | 14              |
| Delete User       .58         Delivery condition       .7         Display Mode       .51         Edit Group       .63         Edit User       .59, 64         Enable Intelli       .31         Enable Intelli       .31         Enable Intelli       .31         Enable Intelli       .31         Enable Intelli       .31         Enable mouse (for Unix)       .31         Enhanced Keyboard       .92         Fine Tuning       .86         F-Key Functions       .21         Footer       .10, 65         HardBoot CCX       .33         Header       .10, 70         IVT       .83         List field       .10, 70         LOGIN window       .11         Move       .126         Multi Access       .55, 69         Network       .10         New target right       .58, 71         OpenAccess       .34, 97         OSD       .8, 12, 73, 94         OSD Keyboard layout       .93         Personal Profile Menu       .35         Remember last user name       .94         Reset console video data       .96, 99 <td>Delete Group</td> <td>63, 82</td>                                               | Delete Group              | 63, 82          |
| Delivery condition         7           Display Mode         51           Edit Group         63           Edit User         59, 64           Enable Intelli         31           Enable Intelli         31           Enable Intelli         31           Enable Intelli         31           Enable Intelli         31           Enable mouse (for Unix)         31           Enhanced Keyboard         92           Fine Tuning         86           F-Key Functions         21           Footer         10, 65           HardBoot CCX         33           Header         10, 70           IVT         83           List field         10, 70           LOGIN window         11           Move         126           Multi Access         55, 69           Network         10           New target right         58, 71           OpenAccess         34, 97           OSD         8, 12, 73, 94           OSD Keyboard layout         93           Personal Profile Menu         35           Remember last user name         94           Reset console video data         <                                   | Delete User               |                 |
| Display Mode       51         Edit Group       63         Edit User       59, 64         Enable Intelli       31         Enable Intelli       31         Enable Intelli       31         Enable mouse (for Unix)       31         Enhanced Keyboard       92         Fine Tuning       86         F-Key Functions       21         Footer       10, 65         HardBoot CCX       33         Header       10, 70         IVT       83         List field       10, 70         LOGIN window       11         Move       126         Multi Access       55, 69         Network       10         New target right       58, 71         OpenAccess       34, 97         OSD       8, 12, 73, 94         OSD Keyboard layout       93         Personal Profile Menu       35         Remember last user name       94         Reset console video data       96, 99                                                                                                    | Delivery condition        | 7               |
| Edit Group       63         Edit User       59, 64         Enable Intelli       31         Enable Intelli       31         Enable Intelli       31         Enable mouse (for Unix)       31         Enhanced Keyboard       92         Fine Tuning       86         F-Key Functions       21         Footer       10, 65         HardBoot CCX       33         Header       10, 70         IVT       83         List field       10, 70         LOGIN window       11         Move       126         Multi Access       55, 69         Network       10         New target right       58, 71         OpenAccess       34, 97         OSD       8, 12, 73, 94         OSD Keyboard layout       35         Personal Profile Menu       35         Remember last user name       94         Reset console video data       96, 99                                                                                                    | Display Mode              | 51              |
| Edit User       .59, 64         Enable Intelli       .31         Enable Intelli       .31         Enable mouse (for Unix)       .31         Enhanced Keyboard       .92         Fine Tuning       .86         F-Key Functions       .21         Footer       .10, 65         HardBoot CCX       .33         Header       .10, 70         IVT       .83         List field       .10, 70         LOGIN window       .11         Move       .126         Multi Access       .55, 69         New target right       .58, 71         OpenAccess       .34, 97         OSD       .8, 12, 73, 94         OSD Keyboard layout.       .93         Personal Profile Menu       .35         Remember last user name       .94         Reset console video data       .96, 99                                                                                                    | Edit Group                | 63              |
| Enable Intelli       31         Enable Intelli       Explorer         1       Enable mouse (for Unix)         1       Enhanced Keyboard         92       Fine Tuning         86       F-Key Functions         F-Key Functions       21         Footer       10, 65         HardBoot CCX       33         Header       10, 70         IVT       83         List field       10, 70         LOGIN window       11         Move       126         Multi Access       55, 69         New target right       58, 71         OpenAccess       34, 97         OSD       8, 12, 73, 94         OSD Keyboard layout.       93         Personal Profile Menu       35         Remember last user name       94         Reset console video data       96, 99                                                                                                    | Edit User                 | 59, 64          |
| Enable Intelli - Explorer       31         Enable mouse (for Unix)       31         Enhanced Keyboard       92         Fine Tuning       86         F-Key Functions       21         Footer       10, 65         HardBoot CCX       33         Header       10, 70         IVT       83         List field       10, 70         LOGIN window       11         Move       126         Multi Access       55, 69         Network       10         New target right       58, 71         OpenAccess       34, 97         OSD       8, 12, 73, 94         OSD Keyboard layout.       93         Personal Profile Menu       35         Remember last user name       94         Reset console video data       96, 99                                                                                                    | Enable Intelli            |                 |
| Enable mouse (for Unix)       31         Enhanced Keyboard       92         Fine Tuning       86         F-Key Functions       21         Footer       10, 65         HardBoot CCX       33         Header       10, 70         IVT       83         List field       10, 70         LOGIN window       11         Move       126         Multi Access       55, 69         Network       10         New target right       58, 71         OpenAccess       34, 97         OSD       8, 12, 73, 94         OSD Keyboard layout.       93         Personal Profile Menu       35         Remember last user name       94         Reset console video data       96, 99                                                                                                    | Enable Intelli - Explorer | 31              |
| Enhanced Keyboard       92         Fine Tuning       86         F-Key Functions       21         Footer       10, 65         HardBoot CCX       33         Header       10, 70         VT       83         List field       10, 70         LOGIN window       11         Move       126         Multi Access       55, 69         Net target right       58, 71         OpenAccess       34, 97         OSD       8, 12, 73, 94         OSD Keyboard layout       93         Personal Profile Menu       35         Remember last user name       94         Reset console video data       96, 99                                                                                                    | Enable mouse (for Unix)   |                 |
| Fine Tuning       86         F-Key Functions       21         Footer       10, 65         HardBoot CCX       33         Header       10, 70         IVT       83         List field       10, 70         LOGIN window       11         Move       126         Multi Access       55, 69         Network       10         New target right       58, 71         OpenAccess       34, 97         OSD       8, 12, 73, 94         OSD Keyboard layout       93         Personal Profile Menu       35         Remember last user name       94         Reset console video data       96, 99                                                                                                    | Enhanced Keyboard         | 92              |
| F-Key Functions       21         Footer       10, 65         HardBoot CCX       33         Header       10, 70         IVT       83         List field       10, 70         LOGIN window       11         Move       11         Move       126         Multi Access       55, 69         Network       10         New target right       58, 71         OpenAccess       34, 97         OSD       8, 12, 73, 94         OSD Keyboard layout       93         Personal Profile Menu       35         Remember last user name       94         Reset console video data       96, 99                                                                                                    | Fine Tuning               | 86              |
| Footer       10, 65         HardBoot CCX       33         Header       10, 70         IVT       83         List field       10, 70         LOGIN window       11         Move       11         Move       126         Multi Access       55, 69         Network       10         New target right       58, 71         OpenAccess       34, 97         OSD       8, 12, 73, 94         OSD Keyboard layout       93         Personal Profile Menu       35         Remember last user name       94         Reset console video data       96, 99                                                                                                    | F-Key Functions           | 21              |
| HardBoot CCX.       33         Header.       10, 70         IVT       83         List field       10, 70         LOGIN window       11         Mouse utility       31         Move       126         Multi Access       55, 69         Network       10         New target right       58, 71         OpenAccess       34, 97         OSD       8, 12, 73, 94         OSD Keyboard layout       93         Personal Profile Menu       35         Remember last user name       94         Reset console video data       96, 99                                                                                                    | Footer                    | 10, 65          |
| Header       10, 70         IVT       83         List field       10, 70         LOGIN window       11         Mouse utility       31         Move       126         Multi Access       55, 69         Network       10         New target right       58, 71         OpenAccess       34, 97         OSD       8, 12, 73, 94         OSD Keyboard layout       93         Personal Profile Menu       35         Remember last user name       94         Reset console video data       96, 99                                                                                                    | HardBoot CCX              |                 |
| IVT       83         List field       10, 70         LOGIN window       11         Mouse utility       31         Move       126         Multi Access       55, 69         Network       10         New target right       58, 71         OpenAccess       34, 97         OSD       8, 12, 73, 94         OSD Keyboard layout       93         Personal Profile Menu       35         Remember last user name       94         Reset console video data       96, 99                                                                                                    | Header                    |                 |
| List field       10, 70         LOGIN window       11         Mouse utility       31         Move       126         Multi Access       55, 69         Network       10         New target right       58, 71         OpenAccess       34, 97         OSD       8, 12, 73, 94         OSD Keyboard layout       93         Personal Profile Menu       35         Remember last user name       94         Reset console video data       96, 99                                                                                                    | IVT                       | 83              |
| LOGIN window       11         Mouse utility       31         Move       126         Multi Access       55, 69         Network       10         New target right       58, 71         OpenAccess       34, 97         OSD       8, 12, 73, 94         OSD Keyboard layout.       93         Personal Profile Menu       35         Remember last user name       94         Reset console video data       96, 99                                                                                                    | List field                | 10, 70          |
| Mouse utility         31           Move         126           Multi Access         55, 69           Network         10           New target right         58, 71           OpenAccess         34, 97           OSD         8, 12, 73, 94           OSD Keyboard layout.         93           Personal Profile Menu         35           Remember last user name         94           Reset console video data         96, 99                                                                                                    | LOGIN window              | 11              |
| Move         126           Multi Access         55, 69           Network         10           New target right         58, 71           OpenAccess         34, 97           OSD         8, 12, 73, 94           OSD Keyboard layout         93           Personal Profile Menu         35           Remember last user name         94           Reset console video data         96, 99                                                                                                    | Mouse utility             | 31              |
| Multi Access       .55, 69         Network       .10         New target right       .58, 71         OpenAccess       .34, 97         OSD       .8, 12, 73, 94         OSD Keyboard layout       .93         Personal Profile Menu       .35         Remember last user name       .94         Reset console video data       .96, 99                                                                                                    | Move                      | 126             |
| Network         10           New target right         58, 71           OpenAccess         34, 97           OSD         8, 12, 73, 94           OSD Keyboard layout         93           Personal Profile Menu         35           Remember last user name         94           Reset console video data         96, 99                                                                                                    | Multi Access              | 55, 69          |
| New target right         58, 71           OpenAccess         34, 97           OSD         8, 12, 73, 94           OSD Keyboard layout         93           Personal Profile Menu         35           Remember last user name         94           Reset console video data         96, 99                                                                                                    | Network                   | 10              |
| OpenAccess       34, 97         OSD       8, 12, 73, 94         OSD Keyboard layout       93         Personal Profile Menu       35         Remember last user name       94         Reset console video data       96, 99                                                                                                    | New target right          | 58, 71          |
| OSD                                                                                                    | OpenAccess                |                 |
| OSD Keyboard layout                                                                                                    | OSD                       | 8, 12, 73, 94   |
| Personal Profile Menu       35         Remember last user name       94         Reset console video data       96, 99                                                                                                    | OSD Keyboard layout       |                 |
| Remember last user name                                                                                                    | Personal Profile Menu     | 35              |
| Reset console video data                                                                                                    | Remember last user name   | 94              |
|                                                                                                    | Reset console video data  |                 |

| Reset mouse                   |        |
|-------------------------------|--------|
| Reset Netfilter Configuration |        |
| RS232 baud rate               | 110    |
| Scancode set                  |        |
| Screensaver time              |        |
| SELECT Menu                   | 30     |
| SelectKeys                    |        |
| Service Port                  | 10     |
| Set target display            | 57, 70 |
| Target                        | 10     |
| Target Management             | 72     |
| Transmission                  | 10     |
| UCON                          | 10     |
| USB multimedia keyboard       |        |
| USER CONFIG submenu           | 63     |
| User Password                 |        |
| User Search                   |        |
| VIEW ONLY Access              | 17     |

| • | • | • | • | • | • | • | • | • | • | • | • | • | • | • | • | • | • | • | • | N | 01 | <b>FE</b> S | S |
|---|---|---|---|---|---|---|---|---|---|---|---|---|---|---|---|---|---|---|---|---|----|-------------|---|
|   | ۰ | • | ۰ | ٠ | • |   |   |   | • | • |   |   | ۰ | ٠ | ٠ | ۰ | ۰ | ٠ | • | ٠ |    |             |   |
| • |   |   |   |   |   |   |   |   | • |   |   |   |   |   |   | • | • |   |   |   |    |             | • |
| • | ٠ |   |   |   | • |   |   |   | • | • | • | • |   |   |   |   | ٠ |   |   | • |    | ٠           | ۰ |
| ٠ | • |   | • |   | • | ٠ |   |   | • |   | ٠ | • |   |   |   | • | • |   |   | ٠ | ٠  |             |   |
|   |   |   |   |   | • |   |   |   | • |   |   | • |   |   |   |   |   |   |   |   |    |             | • |
|   |   |   |   |   |   |   |   |   |   |   |   |   |   |   |   |   |   |   |   |   |    |             |   |
|   |   |   | • |   |   |   |   |   |   |   |   |   |   |   |   |   |   |   |   |   |    |             |   |
|   |   |   | • |   |   |   |   |   |   |   |   |   |   |   |   |   |   |   |   |   |    |             |   |
| ٠ |   |   | • |   | • | • |   |   | • |   |   |   |   |   |   |   |   |   |   |   |    |             |   |
|   |   |   | • |   |   | • |   |   | • |   |   |   |   |   |   |   |   |   |   |   |    |             | • |
|   |   |   |   |   | • | ۰ |   |   | ٠ |   | • |   |   |   |   |   |   |   |   | • | •  |             | • |
|   | • |   |   | • |   | • |   |   |   |   |   |   |   | • | • | • | • | • |   |   |    |             | • |
|   |   |   |   |   |   |   |   |   | • |   |   |   |   |   |   |   |   |   |   |   |    |             |   |
|   | • |   |   |   |   | ٠ |   |   | • |   | ۰ | • |   |   | • | • | • |   |   |   |    |             | • |
|   |   |   |   |   |   |   |   |   | • |   |   |   |   |   |   | • |   |   |   | • | •  |             |   |
|   |   |   |   |   |   |   |   |   | • |   |   |   |   |   | • | • |   |   |   |   |    |             |   |
|   |   |   |   |   |   |   |   |   | • |   |   |   |   |   |   |   |   |   |   |   |    |             |   |
|   |   |   |   |   |   |   |   |   |   |   |   |   |   |   |   |   |   |   |   |   |    |             |   |
|   |   |   | • |   | • |   |   |   | • |   |   |   |   |   |   |   |   |   |   |   |    |             |   |
|   |   |   | • |   | • |   |   |   | • |   |   |   |   |   |   |   |   |   |   |   |    |             |   |
|   |   |   |   |   |   |   |   |   | • |   |   |   |   |   |   |   |   |   |   |   |    |             |   |
|   |   |   |   |   |   |   |   |   |   |   |   |   |   |   |   |   |   |   |   |   |    |             |   |
|   |   |   |   |   |   |   |   |   | • |   |   |   |   |   |   |   |   |   |   |   |    |             |   |
|   |   |   |   |   |   |   |   |   |   |   |   |   |   |   |   |   |   |   |   |   |    |             |   |
|   |   |   |   |   | • |   |   |   | • |   |   |   |   |   |   |   |   |   |   |   |    |             |   |
|   |   |   |   |   | • |   |   |   | • |   | • | • |   |   |   |   |   |   |   |   |    |             |   |
|   |   |   |   |   | • | • |   |   | ٠ |   | • |   |   |   |   |   |   |   |   | • | •  |             | • |
|   |   |   |   |   |   | • |   |   | • |   |   |   |   |   |   |   |   |   |   |   |    |             | • |
|   |   |   |   |   | • |   |   |   | • |   |   |   |   |   |   |   |   |   |   |   |    |             |   |
|   |   |   |   |   | • |   |   |   | • |   | • | • |   |   |   |   |   |   |   |   |    |             |   |
|   |   |   | 0 | ٠ | • |   |   |   | • |   |   |   | • | ٠ | 0 | 0 |   |   | • |   |    |             |   |
|   |   |   | • | • |   |   |   |   | • |   |   |   |   | • | 0 | 0 |   |   | • |   |    |             |   |
|   |   |   |   |   | • |   |   |   | • |   |   |   |   |   |   |   |   |   |   |   |    |             |   |
|   |   |   |   |   |   |   |   |   |   |   |   |   |   |   |   |   |   |   |   |   |    |             |   |
|   |   |   | ۰ |   |   |   |   |   |   | • |   |   | • |   |   |   |   |   |   |   |    |             |   |
|   |   |   |   |   |   |   |   |   |   |   |   |   |   |   |   |   |   |   |   |   |    |             |   |

| NO  | TES |   | ٠ | ٠ | ٠ | ٠ | ٠ | ٠ | ٠ | ٠ | ٠ | ٠ | ٠ | ٠ | ٠ | ٠ | ٠ | ٠ | • | • | ٠ | ٠ |
|-----|-----|---|---|---|---|---|---|---|---|---|---|---|---|---|---|---|---|---|---|---|---|---|
|     |     |   | • | • | • | • | • | • | • | • | • | • | • | • | • | • | • | • | • | • | • | • |
|     |     |   |   |   |   |   |   |   |   |   |   |   |   |   | • |   |   |   |   |   |   | 0 |
| • • | ٠   | • | • | • | • | ٠ | ٠ |   | ٠ | • |   |   | • | • | ٠ |   | • |   |   | • | ٠ | ٠ |
| • • | ٠   | • | • | • | ٠ | ٠ | ٠ |   | ٠ | ٠ |   | ٠ | • | • | ٠ | ٠ | ٠ | ٠ |   | • | ٠ | 0 |
| • • | 0   | • | ٠ | • | ٠ | ٠ | • | ٠ | ٠ | ٠ | ٠ | ٠ | ٠ | • | ٠ | ۰ | ٠ | ٠ | ٠ | ٠ | ٠ | ٠ |
| • • | 0   | ٠ | ٠ | ٠ | ۰ | ٠ | ۰ | • | ۰ | ۰ | 0 | 0 | ۰ | ٠ | ٠ |   | ۰ | 0 | • | ۰ | ٠ | 0 |
| • • | ۰   | ٠ | ٠ | ٠ | ٠ | ٠ | ٠ | ٠ | ٠ | ٠ | ٠ | ٠ | ٠ | ٠ | ٠ | ٠ | ٠ | ٠ | ٠ | ٠ | ٠ | 0 |
| • • | ۰   | ٠ | ٠ | ٠ | ٠ | ٠ | ٠ | ٠ | ٠ | ٠ | ۰ | ٠ | ٠ | ٠ | ٠ | ۰ | ۰ | ٠ | ٠ | ٠ | ٠ | 0 |
| • • | •   | • | • | • | • | • | • | • | • | • | • | • | • | • | • | • | • | • | • | • | • | • |
|     |     |   |   | • | • | • | • |   | • | • | • | • |   | • | • | • | • |   |   | • | • |   |
|     | •   |   |   |   |   |   |   |   |   |   |   |   |   |   |   |   |   |   |   |   |   | 0 |
| • • | ٠   | • | • | • | 0 | ۰ |   |   | • | 0 |   |   |   | • | • |   | • |   |   |   |   | • |
| • • | 0   | ٠ | ٠ | • | • | ٠ | ٠ | • | • | • | ٠ | ٠ | ٠ | • | ٠ | ٠ | ٠ | ٠ | • | • | • | • |
| • • | 0   | ٠ | ٠ | ٠ | ٠ | ٠ | ٠ | ٠ | ٠ | ٠ | ۰ | ۰ | ٠ | ٠ | ٠ | ۰ | ٠ | ٠ | ٠ | ٠ | ٠ | ٠ |
| • • | 0   | ٠ | ٠ | ٠ | ۰ | ٠ | ٠ | 0 | ۰ | ۰ | 0 | 0 | ۰ | ٠ | ٠ | 0 | ۰ | 0 | ۰ | ۰ | ٠ | 0 |
| • • | ۰   | ٠ | ٠ | ٠ | ٠ | ٠ | ۰ | ٠ | ٠ | ۰ | ۰ | ٠ | ٠ | ٠ | ٠ | ٠ | ٠ | ۰ | ٠ | ٠ | ٠ | ۰ |
| • • | ۰   | ٠ | ۰ | ٠ | ٠ | ٠ | ۰ | ٠ | ۰ | ٠ | ۰ | ٠ | ٠ | ٠ | ٠ | ۰ | ٠ | ۰ | ٠ | ٠ | ٠ | 0 |
| • • | ٠   | • | ٠ | ٠ | 0 | ۰ | • | ۰ | ۰ | ۰ | • | ۰ | ٠ | • | ٠ | ۰ | ۰ | ۰ | ٠ | ٠ |   | ۰ |
| • • | •   |   |   | • | • | • |   | • | • | • | • | • |   | • | • | • | • | • | • | • | • | • |
| • • |     |   |   | • |   |   |   |   |   |   |   |   |   |   |   |   |   |   |   |   |   |   |
| • • |     |   |   |   | • |   |   |   |   | • |   |   |   |   | ٠ |   |   |   |   |   |   | • |
| • • | ۰   | • | • | ٠ | 0 | ۰ | ٠ | ٠ | ٠ | 0 | ۰ | ٠ | ٠ | ٠ | ٠ | ٠ | ۰ | ۰ | ٠ |   | 0 | ٠ |
| • • | ٠   | ٠ | ٠ | • | ٠ | ٠ | ٠ | • | ٠ | ٠ | ٠ | ٠ | ٠ | • | ٠ | ٠ | ٠ | ٠ | • | • | • | ٠ |
| • • | 0   | • | ٠ | ٠ | ٠ | ٠ | ٠ | ۰ | ۰ | ٠ | 0 | 0 | ٠ | ٠ | ٠ | 0 | ۰ | ۰ | ۰ | ٠ | ٠ | 0 |
| • • | ۰   | ٠ | ٠ | ٠ |   | ٠ | ۰ | ٠ | ٠ | ۰ | ۰ | ٠ | ٠ | ٠ | ٠ | ٠ | ۰ | ۰ | ٠ | ٠ |   | ٠ |
| • • | ۰   | ٠ | ٠ | ٠ | ٠ | ٠ | ٠ | ٠ | ٠ | ٠ | ٠ | ٠ | ٠ | ٠ | ٠ | ٠ | ٠ | ٠ | ٠ | ٠ | ٠ | 0 |
| • • | ٠   | • | ٠ | ٠ | ۰ | ٠ | ٠ | ۰ | ۰ | ۰ | ۰ | ۰ | ٠ | ٠ | ۰ | ۰ | ۰ | ۰ | ۰ | ٠ | ٠ | ۰ |
| • • | •   |   | • | • | • | • |   | • | • | • | • | • | • | • | • | • | • | • | • | • | • | • |
|     | 0   |   |   |   |   |   |   |   |   |   |   |   |   |   |   |   |   |   |   |   |   |   |
|     | •   |   |   |   | • |   |   |   | ۰ | ۰ |   |   |   |   |   |   | • | • |   |   | • |   |
| • • | 0   | • | • | ٠ | ٠ | ٠ | ٠ |   | • | • |   |   | ٠ | ٠ | ٠ |   | ٠ | ٠ |   | • | • | 0 |
| • • | ٠   | • | • | • | ۰ | ۰ |   | ۰ | ۰ | ۰ | ۰ | ۰ |   |   | ٠ | ۰ | ۰ | ۰ | ۰ | ٠ | ٠ | ۰ |
|     |     |   |   |   |   |   |   |   |   |   |   |   |   |   |   |   |   |   |   |   |   |   |

## Appendix: Adminstrator Password

For the open access, no name or password must be entered.

If you want to configure the system, you have to log in as an administrator!

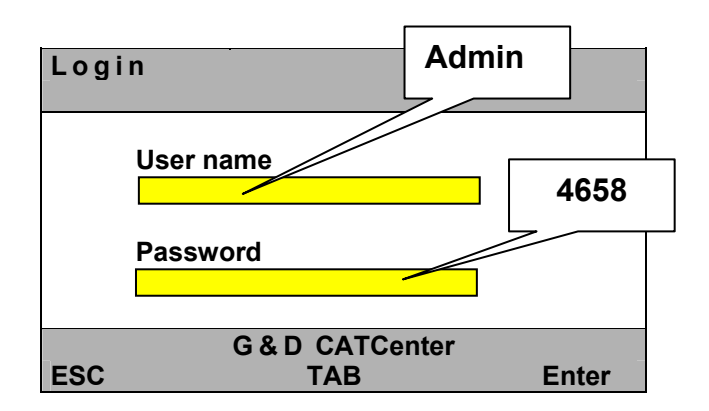

Please note the upper/lower case letters.

Please make sure to remove this page from the installation manual!

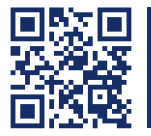

The manual is constantly updated and available on our website.

http://gdsys.de/A9200021

#### Guntermann & Drunck GmbH

Dortmunder Str. 4a 57234 Wilnsdorf

Germany

http://www.GDsys.de sales@GDsys.de

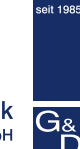

Guntermann & Drunck